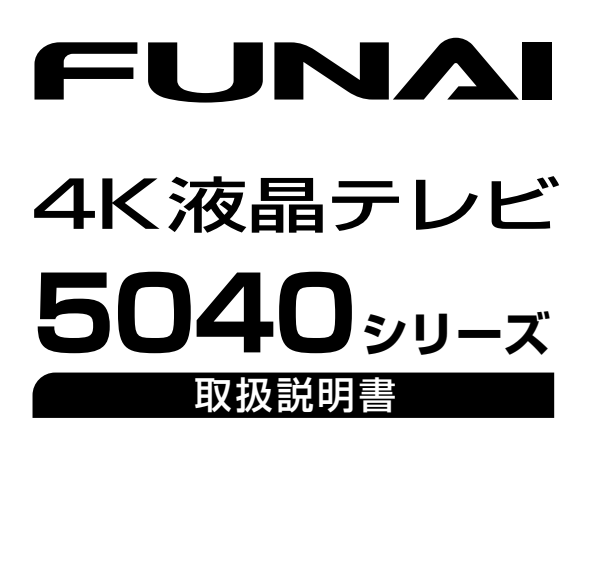

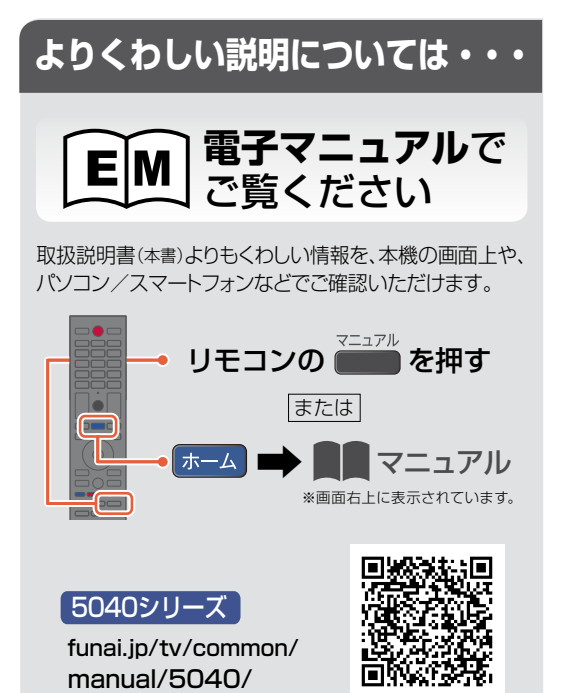

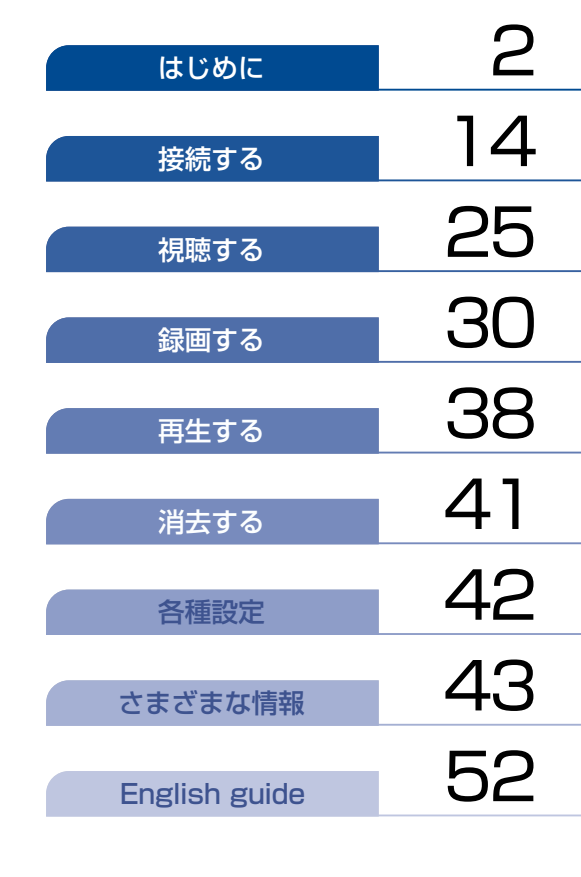

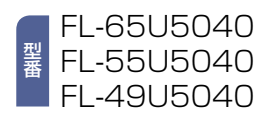

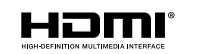

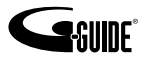

# ² もくじ

# はじめに

| もくじ                                                                                                    | 2                  |
|----------------------------------------------------------------------------------------------------|--------------------|
| ● 本書について                                                                                                |                    |
| ● 本書で使用するマークの意味                                                                                         |                    |
| 安全のために必ずお守りください                                                                                         | 4                  |
| ご使用上のお願い                                                                                                | 8                  |
|                                                                                                    |                    |
| ご使用の前に                                                                                                  | 11                 |
| ご使用の前に                                                                                                  | <b>11</b><br>11    |
| ご使用の前に<br>● 取扱説明書の種類について<br>各部のなまえとはたらき                                                                 | 11<br>11           |
| <ul> <li>ご使用の前に</li> <li>取扱説明書の種類について</li> <li>各部のなまえとはたらき</li> <li>本機前面/側面/背面</li> </ul>               | 11<br>11<br>12<br> |
| <ul> <li>ご使用の前に</li> <li>取扱説明書の種類について</li> <li>各部のなまえとはたらき</li> <li>本機前面/側面/背面</li> <li>リモコン</li> </ul> | 11<br>11<br>       |

# 接続する

| アンテナや外部機器をつなぐ                           | 14 |
|-----------------------------------------|----|
| <ul> <li>HDMI-CEC対応機器を操作する</li> </ul>   | 18 |
| <ul> <li>HDMI-CEC対応機器の操作のしかた</li> </ul> | 18 |
| ネットワークをつなぐ                              | 21 |
| ● LANケーブルを使ってつなぐ                        | 21 |
| ● 無線LANを使ってつなぐ                          | 21 |
| 無線LANやBluetooth <sup>®</sup> を使う際のお願い   | 23 |

# 視聴する

| ホーム画面について       | 25 |
|-----------------|----|
| コンテンツ配信サービスを楽しむ | 26 |
| デジタル放送でできること    | 26 |
| ● 画面表示を確認する     | 26 |
| ● オプションメニューを使う  | 27 |
| デジタル放送について      | 28 |
| 番組表(Gガイド)でできること | 29 |
| ● 番組表について       | 29 |

# 録画する

| 録画の前に               | 30 |
|---------------------|----|
| ● 録画するメディアについて      | 30 |
| 放送中の番組を録画する         | 31 |
| ● 録画する              | 31 |
| ● 録画を停止する           | 31 |
| 番組表から一発予約で録画予約する    | 32 |
| 録画予約を確認・変更・消去する     | 33 |
| ● 設定済みの録画予約を確認する    | 33 |
| ● 設定済みの録画予約の内容を変更する | 33 |
| ● 番組表から録画予約の内容を変更する | 35 |
| ● 録画予約スキップ          |    |
| (毎週/毎日録画を一時停止する)    | 35 |
| ● 不要な録画予約を消去する      | 35 |
| 録画についての補足説明         | 36 |
|                     |    |

# 再生する

| 録画した番組を再生する                    | 38 |
|--------------------------------|----|
| ● 録画一覧(録画した番組の一覧)について          | 39 |
| 再生するときの操作                      | 40 |
| <ul> <li>速度を変えて再生する</li> </ul> | 40 |
| ● スキップ・サーチ                     | 40 |

# 消去する

| 録画した番組を消去する        | 41 |
|--------------------|----|
| ● 録画一覧から不要な番組を消去する | 41 |

# 各種設定

| 本機の情報を確認する     | 42 |
|----------------|----|
| ネットワークによる      |    |
| ソフトウェアの更新をおこなう | 42 |
| すべての情報を初期化する   | 42 |

# さまざまな情報

| 仕様                  | 43 |
|---------------------|----|
| 保証とアフターサービス         | 44 |
| 症状診断シート             | 45 |
| 困ったときは              | 46 |
| ● おかしいな?と思ったときの調べかた | 46 |
| テレビ画面に表示されるメッセージ    | 48 |
| 著作権などについて           | 50 |
| 壁掛け金具取り付け時について      | 51 |
|                     |    |

# English guide

| Name and function of each part | 52 |
|--------------------------------|----|
| Front view/side view/rear view | 52 |

# 本書について

本書は、5040シリーズ(FL-65U5040/FL-55U5040/FL-49U5040)用に作成しています。

- 本書の操作説明は、リモコンでの操作を中心に説明しています。
- ■本書で使用している本機のイラストは、一部をのぞき「FL-65U5040」です。

■「本機」とは「お使いのテレビ」のことを、「他機」とは「本機以外の機器」のことを表します。

■ 画面表示の細部や説明文、表現、ガイド、マーク、メッセージの表示位置などは、本書と製品で異なることがあります。
 ■ 本書では、「アプリケーション」を省略して「アプリ」と表現している場合があります。

■ 本書で例として記載している各画面の内容やフリーワードなどは説明用です。

■ 製造番号は品質管理上重要なものです。お買い上げの際には、本機背面の製造番号と保証書の製造番号が一致しているかご確認ください。

# 本書で使用するマークの意味

| マーク                         | 説明                                                           |
|-----------------------------|--------------------------------------------------------------|
| ご注意                         | 取り扱い上のご注意を記載しています。                                           |
| お知らせ                        | 機能などの補足説明、参考にしていただきたいこと、<br>制限事項などを 記載しています。                 |
| P.1                         | 関連する内容が記載されている本書のページ番号を記載しています。                              |
| EM                          | 関連する内容を本機に搭載された「電子マニュアル」に記載しています。<br>「電子マニュアル」を参照してください。     |
| <b>[はじめるガイド]</b><br>をご覧ください | 関連する内容を同梱されている「はじめるガイド」に記載しています。<br>「はじめるガイド」を参照してください。      |
| ⇒                           | リモコンの 寒 や ▶ などを押して、項目の決定や選択をすること、<br>または次の動作に移行する場合に記載しています。 |

■ 説明には専門的な用語を使用している場合があります。用語については、「用語の説明」をご覧ください。
■ 記明には専門的な用語を使用している場合があります。用語については、「用語の説明」をご覧ください。

■ 本機の動作状態によっては、実行できない操作をしたときに画面にメッセージが表示される場合があります。

■ 本書では、画面にメッセージが表示される操作制限についての説明は省略している場合があります。

# 録画メディアを表すマーク

■ 本書や本機の操作画面などでは、録画メディアを以下の通り表現しています。

| 本体      | ハードディスク/内蔵ハードディスク/HDD/内蔵HDD  |
|---------|------------------------------|
| USB-HDD | USBハードディスク/外付けハードディスク/外付けHDD |

# 安全のために必ずお守りください

# この製品を正しく安全にお使いいただくために、次の事項に注意してください。

# ■ 絵表示について

- ●この取扱説明書では、製品を安全に正しくお使いいただき、お使いになる方や他の人々への危害や財産への損害を未然に 防止するために、いろいろな絵表示をしています。
- ●誤った取り扱いをしたときに生じる危険とその程度を、次の表示で区分して説明しています。

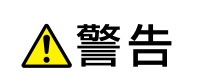

誤った取り扱いをしたときに、 死亡や重傷などの重大な結果に 結び付く可能性があるもの

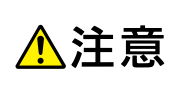

誤った取り扱いをしたときに、 傷害または家屋・家財などの損害に 結び付く可能性があるもの

絵表示と意味は次のようになっています。内容をよく理解してから本文をお読みください。

### ▶ 絵表示の例

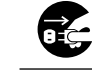

● 記号は必ずおこなっていただきたい行為を示しています。 図の中に具体的な指示内容(左図の場合は電源プラグをコンセントから抜くこと)が描かれています。

○ 記号は禁止の行為であることを示しています。

図の中や近傍に具体的な禁止内容(左図の場合は分解禁止)が描かれています。

14

△ 記号は注意(危険、警告を含む)を促す内容があることを示しています。 図の中に具体的な注意内容(左図の場合は感電注意)が描かれています。

# ▶ 絵表示の意味

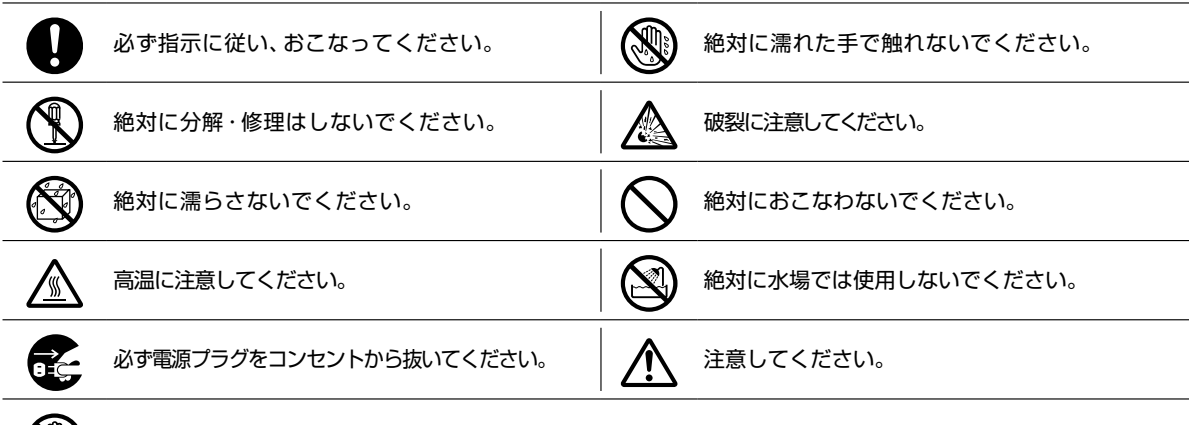

(M) 絶対に触れないでください。

※この取扱説明書のイラストや画面はイメージであり、実際とは異なる場合があります。

#### 家庭用品品質表示法に基づく表示 使用上のご注意

- 内部の温度が上昇しますので、設置の際は通気のために製品の周囲に間隔をおいてください。
- ●温度の高い場所や湿気の多い場所で使用しないでください。
- 感電の危険があるため、裏ぶたを開けないでください。
- ●ちり、ほこりをとるため内部を掃除するときは、お買い上げの販売店、電気店などにご相談ください。
- 表示者 大阪府大東市中垣内7丁目7番1号 船井電機株式会社

# ■ 眼精疲労について

●長時間液晶テレビの映像を見続けると、目に疲労が蓄積されます。

| ▲警告                                                                                                    | 電源プラグのほこりなどはとる                                                                                             |
|----------------------------------------------------------------------------------------------------|----------------------------------------------------------------------------------------------------|
| ■ ご使用になるとき                                                                                                    | <ul> <li>絶縁不良となり、火災・感電の原因となります。</li> <li>ほこりをとる際は、かわいた布で拭いてください。</li> <li>ほこりをとる</li> </ul>                |
| 本機をぐらついた台の上や傾いたところなど、不安定な場所に置かない                                                                                   | <b>雷が鳴りだしたらアンテナ線や</b><br><b>電源プラグに触れない</b><br>● 落雷すると感雷することがあります。 接触禁止                                     |
| <ul> <li>● 落ちたり、倒れたりして、けがの原因となる</li> <li>祭止</li> <li>ため注意してください。</li> </ul>                                        | ゆれた手で電源プラグを抜き挿ししたり、                                                                                        |
| 本機の上に水などの入った容器や<br>金属物、火のついたろうそくを置かない<br>(花びん、植木鉢、コップ、化粧品、薬品など) 禁止                                                 | <ul> <li>水や液体をかけたりしない</li> <li>● 水は電気を通すため、感電の原因となる恐れ ぬれ手禁止があります。</li> <li>● 必ずかわいた手で持ってください。</li> </ul>   |
| <ul> <li>● 裸火が倒れた場合は、火災の原因となります。</li> </ul>                                                                        | 電源コードを正しく使用する<br>- 束ねない - 延長・タコ足配線しない                                                                      |
| 本機を水でぬらさない<br>水滴のかかる場所に置かない<br>・ 海岸 · 水場や雨天 · 降雪時の窓辺での使用や 水濡れ禁止                                                    | - 固定しない 指示<br>● 束ねての使用やステップルなどで固定すると<br>内部の電線が切れて発熱し、焼損・発火の原因となります。<br>● タコ足配線すると発熱し、火災・故障の原因となります。        |
| 設置に注意してください。<br>• 風呂場では使用しないでください。<br>• 内部に水が入ると、火災・感電・故障につなが 水場での使用禁止<br>ります。                                     | 電源コードを傷つけない     - 破損させない - 加熱しない     - 引っぱらない - 加工しない       - 引っぱらない - 加工しない     禁止                        |
| 本機を改造または分解しない ・キャビネットを分解したり、カバーや裏ぶ                                                                                 | - 曲げない - 重いものをのせない<br>● そのまま使用すると火災・感電の原因となります。                                                            |
| <ul> <li>●内部の点検・調整・修理は、お買い上げの販売店にご相談く<br/>ださい。</li> </ul>                                                          | 電源は、必要に応じてブレーカや<br>ヒューズを設置した専用回路からとる<br>・発火の原因となります。                                                       |
| アンテナは送配電線から離れた場所に  設置する                                                                                            | 電源プラグは確実に挿し込み、抜き挿しが 気くなったものは使用しない                                                                          |
| <ul> <li>・倒れた場合は、感電事故の原因となります。 <ul> <li>指示</li> </ul> </li> <li>本機にダストスプレー(エアダスター)を </li></ul>                     | <ul> <li>不完全な挿し込みは接触不良となり発熱・ 禁止</li> <li>火災・感電の原因となります。</li> <li>時々点検をしてください。</li> </ul>                   |
| <ul> <li>使用しない</li> <li>● 製品内部にガスが溜まった場合は、 禁止<br/>引火し爆発する恐れがあります。</li> </ul>                                       | 本機の開口部(通風孔など)から内部に<br>金属類や燃えやすいものなどを<br>挿し込まない                                                             |
| ■ 乾電池の取り扱い                                                                                                    | <ul> <li>火災・感電の原因となります。</li> <li>● 特にお子様のいるご家庭ではご注意ください。</li> </ul>                                        |
| <ul> <li>乾電池を使用する場合は、被覆がやぶれたり、</li> <li>はがれたりしているものは使用しない</li> <li>・乾電池そのものがショートし、やけどする 禁止</li> </ul>              | 電源プラグやコードは温度や湿度の<br>高いところ(こたつの中やサウナなど)で<br>使用しない                                                           |
| 乾電池は乳幼児の手の届くところに                                                                                                   | <ul> <li>・感電・火災の原因となります。</li> <li>電源プラグやコードは乳幼児が触れたり、</li> <li>手が届いたりするところに放置しない</li> </ul>                |
| <ul> <li>● 万一、お子様か飲み込んに場合は、たたちに 注意<br/>医師にご相談ください。</li> </ul>                                                      | <ul> <li>・感電の原因となります。</li> <li>禁止</li> </ul>                                                               |
| ■ 電源コード・プラグの取り扱い<br>電源プラグはすぐに抜けるように容易に手が届く位置<br>のコンセントを使用してください。通電を遮断するには、<br>電源プラグを抜いてください。                       | 電源コートを動かすと電源かオンに<br>なったり、オフになったりするときや、<br>コードが部分的に熱いときは使用しない<br>● コード内部の電線が切れているため、使用すると感電・<br>火災の原因となります。 |
| 本機を指定(表示)された電源電圧<br>(交流100 V)以外で使用しない                                                                              | 本機内部に水や異物が入ったときは<br>使うのをやめ、電源プラグを<br>コンセントから抜く 使用中止                                                        |
| <ul> <li>・ 指定(表示)以外で使用すると、火災・感電・ 禁止<br/>故障の原因となります。</li> <li>・ 接続する前に指定の電源電圧に適合しているか、もう一度<br/>確かめてください。</li> </ul> | <ul> <li>そのまま使うと火災・感電の原因となります。<br/>お買い上げの販売店にご相談ください。</li> <li>特にお子様のいるご家庭ではご注意ください。<br/>プラグを抜く</li> </ul> |

# 安全のために必ずお守りください(つづき)

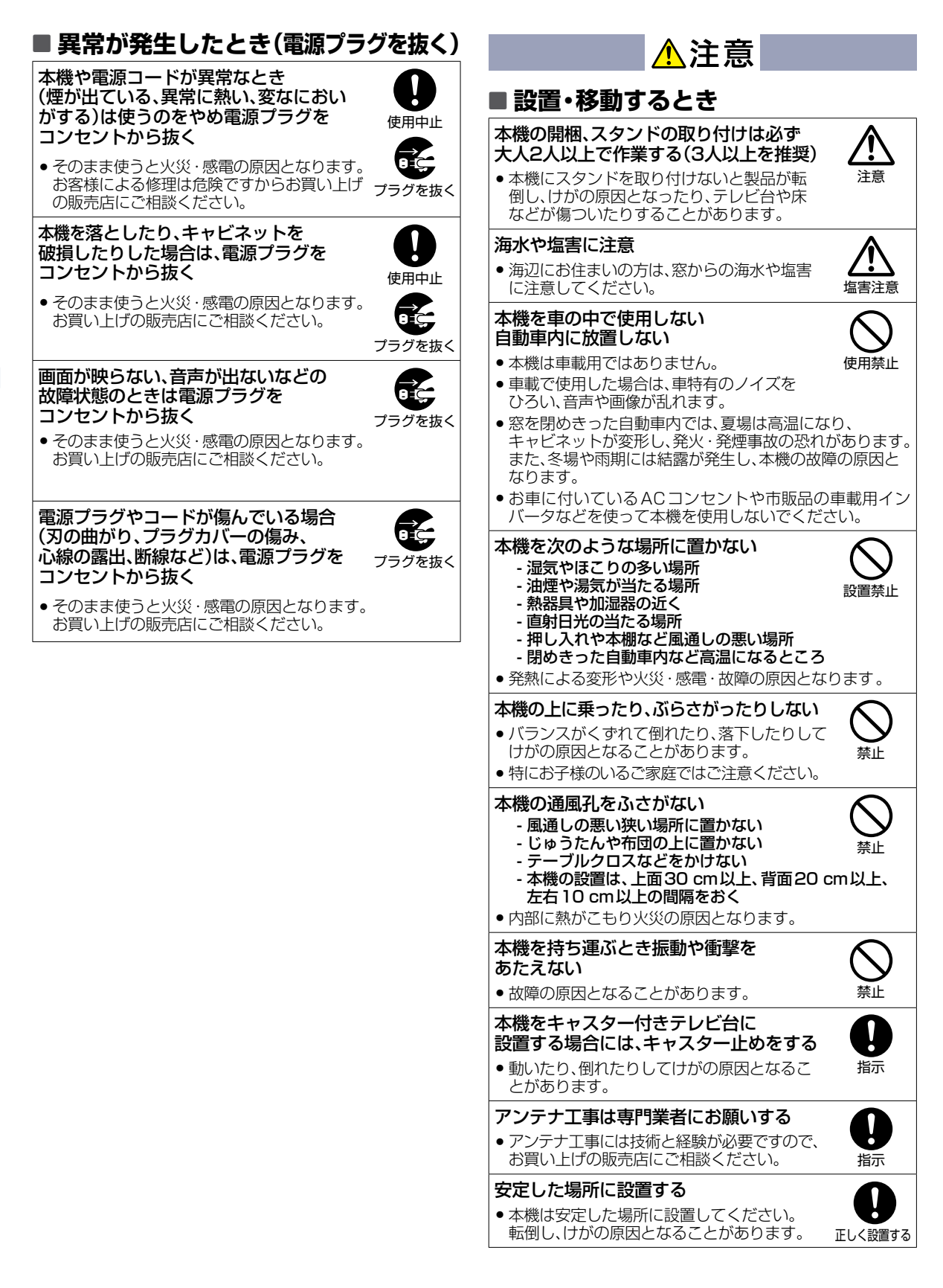

| ▲注意                                                                                                | ■ ご使用になるとき                                                                                                    |
|----------------------------------------------------------------------------------------------------|----------------------------------------------------------------------------------------------------|
| ■ 電源コード・プラグの取り扱い                                                                                   | 年に1度を目安に本機内部の掃除を 依頼する                                                                                                    |
| お手入れの際、電源プラグをコンセント<br>から抜く<br>・安全のため、必ず電源プラグをコンセント<br>から抜してください                                    | <ul> <li>内部にほこりがたまったまま使用すると火災 掃除<br/>や故障の原因となることがあります。</li> <li>内部の掃除やその費用については、お買い上げの<br/>販売店にご相談ください。</li> </ul>         |
| 次のような場合は、電源プラグを<br>コンセントから抜いておく<br>- 長期間使わないとき<br>- 旅行をするとき<br>・安全のため必ず電源プラグをコンセントから抜いてくだ          | 液晶パネルの破損 <ul> <li>液晶パネルはガラスでできています。</li> <li>液晶パネルが破損したとき、ガラスの</li> <li>破片には直接触れないでください。</li> <li>けがをする恐れがあります。</li> </ul> |
| △○○□□□□□□□□□□□□□□□□□□□□□□□□□□□□□□□□□□□                                                             | ■乾電池の取り扱い                                                                                                    |
| コンセントから抜き、アンテナ線や外部の<br>接続線もはずす<br>・そのまま移動するとコードに傷がつき、<br>火災・感電の原因となります。                            | <ul> <li>乾電池は止しく挿入する</li> <li>ブラス(+)とマイナス(-)の向きを正しく入れる。</li> <li>誤って挿入すると破裂・液漏れによりけがや周囲を汚損する原因となることがあります。</li> </ul>       |
| <ul> <li>■源コートを引っ張らない</li> <li>● 電源プラグを抜くとき、電源コードを<br/>引っ張るとコードが傷つき、火災・感電の<br/>原因となります。</li> </ul> | 指定されていない乾電池を使用しない <ul> <li>破裂・液漏れにより、火災・けがの原因となる ことがあります。</li> </ul>                                                       |
| • 必ず電源プラグを持って抜いてください。                                                                              | 新しい乾電池と古い乾電池を混ぜて                                                                                                    |
| <ul> <li>         ・戸を介して別の部屋へ引き回さないでください。         コード内部の電線が切れて、焼損や火災の原         禁止     </li> </ul>  | <ul> <li>破裂・液漏れにより、火災・けがの原因となる 使用禁止<br/>ことがあります。</li> </ul>                                                                |
| <ul> <li>四こなります。</li> <li>電源プラグに洗剤や殺虫剤をかけない</li> <li>・発煙・発火の原因となります。</li> <li>※止</li> </ul>        | 乾電池の取り扱いに注意     ショートさせない     ショートさせない       - 分解・加熱をしない     禁止       - 火の中に投入しない     人       - 日光や火などの過度の熱にさらさない     人     |
| <b>電源コードを熱器具に<br/>近付けないように注意</b>                                                                   | <ul> <li>破裂する危険があります。</li> <li>破裂注意</li> </ul>                                                                             |

# ご使用の前に下記の内容を必ずお読みください。

## 置き場所や取り扱い

- 非常時をのぞいて、電源がオンの状態では絶対に電源プラグをコンセントから抜かないでください。故障の原因となります。
- 故障の原因となりますので、電源プラグをコンセントから抜く場合は、できるだけ【クイック起動】を【切】に設定して、本機の 電源をオフにしてから抜くことをおすすめします。
- 引越しなど、遠くへ運ぶときは、傷がつかないように毛布などでくるんでください。また、衝撃や振動を与えないでください。
- ソフトウェアのダウンロード中に本機の電源プラグを抜いたり、停電が発生したりした場合は、本機が使用できなくなります。
   本機をレコーダーなどの近くに置くと、映像や音声が乱れるなど、故障の原因となることがあります。
- ほかの機器と近付けすぎると、機器がお互いに悪影響を与えることがあります。また、本機の近くで携帯電話やPHSを使用すると、映像や音声にノイズが入ることがありますので、本機からできるだけ離してご使用ください。
- 本機を移動する場合は、あらかじめ外部接続機器(USBハードディスクなど)を取りはずした状態でおこなってください。
- 磁石や強い磁気を帯びたものを近づけると、映像や音声に悪影響を与えたり、記録が損なわれたりすることがあります。
- 本機の受信周波数帯域に相当する周波数を用いた機器とは離してご使用ください。本機の受信周波数帯域(VHF:90 MHz~ 222 MHz、UHF:470 MHz~770 MHz、BS:1032 MHz~1336 MHz、CS:1595 MHz~2071 MHz、BS4K: 2224 MHz~2681 MHz、110度CS4K:2748 MHz~3224 MHz)に相当する周波数を用いた携帯電話、電子レンジ、 WiFiルーターなどの機器を、本機やアンテナケーブルの途中に接続している機器に近づけると、その影響で映像・音声など に不具合が生じる場合があります。それらの機器とは離してご使用ください。
- タテ置きでのご使用は故障の原因となることがありますので、お止めください。
- キャビネットに殺虫剤など、揮発性のものをかけないでください。また、ゴムやビニール製品などを長時間接触させたままに すると、変質したり塗装がはがれたりするなどの原因となります。
- たばこの煙や煙を出すタイプの殺虫剤、ほこりなどが機器内部に入ると故障の原因となります。
- ワックスのかかった床などに直接置くと、本機底面のすべり止め用ゴムと床材の密着性が上がり、床材のはがれや着色の原因となることがあります。
- 長時間ご使用になっていると上面や背面が多少熱くなりますが、故障ではありません。
- 長期間ご使用にならないときは液漏れを防ぐため、リモコンの乾電池を取り出しておいてください。また、外部接続機器がつながっている場合は本機から取りはずし、電源をオフにしておいてください。
  ※長期間ご使用にならない場合も、ときどき電源をオンにして作動させてください。ソフトウェアの更新がある場合に更新されなかったり、機能に支障をきたしたりして、本機が正しく作動しない場合があります。
- ふだん使用しないときは電源をオフにしてください。
- 本機は日本国内専用です。海外では使用できません。また、海外での修理対応もできません。
   (This unit is designed for use in Japan only. No servicing is available outside of Japan.)
   車載での使用はしないでください。
- 本機の内部にほこりが溜まらないように、設置場所の定期清掃をおこなってください。ほこりが溜まると故障の原因となる 場合があります。
- 本機は精密電子機器です。長くご愛用いただくためにできるだけ丁寧に取り扱ってください。

## 本機の設置についてのお願い

ご注意

- 本機を他のテレビやラジオなどの近くに置く場合は、本機を使用中、組合わせによっては画像や音声に悪い影響を与えることがあります。万一、このような症状が発生した場合は、他のテレビやラジオなどからできるだけ離してください。
- 直射日光の当たる場所、熱器具の近くなど温度が高くなる場所や、熱源になるような機器の上には置かないでください。 湿気の多い場所、加湿器の近くには置かないでください。故障の原因となります。
- スタンドを取り付けて設置する際には、 最低限、下図のスペースを設けてください。
- 不安定な場所に置かないでください。
   台の上に設置するときは、平坦ですべりにくい、本機の
   外形より大きい、変形しない台の上に置いてください。

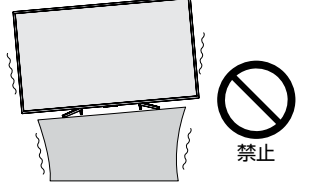

●傾斜面や、水平でない面、カーペットなどの軟らかい面への設置を避けてください。
 ●本機の下へ物をはさまないでください。

# 転倒防止についてのお願い

# ▲注意

衝撃などで本機が転倒すると、けがの原因となることがあります。 ご家庭での安全確保のために、置く場所が決まったら以下の処置をお願 いします。 以下の処置内容は、 振動や衝撃での製品の転倒、 落下によるけがなどの危害を軽減するためのものですが、 すべての地震などに 対してその効果を保証するものではありません。

# テレビ台や家具などへの固定

お使いのテレビ台や家具が木製の場合は、下図の通り、付属の転倒防止バンドをテレビ側固定ネジで本機に取り付けた後、テレビ台側固定ネジでお使いのテレビ台や家具に固定してください。

また、スチール製やガラス製など、テレビ台や家具に転倒防止バンドで固定できないときや、強度が十分でないときは、 お買い上げの販売店や工事店までご相談ください。

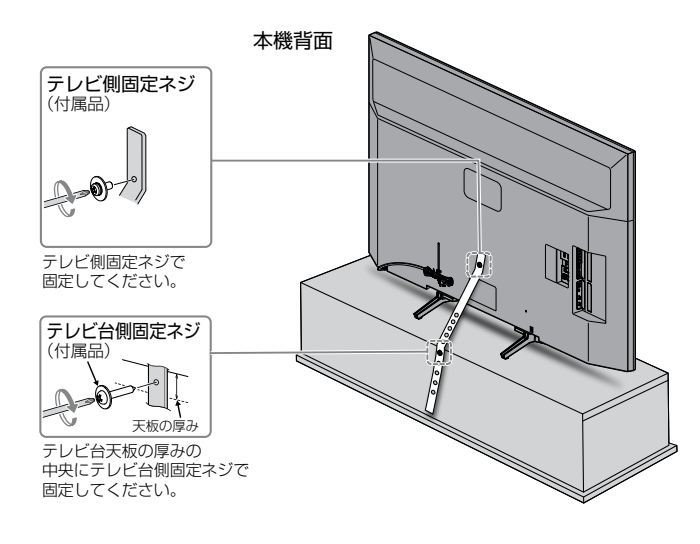

● 本機を再び移動させるときは、ネジをはずしてから移動させてください。

● ネジの取り付けは確実におこなってください。

# アンテナについて

■ 妨害電波を避けるために、電線や道路などからなるべく離してください。

- 風雨にさらされているので、定期的に点検・交換することをおすすめします。
- アンテナ工事には、技術と経験が必要ですので、販売店にご相談ください。

#### 天候不良によっては、画質、音質が悪くなる場合があります

衛星デジタル放送の場合は、雨の影響により衛星からの電波が弱くなっているときは、引き続き放送を受信できる降雨対応放送に切り換えます。(降雨対応放送がおこなわれている場合)降雨対応放送に切り換わったときは、画面にメッセージが表示されます。

降雨対応放送では、画質や音質が少し悪くなります。また、番組情報も表示できない場合があります。

# リモコンについて

#### 「アルカリ乾電池ご使用時の注意」

アルカリ乾電池は、外枠がプラス極になっているために、リモコンのマイナス極バネが乾電池のマイナス極と被覆(外枠の被覆がはがれている場合)に同時に接触した場合は、乾電池そのものがショート(短絡)状態になり、ショートした部分が発熱し、やけどをする危険があります。アルカリ乾電 池をご使用になる場合は、被覆がやぶれたり、はがれたりしていないものをご使用ください。

- 乾電池ご使用の場合は、新しい乾電池と古い乾電池や異なる種類の乾電池(アルカリ乾電池とマンガン乾電池など)を混ぜずに、 同一メーカー・同一型番のものを同時にご使用ください。違う乾電池を混ぜると、それぞれの乾電池の性能が違うため、発熱・ 破裂・発火の原因となりますのでご注意ください。
- 乾電池が完全に入らない状態で使うと乾電池が発熱し、やけどや故障の原因となることがあります。
- 乾電池はマンガン乾電池、またはアルカリ乾電池の単4形乾電池(1.5 V 2本)をお使いください。
- 長期間使用しないときは、リモコンから乾電池を取り出してください。
- 不要となった乾電池は、お住まいの地域の条例に従って処理してください。
- 以下の場合は、操作結果が確認できるように本機が見える位置から操作してください。
  - 本機のリモコン操作をする場合
  - Wake-on-LANに対応した機器から本機を操作する場合
  - 本機に対応したアプリで操作をする場合

# お手入れについて

- キャビネットや液晶パネルの汚れは、柔らかい布で軽く拭き取ってください。
- 汚れがひどいときは、水で薄めた中性洗剤にひたした布をよく絞ってから拭き取り、最後にかわいた柔かい布でから拭き してください。中性洗剤をご使用の際は、その注意書きをよくお読みください。
- シンナー、ベンジンなどは使用しないでください。傷んだり、塗料がはがれたりすることがあります。

# 修理について

本機が動作しなくなった場合は、ご自分で分解や修理をしないでください。電源プラグを抜き、お買い上げの販売店またはお 客様ご相談窓口へご相談ください。 P.44

# ご使用の前に

# 取扱説明書の種類について

本機の説明は、内容によって**取扱説明書**(本書)と電子マニュアル(本機に搭載)に分けて記載しています。 必要な情報にあわせて、**取扱説明書**または電子マニュアルをご覧ください。

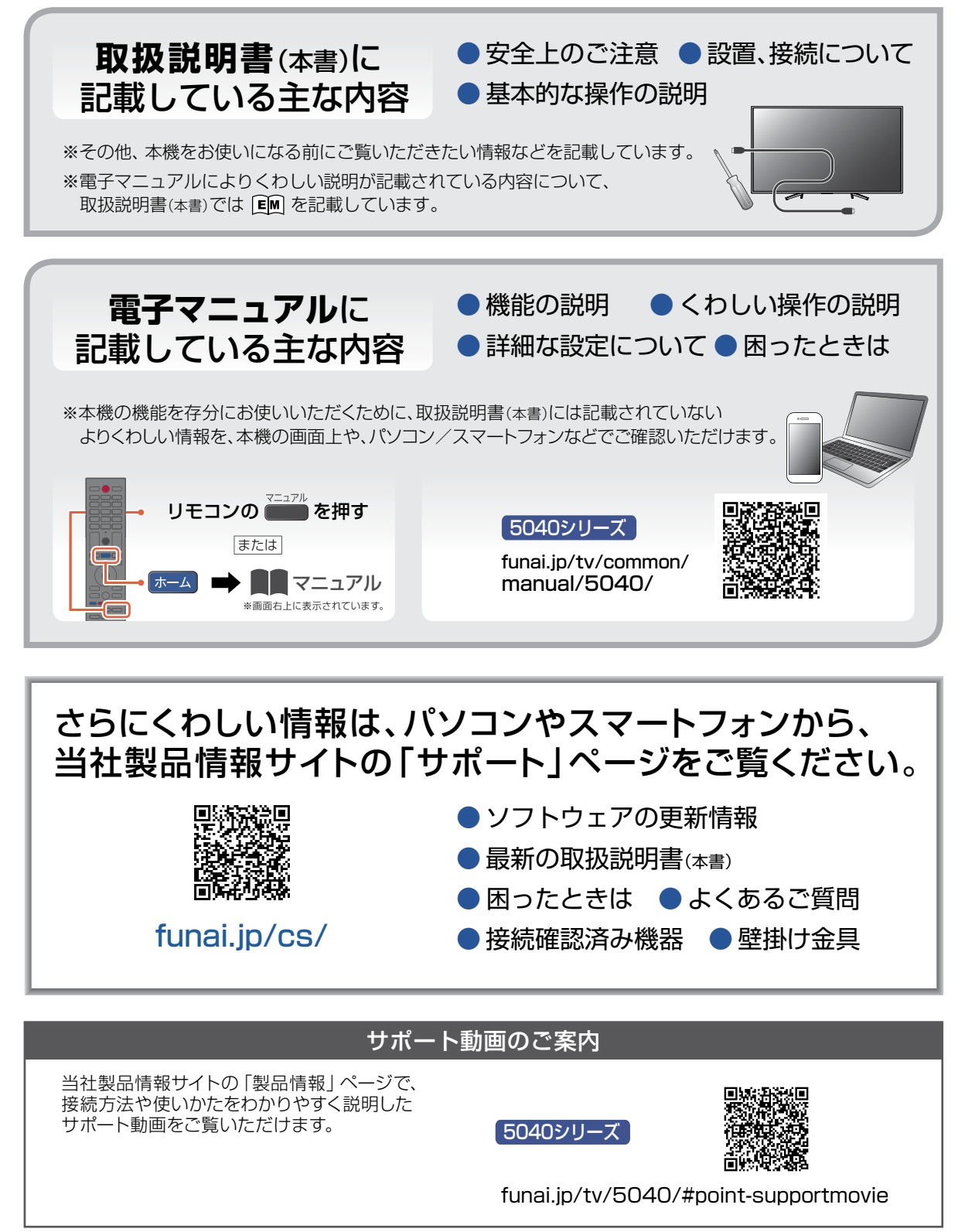

# 各部のなまえとはたらき

# 本機前面/側面/背面

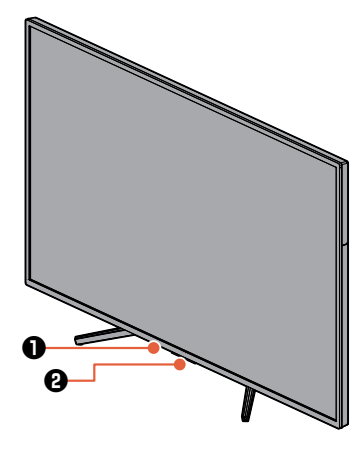

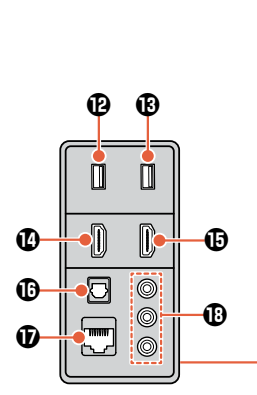

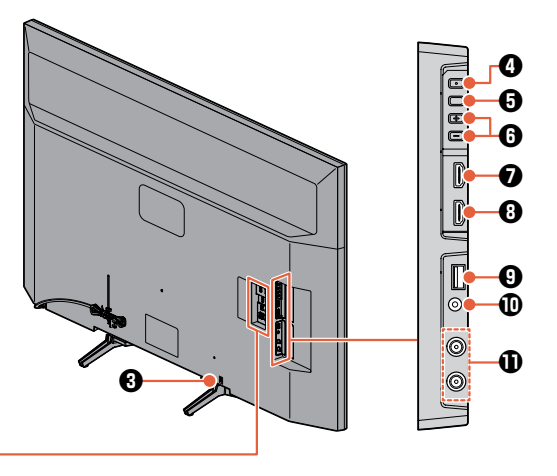

## ● 明るさセンサー受光部/リモコン受光部

#### 2 電源LED

- 青点灯……本機が電源オンの状態です。 白点灯……本機が電源オフであり、かつ予約があるとき、 または本機が録画状態です。 青白点灯…本機が電源オンであり、かつ予約があるとき、 または本機が録画状態です。 消灯………本機が電源オフの待機状態、または
  - [電源LED]を[切]にした状態です。

#### る難防止器具取付スロット

- **④** 電源
- 機能切換 押すごとに機能(入力切換/チャンネル切換/ 音量)を切り換えます。

- 7 HDMI 4端子
- 3 HDMI 3端子
- 9 USB 3 AV周辺機器用端子
  - USBメモリーなどを接続します。
- ❶ ステレオヘッドホン挿し込み端子
- 地上デジタル、BS・110度CSアンテナ入力端子
   (上)地上デジタル入力
   (下)BS・110度CS入力(新4K衛星放送対応)
- USB 1 通常録画(HDD用)端子
- **③ USB 2 AV 周辺機器用端子** USBメモリーなどを接続します。
- HDMI 1端子(ARC対応)
- HDMI 2端子
- ① 光デジタル音声出力端子
- 🛈 LAN 端子
- 🕑 ビデオ入力端子

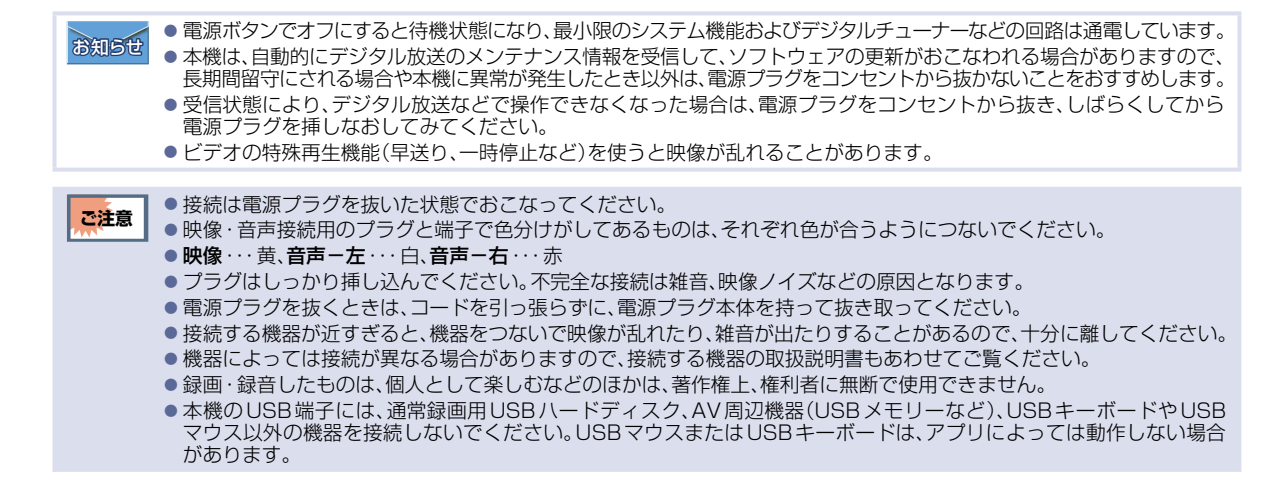

# リモコン

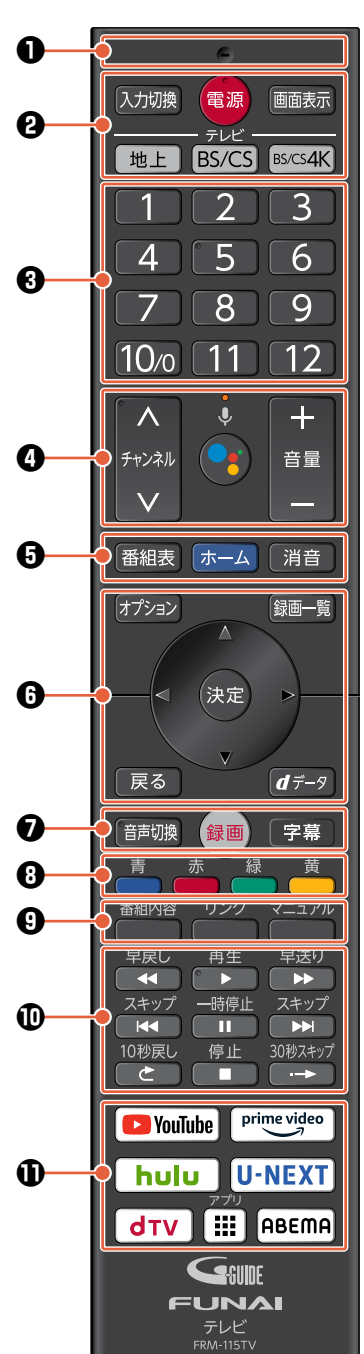

- マイク
   音声を認識します。
- ② 入力切換 押すごとに入力を切り換えます。

**電源** 電源のオンやオフができます。

#### 画面表示 P.26

- **地上** 地上デジタル放送に切り換えます。
- BS/CS 押すごとにBSデジタル放送と 110度CSデジタル放送を 切り換えます。
- **BS/CS4K** 押すごとにBS4K放送と CS4K放送を切り換えます。
- 3 数字ボタン
   チャンネルを直接選べます。
- ④ チャンネル 視聴している放送の種類の中で チャンネルを順送り、または 逆送りで切り換えます。

#### LED

点滅…リモコンがペアリングモード の状態です。 点灯…Google アシスタントボタン を押し、マイクが有効の状態 です。

Google アシスタントボタン Google アシスタントに話しかける には、リモコンのアシスタントボタン を押します。

#### 音量

音量を調節できます。

### ⑤ 番組表 P.29

### ホーム <u>P.25</u>

#### 消音

音を一時的に消し、もう一度押すと 元の音量に戻ります。 録画一覧 P.38

- 決定 / ▲・▼・ ◀・▶ オプションなどで選択や決定が おこなえます。
- **戻る** オプション表示中に一つ前の画面に 戻ります。
- dデータ データ放送に切り換えます。 [M] 「視聴する」 → 「デジタル放送でできること」 → 「データ放送を見る」
- 7 音声切換
  - [EM]「視聴する」→ 「デジタル放送でできること」→ 「音声を切り換える」

#### 録画 P.31

#### 字幕

- [E][「視聴する」→ 「デジタル放送でできること」→ 「字幕を出す」
- ⑦ カラーボタン(青/赤/緑/黄) 番組表、録画一覧の表示中や データ放送などで使用します。

● 番組内容
 番組内容を確認できます。

# リンク P.18

- マニュアル 電子マニュアルを表示します。
- ① 早戻し/再生/早送り/
   スキップダウン/一時停止/
   スキップアップ/10秒戻し/停止/
   30秒スキップ
- YouTube / Prime Video / Hulu / U-NEXT / dTV / ABEMA 各動画配信サービスに直接アクセス できます。

### アプリ

インストール済みのアプリの一覧を 表示します。

# ▶リモコンの使用範囲(赤外線)について

リモコンは、本機のリモコン受光部に向けて使用してください。

- 距離・・・本機正面から7 m以内
- 角度・・・ 本機正面から上約15°以内、下約30°以内(5 m以内)左右約30°以内(5 m以内) リモコンをBluetooth<sup>®</sup>で接続している場合は、使用範囲が異なります。 <mark>P.24</mark>-

● 200 としはのものは「 とうえんのものは」という場合は、(と)「+46Lind 笑んりより。 1000
 ● 3000
 ● 3000
 ● 3000
 ● 3000
 ● 3000
 ● 3000
 ● 3000
 ● 3000
 ● 3000
 ● 3000
 ● 3000
 ● 3000
 ● 3000
 ● 3000
 ● 3000
 ● 3000
 ● 3000
 ● 3000
 ● 3000
 ● 3000
 ● 3000
 ● 3000
 ● 3000
 ● 3000
 ● 3000
 ● 3000
 ● 3000
 ● 3000
 ● 3000
 ● 3000
 ● 3000
 ● 3000
 ● 3000
 ● 3000
 ● 3000
 ● 3000
 ● 3000
 ● 3000
 ● 3000
 ● 3000
 ● 3000
 ● 3000
 ● 3000
 ● 3000
 ● 3000
 ● 3000
 ● 3000
 ● 3000
 ● 3000
 ● 3000
 ● 3000
 ● 3000
 ● 3000
 ● 3000
 ● 3000
 ● 3000
 ● 3000
 ● 3000
 ● 3000
 ● 3000
 ● 3000
 ● 3000
 ● 3000
 ● 3000
 ● 3000
 ● 3000
 ● 3000
 ● 3000
 ● 3000
 ● 3000
 ● 3000
 ● 3000
 ● 3000
 ● 3000
 ● 3000
 ● 3000
 ● 3000
 ● 3000
 ● 3000
 ● 3000
 ● 3000
 ● 3000
 ● 3000
 ● 3000
 ● 3000
 ● 3000
 ● 3000
 ● 3000
 ● 3000
 ● 3000
 ● 3000
 ● 3000
 ● 3000
 ● 3000
 ● 3000
 ● 3000
 ● 3000
 ● 3000
 ●

- 画面に操作メニューが表示されている場合は、その操作に対応したボタンが有効となります。
   連続して他の操作をおこなう場合は、その操作メニューの表示が消えてから操作してください。

# アンテナや外部機器をつなぐ

本機はデジタル回路を多く内蔵していますので、きれいな映像でご覧いただくためにはアンテナの接続が重要です。 ご自宅のアンテナやチューナーに合わせて接続してください。

# 地上デジタル放送用アンテナ端子をつなぐ

UHFアンテナは、地上デジタル放送対応のアンテナをおすすめします。また、ご使用中のUHFアンテナでも一部の 地上デジタル放送を受信できる場合があります。くわしくはお買い上げの販売店にご相談ください。

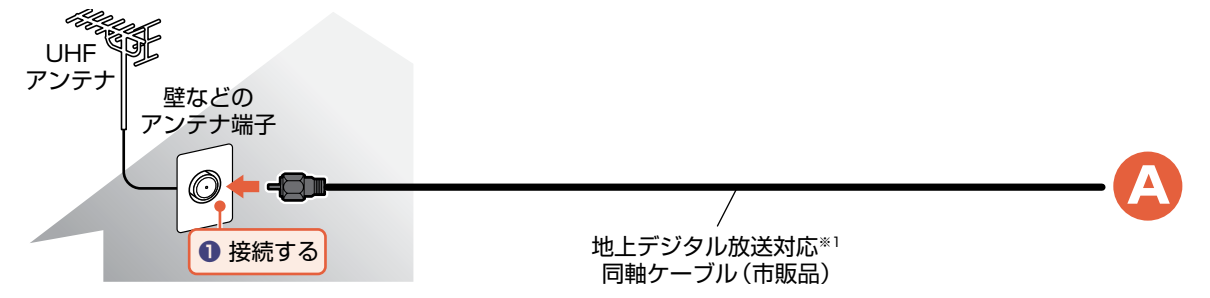

# BS・110度CSデジタル放送用アンテナ端子をつなぐ

地上デジタル放送とBS・110度CSデジタル放送のアンテナ端子が1つのときと、別々のときで接続方法が異なります。ご自宅のアンテナ端子に合わせて接続してください。

### ▶ アンテナ端子が1つのときは

 マンションやアパートなどの共同アンテナで、地上デジタル放送とBS・110度CSデジタル放送の信号が 混合で出力される壁などのアンテナ端子が1つの場合は、分波器を使って地上デジタル放送の信号とBS・110 度CSデジタル放送の信号を分けてください。

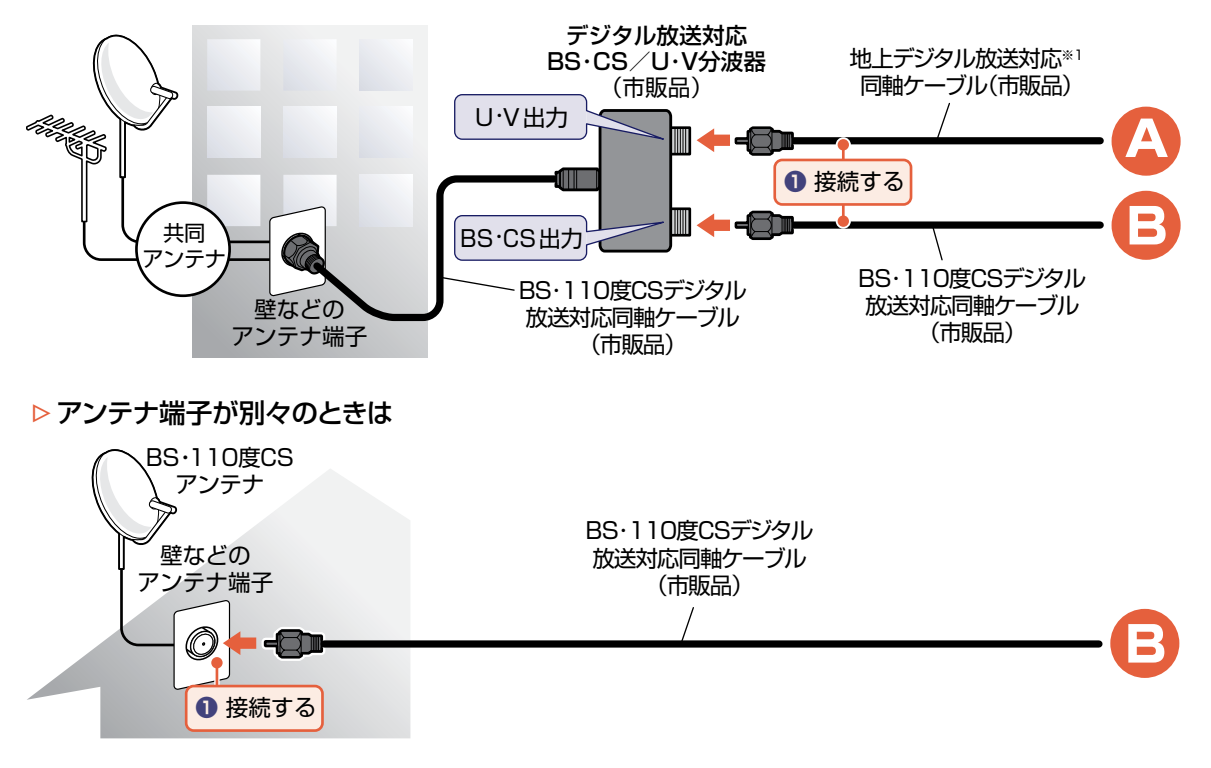

※1 シールド性能が高いものをご使用ください。シールド性能が低いものでは、周囲のノイズの影響により受信性能が悪化する場合があります。

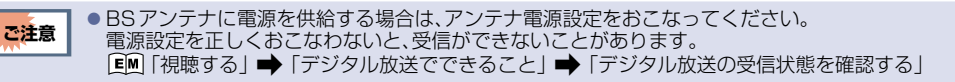

接続する

# BS4K・110度CS4K放送用アンテナ端子をつなぐ

すべてのBS4K放送と110度CS4K放送を視聴するためには、右旋・左旋円偏波対応のアンテナ・壁面端子・ブースター・分配器・分波器などが必要です。

### ▶ アンテナ端子が1つのときは

マンションやアパートなどの共同アンテナで、地上デジタル放送とBS4K・110度CS4K放送の信号が混合で出力される壁などのアンテナ端子が1つの場合は、分波器を使って地上デジタル放送の信号とBS4K・110度CS4K放送の信号を分けてください。

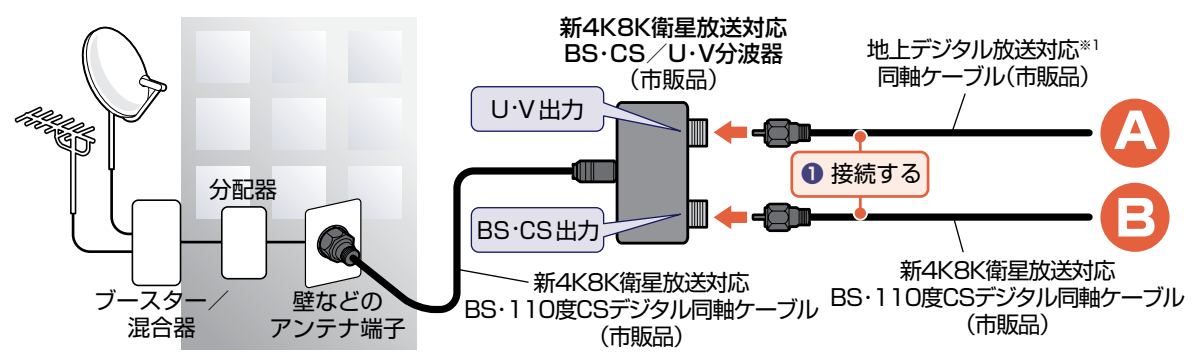

※1 シールド性能が高いものをご使用ください。シールド性能が低いものでは、周囲のノイズの影響により受信性能が悪化する場合があります。

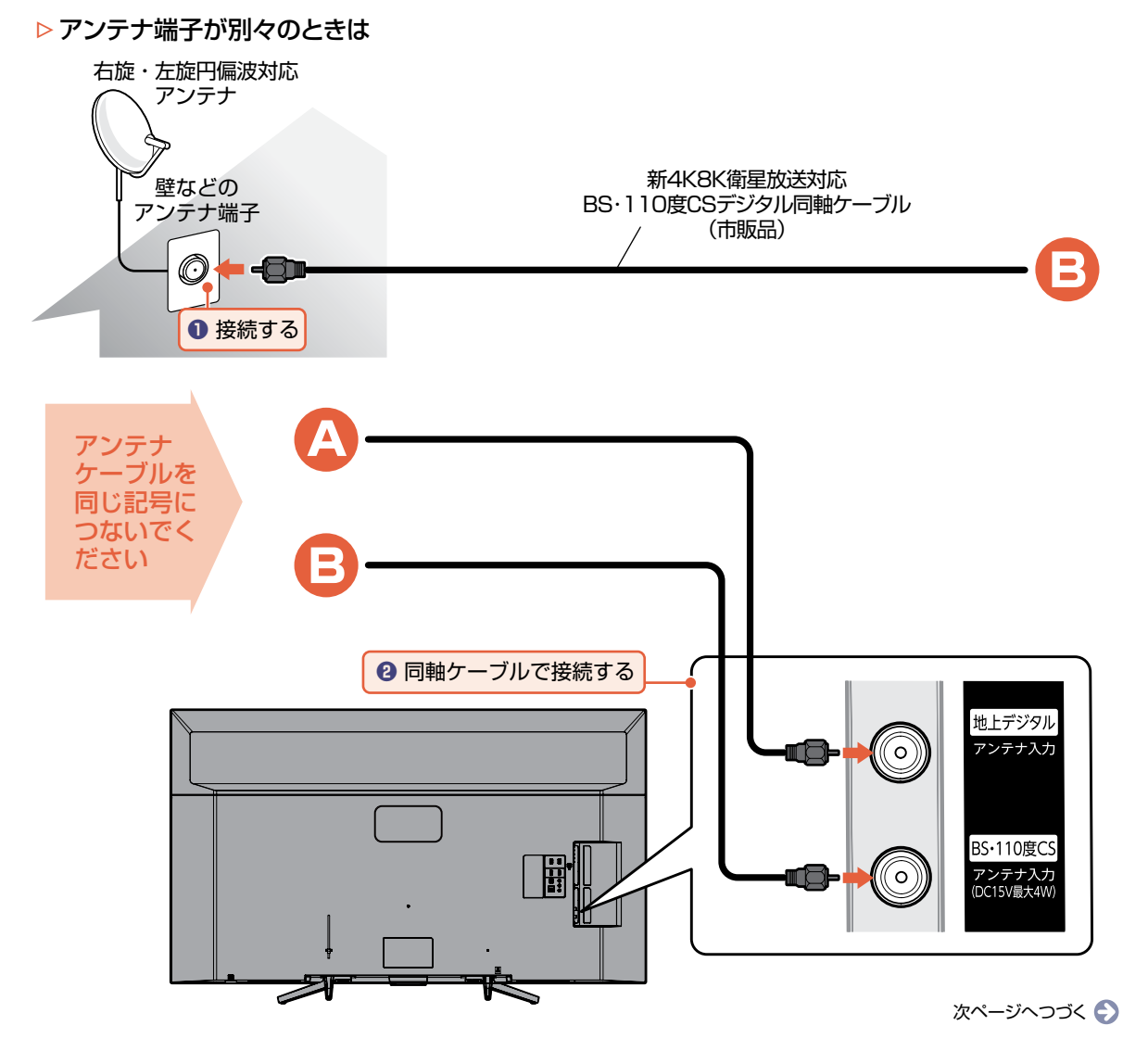

BDレコーダーまたはCATV(ケーブルテレビ)チューナーをアンテナでつなぐ

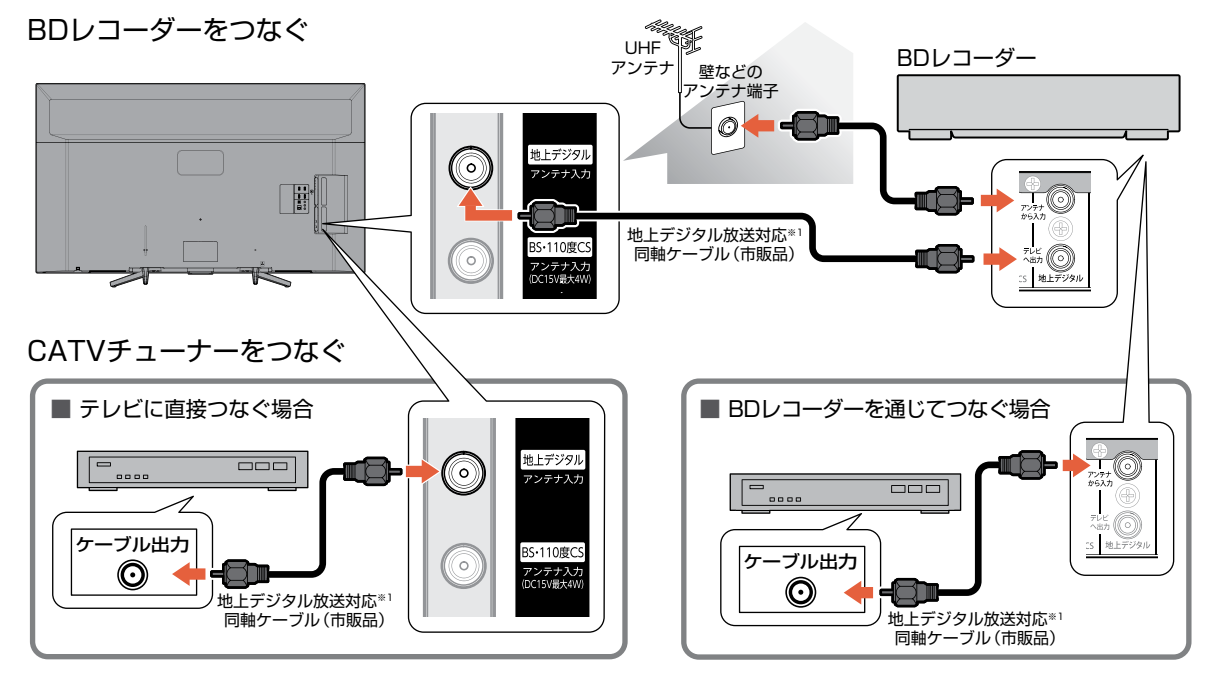

※1 シールド性能が高いものをご使用ください。シールド性能が低いものでは、周囲のノイズの影響により受信性能が悪化する場合があります。

●本機でBS4K・CS4K放送を視聴する際は、4K放送に非対応のBDレコーダーやCATVチューナーなどを経由して、 ご注意 本機にBS・CSアンテナ線を接続しないでください。本機で4K放送を受信できない場合があります。

# DVDプレーヤーとつなぐ(HDMI出力が無い機器)

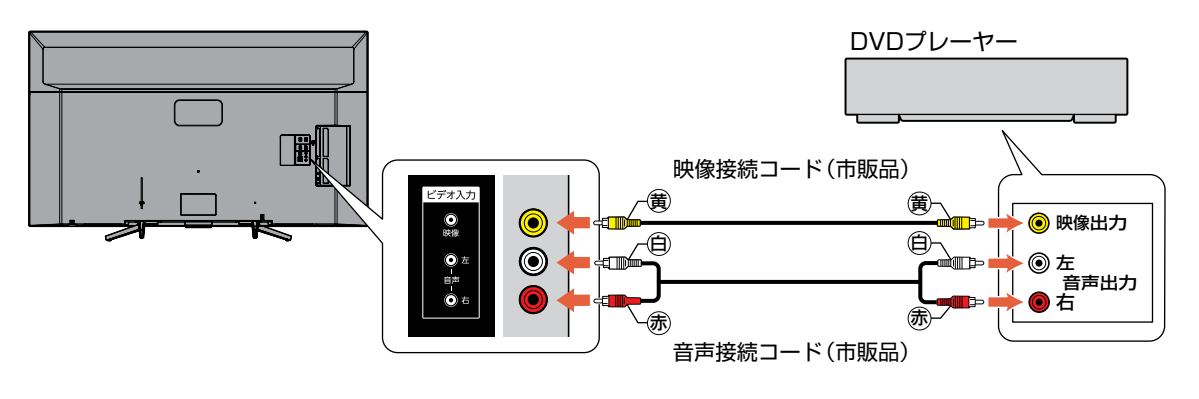

● 映像端子との接続では、最適な画面サイズが自動選択されない場合があります。 お知らせ この場合は、【画面サイズ】でお好みの画面サイズを選んでください。 EM「視聴する」➡「デジタル放送でできること」➡「画面サイズを選ぶ」 ● つないだ機器で見るときは、入力切換で【ビデオ】を選んでください。

● DVD プレーヤーの接続について、くわしくは機器に付属の取扱説明書をご覧ください。 ご注意 DVDプレーヤー側のテレビ画面サイズの設定を16:90にしてください。
 4:3(レターボックス、パンスキャン)に設定すると適正な画面サイズで見ることができません。

## HDMI機器をつなぐ

BDレコーダーなどの外部機器と本機を接続する場合は、外部機器のHDMI出力端子と本機のHDMI入力端子(1~4)をHDMIケーブル(市販品)でつないでください。

また、HDMI-CEC(Consumer Electronics Control)規格に準拠した機器にHDMIケーブルで接続することにより、 相互連動動作を可能にします。(当社製のBDレコーダー側では、【機器制御】を有効に設定してください。)HDMI機 器連動機能について、くわしくは「HDMI-CEC対応機器を操作する」をご覧ください。P\_18 例:HDMI-CEC対応BDレコーダーやパソコンをHDMI入力端子に接続する

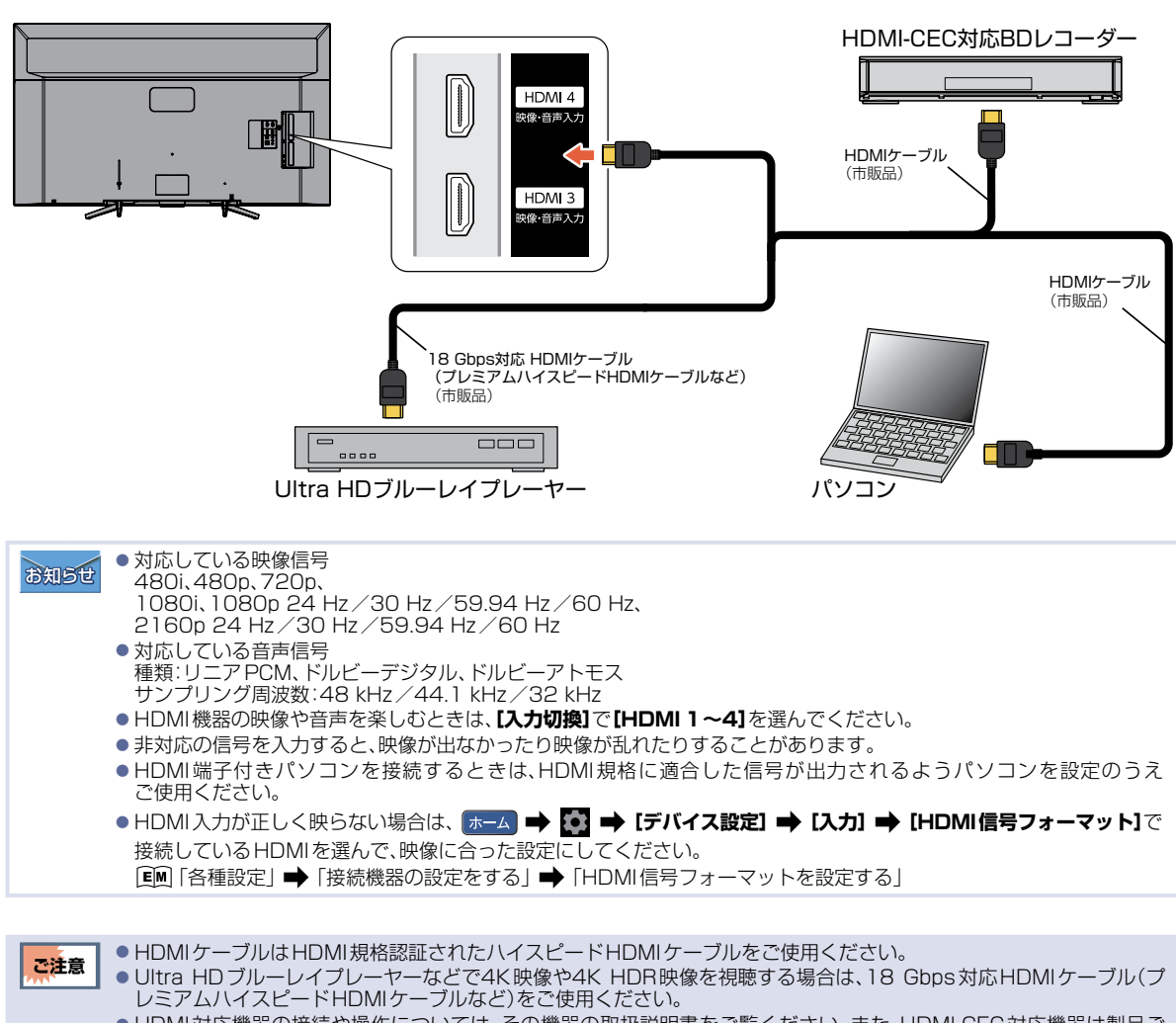

● HDMI対応機器の接続や操作については、その機器の取扱説明書をご覧ください。また、HDMI-CEC対応機器は製品ごとに接続方法や動作が異なりますので、機器の取扱説明書もあわせてご覧ください。

- ●本機のHDMI入力端子は、すべてのパソコンと接続を保証するものではありません。
- パソコンの対応解像度など、くわしくはパソコンの取扱説明書をご覧ください。

接続する

# HDMI-CEC対応機器を操作する

HDMI-CECに対応したBDレコーダーやAVアンプを本機のHDMI入力に接続すると、本機のリモコンで接続機器の主な操作(再生など)ができます。HDMI-CEC対応機器の取扱説明書もあわせてご覧ください。(仕様は予告なく変更する場合があります。)

## ▷本機でHDMI-CEC機能を使うには

本 機… ★ → ● → 「デバイス設定] → [入力] → [HDMI 制御] を有効に設定しておいてください。 くわしくは [凾 「各種設定」 → 「接続機器の設定をする」 → 「HDMI-CECを設定する」ご覧ください。 接続機器…:接続機器側のHDMI-CEC設定を[入]にします。くわしくは各機器の取扱説明書をご覧ください。

# HDMI-CEC対応機器の操作のしかた

<sup>リング</sup>を押す

● オプション ➡ リンクメニューを選んで \*\*\*を押して表示することもできます。

# 操作したい項目を選んでやを押す

# ▶ リンクメニューについて

#### 放送視聴中のとき

| 項目名(一例)     | できること                                   |
|-------------|-----------------------------------------|
| 入力切換        | CECに対応した機器(レコーダーなど)を接続時、接続機器に入力を切り換えます。 |
| レコーダーに録画    | レコーダーでの番組録画を開始します。*2                    |
| レコーダーの録画を停止 | レコーダーでの番組録画を停止します。                      |
| 録画先設定       | 録画する録画先のレコーダーを選択します。                    |
| スピーカー出力     | 音声の出力先を設定します。                           |

#### HDMI入力のとき

| 項目名(一例)       | できること                            |
|---------------|----------------------------------|
| ホームメニュー       | 接続機器のホームメニューを表示します。              |
| 録画一覧          | 接続機器の「録画リスト画面」などを表示します。          |
| オプション(サブメニュー) | 接続機器の「サブメニュー画面」などを表示します。*1       |
| レコーダーに録画      | レコーダーでの番組録画を開始します。 <sup>*2</sup> |
| レコーダーの録画を停止   | レコーダーでの番組録画を停止します。               |
| 電源オフ          | 本機のリモコンで接続機器の電源をオフにします。          |
| 録画先設定         | 録画する録画先のレコーダーを選択します。             |
| スピーカー出力       | 音声の出力先を設定します。                    |
| テレビに戻る        | テレビで最後に選局していたチャンネルを選局します。        |

※1 接続機器によっては、操作ができない場合があります。

※2 BS4K・110度CS4K放送の番組は、本機能に非対応です。

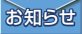

● 接続機器によっては、表示される画面が異なることがあります。

接続する

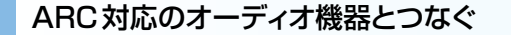

## ▷ ARC(オーディオリターンチャンネル)について

テレビとオーディオ機器(AVアンプ、サウンドバーなど)をHDMIケーブル1本で接続して、映像と音声のテレビへの入力とデジタル音声のテレビからの出力が可能で、従来必要だった光デジタルケーブルが不要になります。テレビもオーディオ機器もARCに対応している必要があります。また、本機はHDMI1入力端子のみARCに対応しています。

例: ARCまたはHDMI-CEC対応AVアンプをHDMI1入力端子に接続する

- 本機のリモコンで、HDMI-CECに対応したAVアンプの音量調節ができます。 [EM]「外部機器を使う」→「HDMI-CEC対応機器を操作する」→ 「HDMI-CEC対応アンプの音量を調節する」接続後は、下記の設定をする必要があります。
- 【HDMI 制御】を有効に設定する。
   〔■
   〔■
   「各種設定 | ➡
   「接続機器の設定をする」
   「HDMI-CEC を設定する」
- [スピーカー出力]を[外部オーディオ機器]に設定する。 ፪№ 「各種設定」→「音声出力を設定する」→「スピーカー出力」

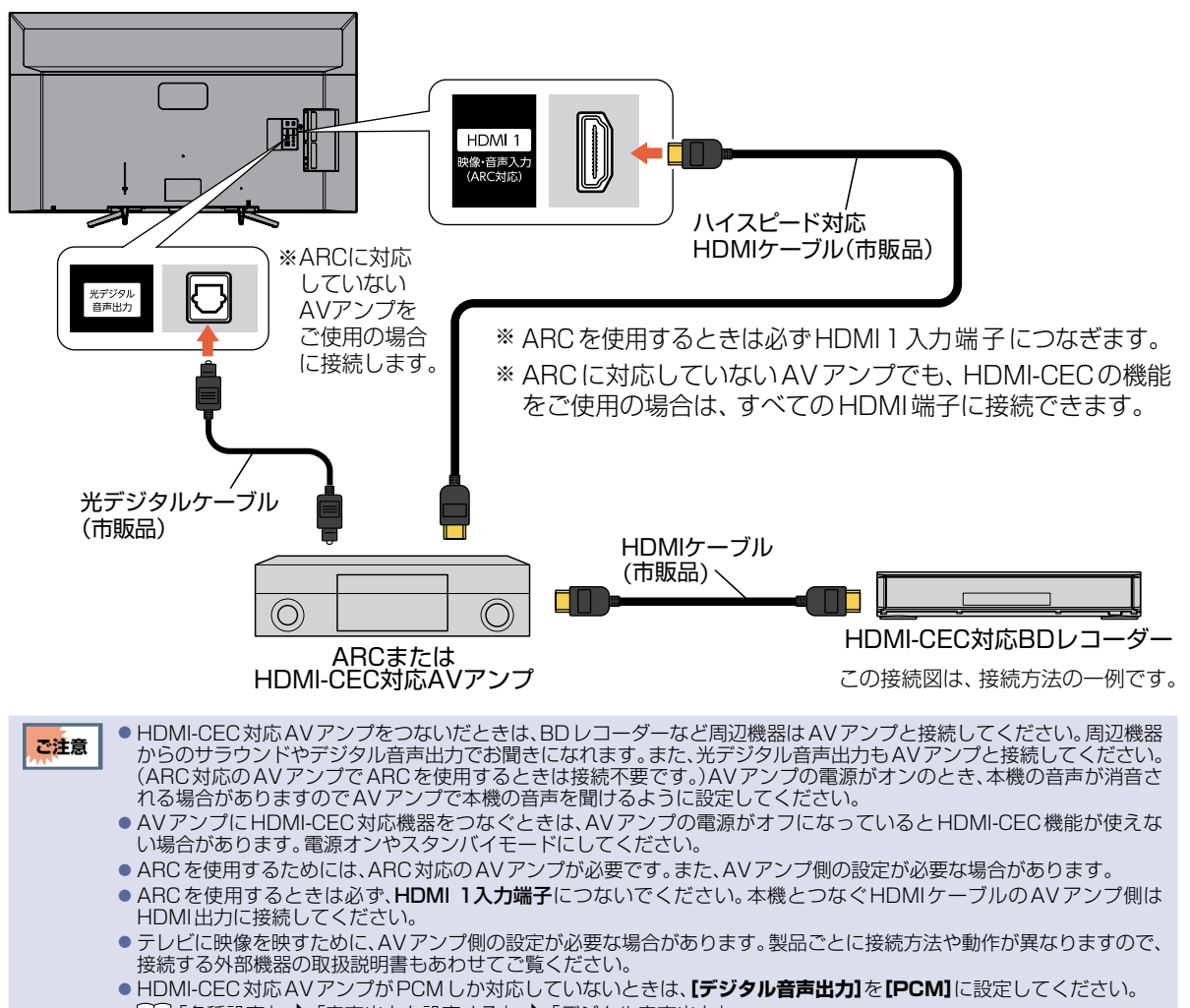

- ■「各種設定」●「音声出力を設定する」●「デジタル音声出力」
   ■(HDMI制御)を無効に設定しているときは、(HDMI制御)を有効に設定してください。
  - EM「各種設定」→「接続機器の設定をする」→「HDMI-CECを設定する」

# 光デジタル音声入力対応のオーディオ機器との接続

光デジタル音声入力端子を持つオーディオ機器(AVアンプ、サウンドバーなど)を接続すると、デジタル音声で聞いたり録音したりすることができます。マルチチャンネル対応のオーディオ機器では、デジタル放送のサラウンドを迫力ある音声で楽しむことができます。接続後は、接続先に合わせて【デジタル音声出力】の設定が必要です。 [EM]「各種設定」→「音声出力を設定する」→「デジタル音声出力」

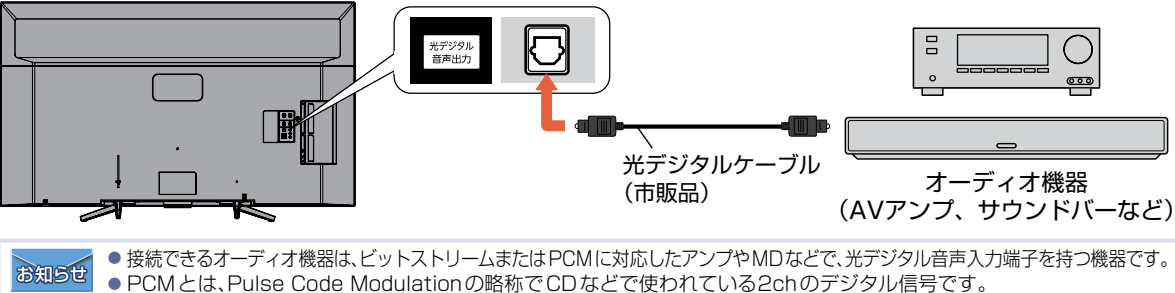

 ● PCM とは、Pulse Code Modulationの暗称でしひなどで使われているとののデンタル信号です。
 ● オーディオ機器(AVアンプ、サウンドバーなど)を使って音声を聞くときは、テレビの音量を[0]にするか、【スピーカー出力】を 【外部オーディオ機器】にしてください。
 [EM]「各種設定」→「音声出力を設定する」→「スピーカー出力」

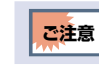

接続前にテレビとオーディオ機器の電源を必ずオフにしてください。
 接続するオーディオ機器の取扱説明書もあわせてご覧ください。

# USBハードディスクをつなぐ

■ バスパワー型のUSBハードディスクは、本機のUSB1通常録画(HDD用)端子からの電源供給(最大900 mA) だけでは正しく動作しないことがあります。バスパワー型のUSBハードディスクをご使用の場合は、各USBハード ディスクメーカー指定の給電用ACアダプターのご使用を推奨します。(ご使用のUSBハードディスクがAC アダプターによる給電に対応していることをご確認ください。)

■ USBハードディスクは必ずUSB1通常録画(HDD用)端子に接続してください。

■ USBハードディスクが電源付きの場合は、本機の電源より先にUSBハードディスクの電源をオンにしてください。

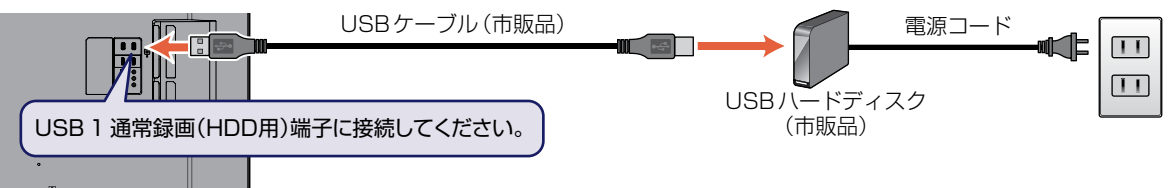

## 次のようなことはおこなわないでください。

USB機器の動作中に、USBメモリーやUSBハードディスクの接続ケーブル、本機の電源プラグを抜かない。
 USB機器の動作中に、USBハードディスクや本機の電源をオフにしない。

USB機器の故障やデータが消失する恐れがあります。

本機背面

USBハードディスクは、製品に付属の取扱説明書をよくお読みになった上で正しくお取り扱いください。

## ▶ 通常録画用USBハードディスクを接続したあとは

- 本機にUSBハードディスクを通常録画用として登録してください。 (本機に登録していないUSBハードディスクはお使いになれません。)
- 未登録のUSBハードディスクを接続すると、登録設定の確認画面が表示されますので、【はい】を 選んで響を押してください。

そのあと、「USBハードディスクを通常録画用として登録する」の手順子に進んでください。

EM「外部機器を使う」→「USBハードディスクを接続・設定する」→「USBハードディスクを通常録画用として登録する」

### ▷ USBハードディスクを取りはずすには

セルフパワー型のUSBハードディスクを本機から取りはずすときは、必ず先に本機の電源をオフにしてから USBハードディスクの電源をオフにして取りはずしてください。

- USB 1 通常録画(HDD用)端子に、タブレットなどの本機で利用できない(または対応していない)USB 機器を接続しても、 接続した機器を利用できない旨のメッセージが表示されない場合があります。
  - 登録可能なUSBハードディスクを接続しても登録設定の確認画面が表示されなかった場合は、(ホーム) 20 ●
     [テレビの設定] [USBハードディスク設定] [USBハードディスク登録設定]から[(未登録)]のUSBハードディスクを選んで登録してください。

# ネットワークをつなぐ

用途やお客様のネットワーク環境によって、接続方法が異なります。 以下を確認しながら正しく接続してください。

# LANケーブルを使ってつなぐ

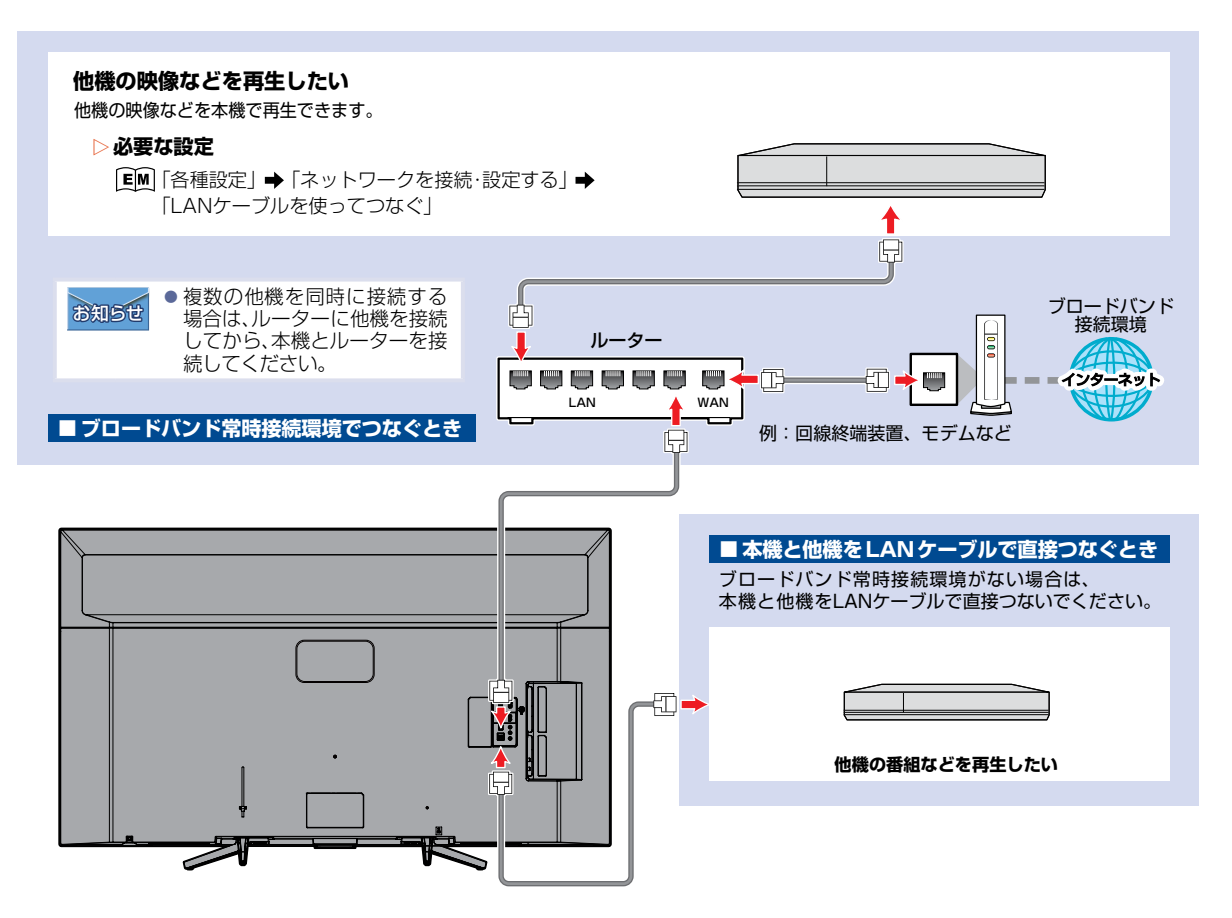

# 無線LANを使ってつなぐ

無線LANを使うと、LANケーブルを使わずにネットワークに接続できます。

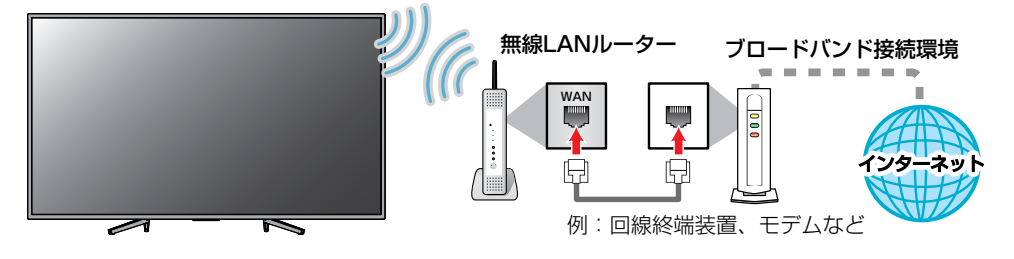

ネットワークをつなぐ(つづき)

#### ▷ ネットワーク接続環境

- •本機は、公衆無線LAN 接続には対応しておりません。
- 通信速度が十分でない場合は、動画配信サービスやホーム ネットワークの映像が途切れることがあります。
- FUNAI Connectに必要な動作環境
   FUNAI Connect Android™版、FUNAI Connect iOS 版が動作するスマートフォン・タブレット動作環境に関しては、当社製品情報サイトの「アプリ」ページ(funai.jp/apps/)でご確認ください。

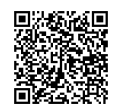

#### ▶ 制限事項

- 動作環境にすべて合致していても正常に動作しない場合や、何らかの不具合が発生することがあります。すべての動作を保証するものではありません。
- 本機の通信機能は、米国電気電子技術協会 IEEE802.3 に準拠しています。
- 本機の状態やパソコン間の通信状態によっては、表示が 遅くなったり、最新の状態ではなかったり、表示や通信 にエラーが発生したりすることがあります。すべての動 作を保証するものではありません。
- プロバイダー(インターネット接続事業者)側の設定や 制限によっては、本機能の一部が使用できない場合があ ります。
- 電話通信事業者およびプロバイダーとの契約費用および通信に使用される通信費用は、お客様ご自身でご負担ください。
- プロバイダー指定の回線接続機器に、1000Base-T / 100Base-TX / 10Base-TのLAN ポートがない場合は 接続できません。
- プロバイダーによっては、ルーターの使用を禁止あるい は制限している場合があります。くわしくはご契約のプ ロバイダーへお問い合わせください。
- セキュリティソフトウェア自体やその設定によっては、
   本機能の一部が使用できない場合があります。
- 使用制限のされていない無線LANネットワークには接続しないでください。接続すると不正アクセスとみなされる恐れがあります。
- 本機とハブやルーターとの接続には別途、市販品のLAN ケーブル(ストレート)をご用意ください。
- ネットワーク接続の動作環境は、予告なく変更される場合があります。また、すべての動作を保証するものではありません。
- 本機に関する最新情報は当社製品情報サイトの「サポート」ページ(funai.jp/cs/)でご確認ください。

### ▷ 免責事項

- 本機機能によって接続した機器に通信障害などの不具 合が生じた場合の結果について、当社は一切の責任を負 いません。
- お客様の居住環境が、ブロードバンド常時接続できない 場合に関して、当社は一切責任を負いません。
- 火災、地震、雷など自然災害、第三者による行為、その他の事故、お客様の故意または過失、誤用、その他の異常な条件下での使用によって生じた障害に関して、当社は一切の責任を負いません。
- 本機能の使用または使用不能から生ずる付随的な障害 (事業利益の損失、事業の中断、記録内容の変化・消失、インターネット契約料金・通信費用の損失など)に関して、当社は一切責任を負いません。
- 本書の記載内容を守らないことによって生じた損害に
   関して、当社は一切責任を負いません。
- 接続した機器、使用されるソフトウェアとの組合わせによる誤動作や、ハングアップなどから生じた損害に関して、当社は一切責任を負いません。
- 本機能を使用中、万一何らかの不具合によって、録画・録音・編集されなかった場合の内容の補償および付随的な損害(事業利益の損失、事業の中断など)に対して、当社は一切の責任を負いません。
- インターネットを使用して提供されるサービスは、予告なく一時停止したり、サービス自体が終了されたりする場合がありますので、あらかじめご了承ください。

#### ▶ すでにブロードバンド常時接続環境をお持ちの 場合は

- 次のことをご確認ください。
  - 回線事業者やプロバイダーとの契約内容と事項
  - 必要な機器の準備
  - ブロードバンドルーターなどの接続と設定
- 回線の種類や回線事業者、プロバイダーにより、必要な 機器と接続方法が異なります。ブロードバンドルーター、 ハブ、スプリッター、ケーブルは、回線事業者やプロバイ ダーが指定する製品をお使いください。
- お使いのモデムやブロードバンドルーター、ハブに付属の取扱説明書をご覧ください。
- 本機では、ブロードバンドルーターなどの設定はできま せん。
- FTTH(光ファイバー)回線をご利用の場合は
   接続方法などご不明な点については、プロバイダーや回線事業者へお問い合わせください。

## ▶ ブロードバンド常時接続環境をお持ちでない 場合は

プロバイダーおよび回線事業者と別途ご契約(有料)する必要があります。くわしくはプロバイダーまたは回線事業者へお問い合わせください。

LAN ケーブルは、カテゴリー5e以上対応のストレートケーブルをご使用ください。
 LAN 接続後にテレビの映りが悪くなったときは、

- お知らせ
   LAN なんしなしてしたしていたのは、
   LAN ケーブルと同軸ケーブルを離してみてください。
   ブロードバンドルーターなどの設定で本機の
  - MACアドレスが必要な場合は、 (☎−2) → (〒バイス設定) → (端末情報) → [ステータス]で確認できます。 ・ 外出先などから、パソコンで遠隔操作はできません。

# 無線LANやBluetooth<sup>®</sup>を使う際のお願い

- 本機および付属のリモコンは日本国の電波法に基づく無線設備です。分解して使用すると法律で罰せられること があります。
- 本機に搭載されている無線LAN設備や、本機および付属のリモコンに搭載されているBluetoothは、日本国内専用です。海外で使用することはできません。
- •本機の無線LANが使用する周波数帯は2.4 GHz帯と5 GHz帯、本機および付属のリモコンのBluetoothが使用する周波数帯は2.4 GHz帯ですが、他の無線機器も同じ周波数を使用している場合があります。本機に内蔵の無線LANや、本機および付属のリモコンのBluetoothをお使いになる場合は、他の無線機器との間で電波干渉が発生しないように、以下の注意事項に留意してご使用ください。

本機の無線LANや、本機および付属のリモコンに搭載されているBluetoothが使用する周波数帯では、電子レンジなどの産業・科学・医療用機器のほか工場の製造ラインなどで使用されている移動体識別用の構内無線局(免許を要する無線局)および特定小電力無線局(免許を要しない無線局)並びにアマチュア無線局(免許を要する無線局)が運用されています。

無線LAN / Bluetooth を使用する場合は、以下をお読みください。

- 1. 本機を使用する前に、近くで移動体識別用の構内無線局および特定小電力無線局並びにアマチュア無線局が 運用されていないことをご確認ください。
- 2. 万一、本機から移動体識別用の構内無線局に対して有害な電波干渉の事例が発生した場合は、すみやかに無線LAN / Bluetoothの使用を停止し、当社お客様ご相談窓口にご連絡いただき、混信回避のための処置など (例えば、パーティションの設置など)についてご相談ください。
- 3. その他、本機から移動体識別用の特定小電力無線局あるいは、アマチュア無線局に対して有害な電波干渉の 事例が発生した場合など何かお困りのことが起きたときは、当社お客様ご相談窓口へお問い合わせください。

# 無線LANの規格について

- 5 GHz帯の電波を使用して、屋外で通信しないでください。一部、5 GHz帯の無線設備を屋外で使用することは 法令により禁止されています。屋外で本機の無線LANを使用する場合は、5 GHz帯を使用せずに2.4 GHz帯を ご使用ください。
- 本機背面の定格銘板に記載されている周波数表示は、 右図の内容を示しています。
- 本機の無線LANは、以下の規格にも対応しています。
   ご使用になる無線LANアクセスポイントも、この規格に
   対応した製品をお使いください。

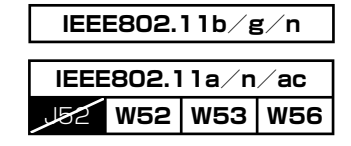

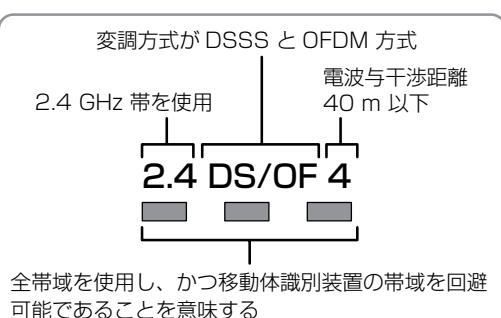

| 規格               |     | チャンネル                                                    | 周波数带<br>(中心周波数带) |
|------------------|-----|----------------------------------------------------------|------------------|
| IEEE802.11b/g/n  |     | 1~13                                                     | 2.412~2.472 GHz  |
| IEEE802.11a/n/ac | W52 | 36, 40, 44, 48                                           | 5.18~5.24 GHz    |
|                  | W53 | 52, 56, 60, 64                                           | 5.26~5.32 GHz    |
|                  | W56 | 100, 104, 108, 112, 116, 120,<br>124, 128, 132, 136, 140 | 5.50~5.70 GHz    |

※本機は従来の無線規格であるJ52には対応しておりません。

• 無線LANの性能や環境条件による影響など。

ご注意

- 5 GHz 帯に対応した無線LAN ルーター(アクセスポイント)をお使いの場合は、5 GHz 帯でのご使用をおすすめします。
- 2.4 GHz 帯の無線LAN ルーター(アクセスポイント)をお使いの場合は、以下にご注意ください。
  - USB3.0対応のUSB ハードディスクおよびUSB ケーブルや2.4 GHz 帯の機器(電子レンジなど)を本機の近くで使用すると、無線LAN通信が途切れることがあります。USB ハードディスクおよびUSB ケーブルや2.4 GHz 帯の機器をお使いになるときは、本機の近くには設置せず、本機からできるだけ離して配置してください。
     4K 衛星放送母信に影響を与えますので、本機からできろだけ離して配置してください。
  - 4K 衛星放送受信に影響を与えますので、本機からできるだけ離して配置してください。

# Bluetoothの規格について

本機背面の定格銘板に記載されている周波数表示は、以下の内容を示しています。

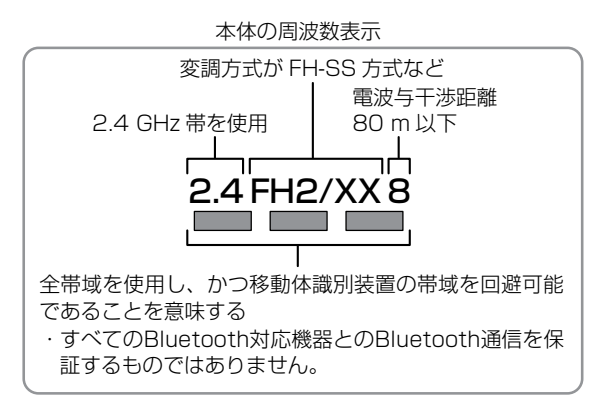

• Bluetoothの性能や環境条件による影響など。

- 本機はBluetoothに対応していますが、すべてのBluetooth機器との接続動作を確認したものではありません。 したがって、すべてのBluetooth機器との動作を保証するものではありません。
- Bluetoothでは約10 mまでの距離で接続できますが、障害物などの環境条件、電子レンジなどの電波環境要素などに 影響されます。
- 2.4 GHz帯の機器(無線LANや電子レンジなど)の近くでお使いの場合は、Bluetoothの接続や通信が途切れたり、 接続速度の低下、雑音や接続不能の原因になることがあります。
- Bluetoothの電波は動作に影響を与える可能性があるため、電子医療機器などの近くではBluetooth通信や接続は おこなわないでください。
- ●本機に同時接続できるBluetoothオーディオ機器は1台のみです。ただし、Bluetoothオーディオ機器以外の Bluetooth機器の場合は、複数台同時接続できます。
- (例:Bluetoothスピーカーを1台と、付属のリモコンやBluetoothキーボードを同時接続することができます。) ● Bluetoothオーディオ機器を本機と接続している状態では、本機スピーカーから音声を同時に出力することはできません。
- Bluetoothオーディオ機器への音声転送時対応コーデック(圧縮方式)は、標準のSBC(Sub-Band Codec)です。 - (LDAC、AAC、aptX、eSBCなどには対応していません)
- Bluetoothの特性により、送信側の音声に比べて受信側のBluetoothオーディオ機器では再生がわずかに遅れます。
- ●無線通信時のセキュリティとして、Bluetooth標準仕様に準拠したセキュリティ機能に対応していますが、使用環境 および設定内容によってはセキュリティが十分でない場合が考えられます。Bluetooth通信をおこなう際はご注意く ださい。

## 無線LAN製品やBluetooth機器ご使用におけるセキュリティに関するご注意

 無線LANでは、LANケーブルを使用する代わりに、電波を利用してパソコンなどと無線LANアクセスポイント 間で情報のやり取りをおこなうため、電波の届く範囲であれば自由にLAN接続が可能であるという利点があります。
 その反面、電波はある範囲内であれば障害物(壁など)をこえてすべての場所に届くため、セキュリティに関する設定をおこなっていない場合は、以下のような問題が発生する可能性があります。

#### 通信内容を盗み見られる

- 悪意ある第三者が、電波を故意に傍受し、メールなどの通信内容からIDや暗証番号またはクレジットカード番号などの個人情報を盗み見る可能性があります。

### 不正に侵入される

- 悪意ある第三者が、無断で個人や会社内のネットワークへアクセスし、個人情報や機密情報を取り出す(情報漏えい)、特定の人物になりすまして通信し、不正な情報を流す(なりすまし)、傍受した通信内容を書き換えて発信する(ひざん)、コンピュータウィルスなどを流しデータやシステムを破壊する(破壊)などの行為をされてしまう可能性があります。
- 本来、無線LAN製品やBluetooth機器はセキュリティに関する仕組みを持っていますので、その設定をおこなって製品を使用することで上記問題が発生する可能性は少なくなります。セキュリティの設定をおこなわないで使用した場合の問題を十分理解したうえで、お客様自身が判断と責任においてセキュリティに関する設定をおこない、製品を使用することをおすすめします。
- ●無線LANやBluetooth通信時に発生したデータおよび情報の漏えいにつきましては、当社では責任を負いかねますのであらかじめご了承ください。

ご注意

# ホーム画面について

いろいろな機能を呼び出せます。

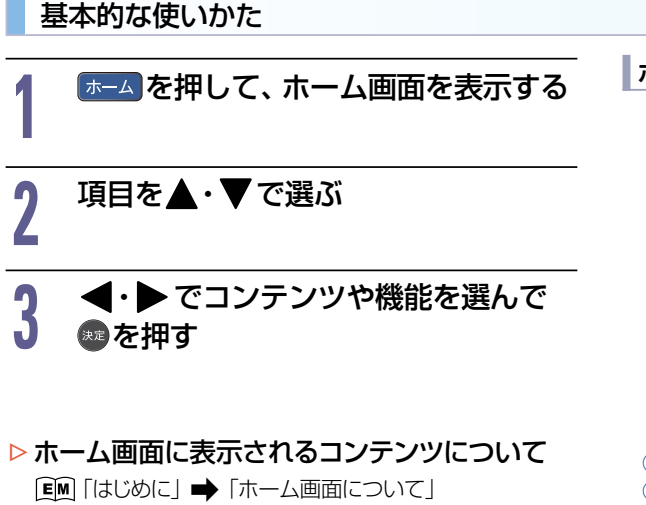

- コンテンツ
   マニュアル
- 通知(ある場合のみ表示)
   ⑤ 設定

③ 入力

※設定内容や画面表示は、予告なく変更される場合があります。 あらかじめご了承ください。

# 各項目で操作できる主な内容

以下、すべての機能をご利用いただくためには、ソフトウェアの更新が必要な場合があります。

| ② 通知                                                             | ∃ 入力切換                                              |
|------------------------------------------------------------------|-----------------------------------------------------|
| お知らせを表示します。                                                      | [EM]「視聴する」→「デジタル放送でできること」→<br>「外部機器の映像を見る(入力切換)」    |
| ■ マニュアル                                                          |                                                     |
| 電子マニュアル P.11                                                     |                                                     |
| _ <b>≜.</b> =n.≠-                                                |                                                     |
| ♥ 設定                                                             |                                                     |
| 〈 機能設定 〉                                                         | 〈 ネットワークとインターネット 〉                                  |
| 音声設定 ፪風「各種設定」➡「音声出力を設定する」                                        | ネットワーク接続設定                                          |
| 省エネ設定 EM「各種設定」➡「省エネ設定をする」                                        | [፪₪「各種設定」→「ネットワークを接続・設定する」                          |
|                                                                  | 〈 アカウントとログイン 〉                                      |
|                                                                  | 別紙「初期設定のご案内」                                        |
|                                                                  | 〈アプリ〉                                               |
|                                                                  | [EM] 「はじめに」 ➡ 「ホーム画面について」 ➡ 「アプリ」                   |
| USBハードディスク登録設定                                                   | 〈デバイス設定〉                                            |
| 「EM」「外部機器を使う」 ●  USBハートティスクを接続・設定9る」 ● 「USBハードディスクを通営録画用として登録する」 |                                                     |
|                                                                  |                                                     |
| GGD// - FJ イスノ石支史<br>  EM 「外部機器を使う」 ➡ 「USB//ードディスクを接続・設定する」      | ~ <b>一略~</b> 回回の指示に従って採作してくたさい。                     |
| ●「USBハードディスクの名前を変更する」                                            |                                                     |
| 〈 放送受信設定 〉                                                       | 「見町」「視聴する」 ● 「アンタル放送でできること」 ●<br>「外部機器の映像を見る(入力切換)」 |
| 地上デジタル設定、BS/CS/BS4K/CS4K設定、共通設定                                  | リセット P.42                                           |
| [■]  各種設定] ➡   放送受信設定をする]                                        | 〈 リモコンとアクセサリ 〉                                      |
| 〈 かんたん一括設定 〉                                                     | アクセサリの追加                                            |
| 「■「はじめに」 ➡「「かんたん一括設定」をする」                                        | ■■「はじめに」●「アンテナや外部機器をつなぐ」●                           |
| 〈 お知らせメール 〉                                                      | 「Bluetooth機器を追加(ペアリング)する」                           |
| EM「視聴する」→「テレビを使いこなす」→<br>「お知らせメールについて」                           |                                                     |

# コンテンツ配信サービスを楽しむ

本機をブロードバンド環境に接続して、動画や音楽、ゲームなどさまざまなコンテンツ配信サービスをお楽しみいただけます。ご利用いただくには、アプリのインストールや、別途契約(有料)が必要なコンテンツ配信サービスもあります。 また、回線利用料やプロバイダーとの契約・使用料金は別途必要です。

● コンテンツ配信サービス利用中に文字入力が必要な場合は、画面表示に沿って操作してください。
 ● 動画配信サービスのご利用には、ソフトウェアの更新が必要な場合があります。

# コンテンツ配信サービスのご利用に必要な接続と設定

本機でコンテンツ配信サービスを利用するためには、ブロードバンド環境(FTTH、CATV(ケーブルテレビ)など)が 必要です。利用する前に、「ネットワークを接続・設定する」で通信設定をおこなってください。 [四]「各種設定」→「ネットワークを接続・設定する」 動画配信サービスを利用する場合は、光ファイバー(FTTH)のブロードバンド環境と接続することをおすすめします。 くわしくは各動画配信サービスまたはお客様が契約されたプロバイダーのサイトをご覧ください。

# デジタル放送でできること

# 画面表示を確認する

現在視聴している番組名、チャンネル番号、放送や音声の種類、現在時刻などを確認できます。

# 画表示を押す

- 押すごとに次のように切り換わります。
- 外部入力についてくわしくは EM「視聴する」→
   「テレビを使いこなす」→「画面表示を確認する」を ご覧ください。

# ▷ デジタル放送のとき

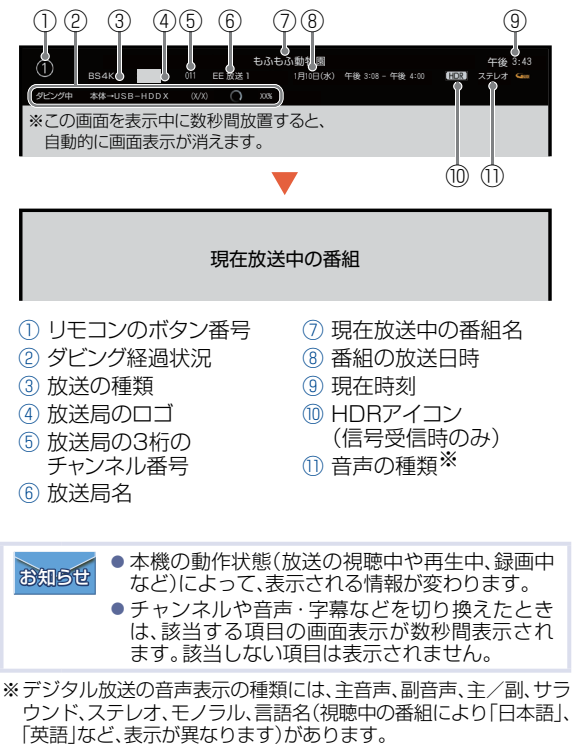

# ▶ 録画番組を再生しているとき

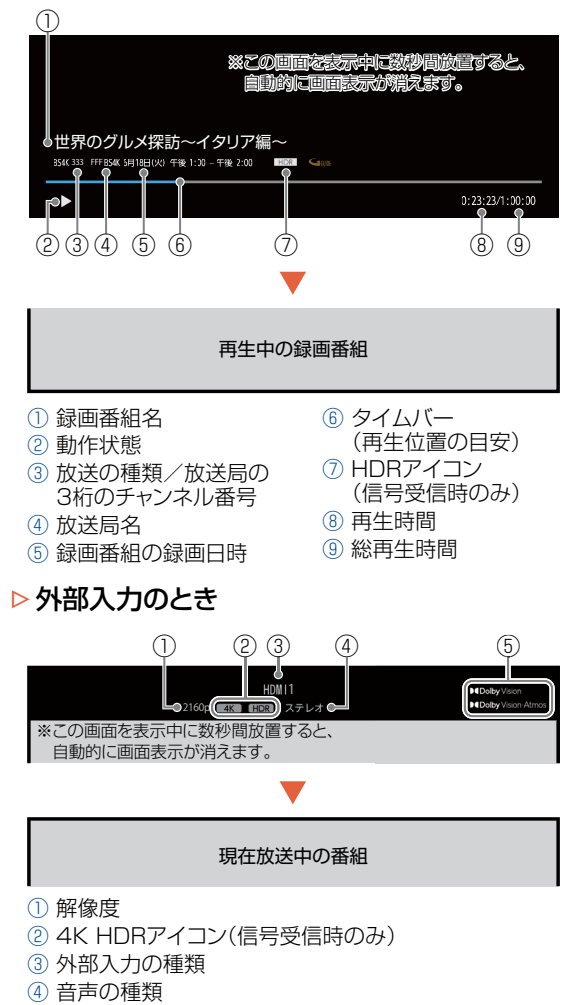

⑤ Dolby Vision/Atmosアイコン(信号受信時のみ)

# オプションメニューを使う

# 1722を押すと、現在の視聴中の画面に対して、各種設定の変更ができます。

| 映像モード <sup>※1</sup>                                               |
|-------------------------------------------------------------------|
| EM 「各種設定  ➡ 「映像モードを設定する                                           |
|                                                                   |
| 画質設定**                                                            |
| ■■「各種設定」→「画質を設定する」                                                |
|                                                                   |
|                                                                   |
|                                                                   |
| 音質設定 <sup>※1</sup>                                                |
| ■■「各種設定」●「音声を設定する」●「音質設定」                                         |
|                                                                   |
|                                                                   |
| [■■「視聴する」 ➡「デジタル放送でできること」 ➡「画面サイズを選ぶ」                             |
| HDMI 入力映像の設定 <sup>※1</sup>                                        |
| ・ ニー・・・・・・・・・・・・・・・・・・・・・・・・・・・・・・・・・・・                           |
|                                                                   |
| □□□□□□□□□□□□□□□□□□□□□□□□□□□□□□□□□□□□                              |
| 放送オプション                                                           |
| ■   「視聴する   ➡ 「デジタル放送でできること   ➡ 「デジタル放送を見る                        |
| <br>  ■M 「視聴する」 ●「デジタル放送でできること」●「音声を切り換える」                        |
| [1] 「Winks G」 (「ジンノルがとくととびとし」) (「1」 ビジンパンピ」                       |
|                                                                   |
|                                                                   |
| [EM]   倪聰する」 ●   ナンダル放达 ( ごさること) ●   イルナ番組の映像、音声などを切り換える」         |
| [EM    視聴する」 ➡   デジタル放送でできること」 ➡   サービスを切り換える(独立データ放送を見る) 」       |
| [EM」「視聴する」 ➡「デジタル放送でできること」 ➡「デジタル放送の受信状態を確認する」                    |
| —————————————————————————————————————                             |
| 国際130<br>「■■「相聴する」 ➡ 「番細志(Cガイド)でできること」 ➡ 「番組内容を表示する」              |
|                                                                   |
| オンタイマー <sup>※2</sup>                                              |
| ■■「視聴する」●「テレビを使いこなす」●「自動的に電源をオンにする(オンタイマー)」                       |
|                                                                   |
|                                                                   |
| [┗■]   視聴する」 ➡   テレヒを使いこなす」 ➡   自動的に電源をオフにする(おやすみタイマー) ]          |
| 消面                                                                |
|                                                                   |
|                                                                   |
|                                                                   |
| 現在時刻の表示/非表示を切り換えることができます。                                         |
| リンクメニュー                                                           |
| 「■」「A」の構成である」。<br>「A」「A」「A」の構成での「A」」。                             |
|                                                                   |
| ※ I <b>(広家/目中の設た)</b> の中に項目がのります。<br>※2 <b>「タイマー]</b> の中に項目があります。 |
|                                                                   |
|                                                                   |
| お知らせ ● 視聴中の画面によって表示される各種設定の内容は異なります。                              |

# ,デジタル放送について

本機は、地上デジタル/BS・110度CSデジタル/BS4K・110度CS4Kチューナーを搭載しています。 ※「本機」とは「お使いのテレビ」のことを表します。

UHFアンテナ(地上デジタル対応)や衛星アンテナ(BS・110度CSデジタル/BS4K・110度CS4K対応)を本機 に接続すると、無料チャンネルと契約済みの各デジタル放送を受信することができます。

# 地上デジタル放送

- •デジタル放送全般については、一般社団法人 放送サービス高度化推進協会(A-PAB)のサイト https://www.apab.or.jp/をご覧ください。
- 地上デジタル放送を受信するには、UHFアンテナが必要です。現在お使いのUHFアンテナでも地上デジタル放送 を受信できます。くわしくはお買い上げ店へお問い合わせください。
- 地上デジタル放送は、CATV(ケーブルテレビ)で受信することもできます。お住まいの地域のCATVで地上デジタル放送が放送されているかは、CATV放送会社へお問い合わせください。CATV放送会社によっては、放送方式が異なります。本機はすべての周波数(VHF帯、MID帯、SHB帯、UHF帯)に対応する「CATVパススルー対応」の受信機です。
- •携帯端末向けのワンセグ放送は、本機では受信できません。

# BSデジタル放送

- 放送衛星(Broadcasting Satellite)を使って放送されるハイビジョン放送やデータ放送が特長です。 BS日テレ、BS朝日、BS-TBS、BSテレ東、BSフジなどは無料放送をおこなっています。 有料放送は、加入申し込みと契約が必要です。
  - 「WOWOW」カスタマーセンター
    - TEL:フリーダイヤル 0120-580-807 受付時間 9:00~20:00(年中無休) https://www.wowow.co.jp/
  - ■「スターチャンネル」カスタマーセンター TEL:0570-013-111 または 044-540-0809 受付時間 10:00~18:00(年中無休) https://www.star-ch.jp/

# 110度CSデジタル放送

- BSデジタル放送と同じ東経110度の方角にある通信衛星(Communication Satellite)を使って放送される ニュースや映画、スポーツ、音楽などの専門チャンネルがあるのが特長です。ほとんどの放送が有料です。
- 110度CSデジタル放送を視聴するには、「スカパー 小への加入申し込みと契約が必要です。
   110度CS デジタル放送には、CS1とCS2の2つの放送サービスがあり、その中に多くの放送局があります。
   本機ではCS1とCS2がCSにまとめられています。

### 「スカパー !」カスタマーセンター(総合窓口)

TEL:フリーダイヤル 0120-039-888 受付時間 10:00~20:00(年中無休) https://www.skyperfectv.co.jp/

## 新4K8K衛星放送

- 従来のデジタル放送をこえる高精細な映像でより臨場感を楽しめます。
- ●BS・110度CSを使った新しい4K・8K放送です。本機で8K放送の受信はできません。
- •本機は新4K8K衛星放送における「スカパー!」の放送に対応しています。

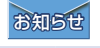

 デジタル放送か外部入力の視聴中に、無操作状態が続くと自動的に電源をオフにする、無操作電源オフ機能を設定する ことができます。くわしくは [Lin]「各種設定」→「省エネ設定をする」をご覧ください。

# 番組表(Gガイド)でできること

# 番組表について

地上デジタル放送、BSデジタル放送、110度CSデジタル放送、BS4K放送、CS4K放送の番組表を表示することができます。

## 番組表を押して、「地上」、BS/CSまたはINSC4K」でお好みの放送の種類を選ぶ

- 番組表を表示中に 💑を押して、お気に入り番組表に切り換えることもできます。

# 番組表の見かた

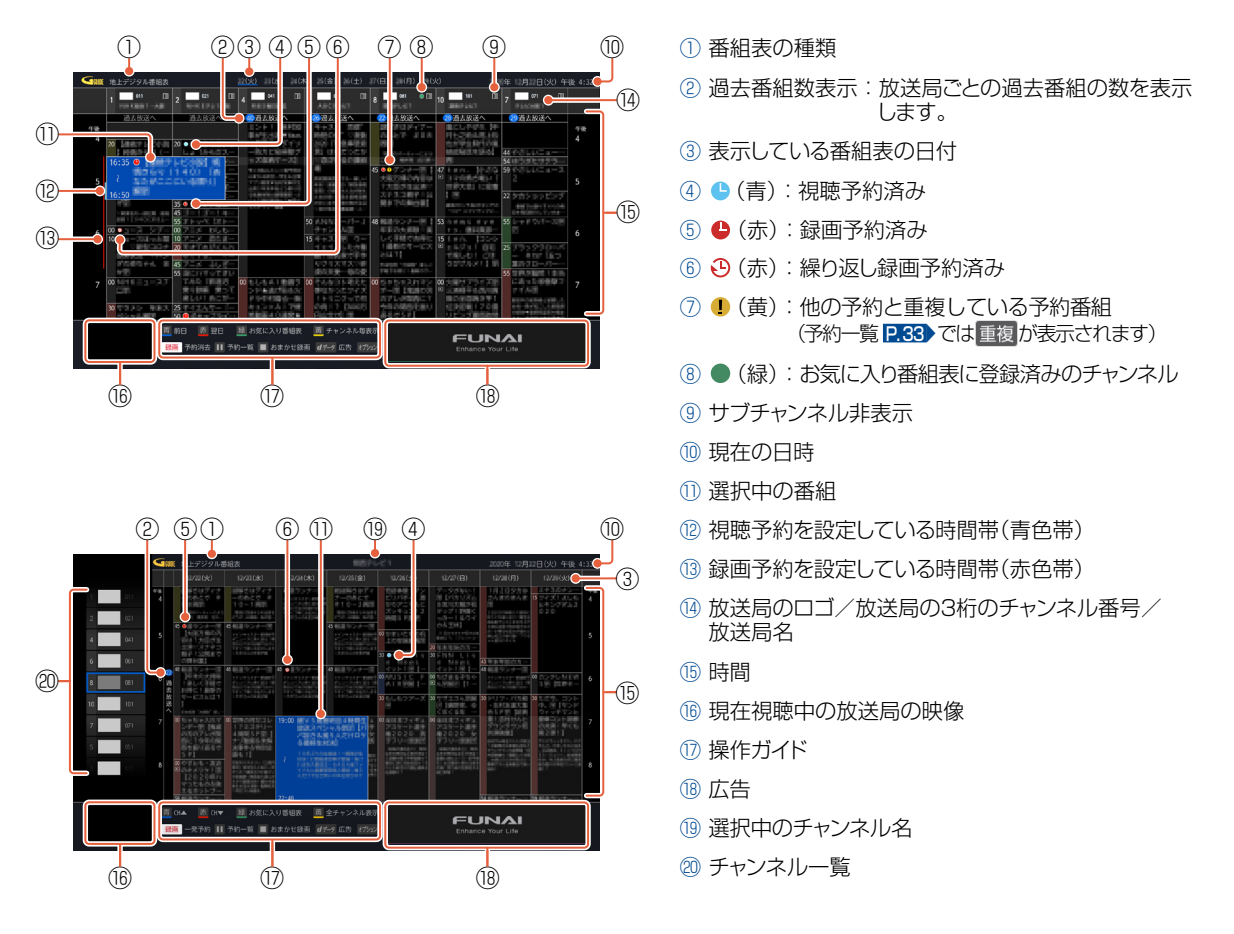

ご注意

- 本機で番組表にBS4K・CS4K放送のすべてのチャンネルを表示するには、BS4K・110度CS4K放送(左旋)の受信ができる環境が必要です。環境が整っていない場合は、「決定ボタンで選局し、放送番組がある場合は、番組データを取得します。4K放送の視聴およびデータの取得にはBS4K・110度CS4K放送(左旋)の受信ができる環境が必要です。」と表示されているチャンネルは受信できません。
- 8K 放送の番組は、番組表に表示されていても、本機では視聴も録画もできません。
- ●受信や視聴ができないチャンネルの番組表をチャンネルスキップの設定で、表示しないようにすることができます。
- ■「各種設定」→「放送受信設定をする」→「チャンネルの飛び越し(スキップ)を設定する」
- 本機で動画配信サービスを使用した過去放送番組を視聴するには【かんたん一括設定】でのプライバシーポリシーへの同意、 ネットワーク接続とアプリのインストールおよびアカウントの登録が必要です。
   くわしくは EM 「視聴する」→「コンテンツ配信サービスを楽しむ」→「過去放送番組を視聴する前に」をご覧ください。

# 録画の前に

### 本体 USB-HDD

ご注意

本機では、デジタル放送を最大で2番組まで同時に録画できます。 ただし、BS4K・CS4K放送を2番組同時に録画することはできません。 本機でデジタル放送を録画する場合は、録画モードDR(固定)となり、他の録画モードは選べません。 ただし当社製のBDレコーダーと接続している場合は、任意の録画モードでBDレコーダーへ録画予約が可能です。

● 本機の不具合または放送局や受信障害に伴う何らかの事象に起因して正しく録画できなかった場合は、記録内容の 保障や損害について当社は一切責任を負いかねます。あらかじめご了承ください。

# 録画するメディアについて

番組によっては、著作権保護のため録画が禁止・制限されています。

| 番組の録画制限          | 本体 USB-HDD |
|------------------|------------|
| 制限なしに録画可能        | 0          |
| コピーワンス(1回だけ録画可能) | 0          |
| ダビング10           | 0          |
| 録画禁止             | X          |

○:できる ×:できない

ご注意

●デジタル放送のデータ放送、ラジオ放送は録画できません。

●録画中に「録画禁止」番組や視聴年齢の制限がかかっている番組になったときは、録画を一時停止します。録画が可能な状態になると、再び録画が始まります。

# 最大記録可能数/登録数/文字数について

最大記録可能数/登録数は、使用状況や、記録する内容などにより、下記の数値より少なくなることがあります。

| 本体 USB-HDD |
|------------|
| 2,000      |
| 全角40文字     |
| 全角40文字     |
|            |

●視聴予約数\* 最大20件 ●録画予約数\* 最大200件 ●ダビングリストの番組登録数 36

1番組あたりの連続録画可能時間
 15時間

※ 例えば、視聴予約の登録が20件に到達している場合は、録画予約数は180件まで予約可能となります。 録画予約数が200件に到達している場合は、視聴予約はできません。

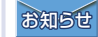

● 文字数は、全角文字/半角カナで計算しています。

# 放送中の番組を録画する

本体 USB-HDD

# 録画する

放送中の番組を録画することができます。

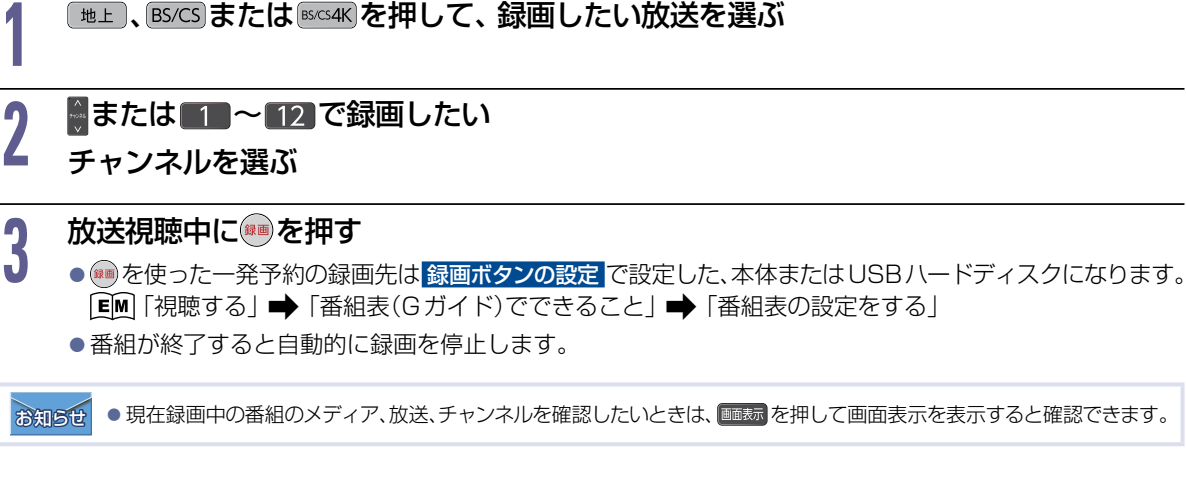

# 録画を停止する

録画中に、録画を停止できます。

# 放送視聴中に 💼 を押す または番組表から録画中の番組を選んで 🕮 を押す

- ●確認画面が表示されるので、はいを選んで∞を押してください。録画が停止します。
- ●停止した位置までが1つの番組となります。
   (停止後に次の操作ができるまで、しばらく時間がかかることがあります。)

# 番組表から一発予約で録画予約する

#### 本体 USB-HDD

3

番組表を押す

しまし、BS/CSまたは
SSC4Kを押して、録画予約したい放送の種類を選ぶ

### 予約したい番組を選んでを押す

- ●録画予約が確定し、選んだ番組に 🕒 (赤)が表示されます。
- 予約録画が始まると、帯部分が赤い表示に変わります。
  - を使った一発予約の録画先は 録画ボタンの設定 で設定した、本体またはUSBハードディスクになります。
     「■「視聴する」 ➡「番組表(Gガイド)でできること」 ➡「番組表の設定をする」
  - 放送中の番組を選んだ場合は、ただちに録画が始まり予約も登録されます。
  - 他の番組も予約したいときは、この手順を繰り返します。
  - 予約の設定が終わったら、 
    尾る を押してください。
- ▶ 予約の内容を変更したいときは
  - ① 一発予約した番組を選んで 🗫 を押す
  - ② 録画予約変更/消去 を選んで 響を押す
  - ③予約の内容を変更する
    - くわしくは [M] 「録画する」→「番組表予約(番組表からお好みの設定で予約する)」の手順」以降を ご覧ください。

### ▷予約の確認・消去をするときは

予約の確認「設定済みの録画予約を確認する」、予約の消去「不要な録画予約を消去する」をご覧 ください。P.33 P.35

### ▶ 録画を停止するときは

現在放送中の番組を視聴中にむを押す、または番組表から録画中の番組を選んで興を押す。

- 確認画面が表示されるので、はいを選んで響を押してください。
- 停止した位置までが1つの番組となります。
   (停止後に次の操作ができるまで、しばらく時間がかかることがあります。)

お知らせ ●予約が重なったときは、「予約が重なったときは」をご覧ください。P.36

# 録画予約を確認・変更・消去する

本体 USB-HDD

# 設定済みの録画予約を確認する

予約一覧で録画予約を確認することができます。

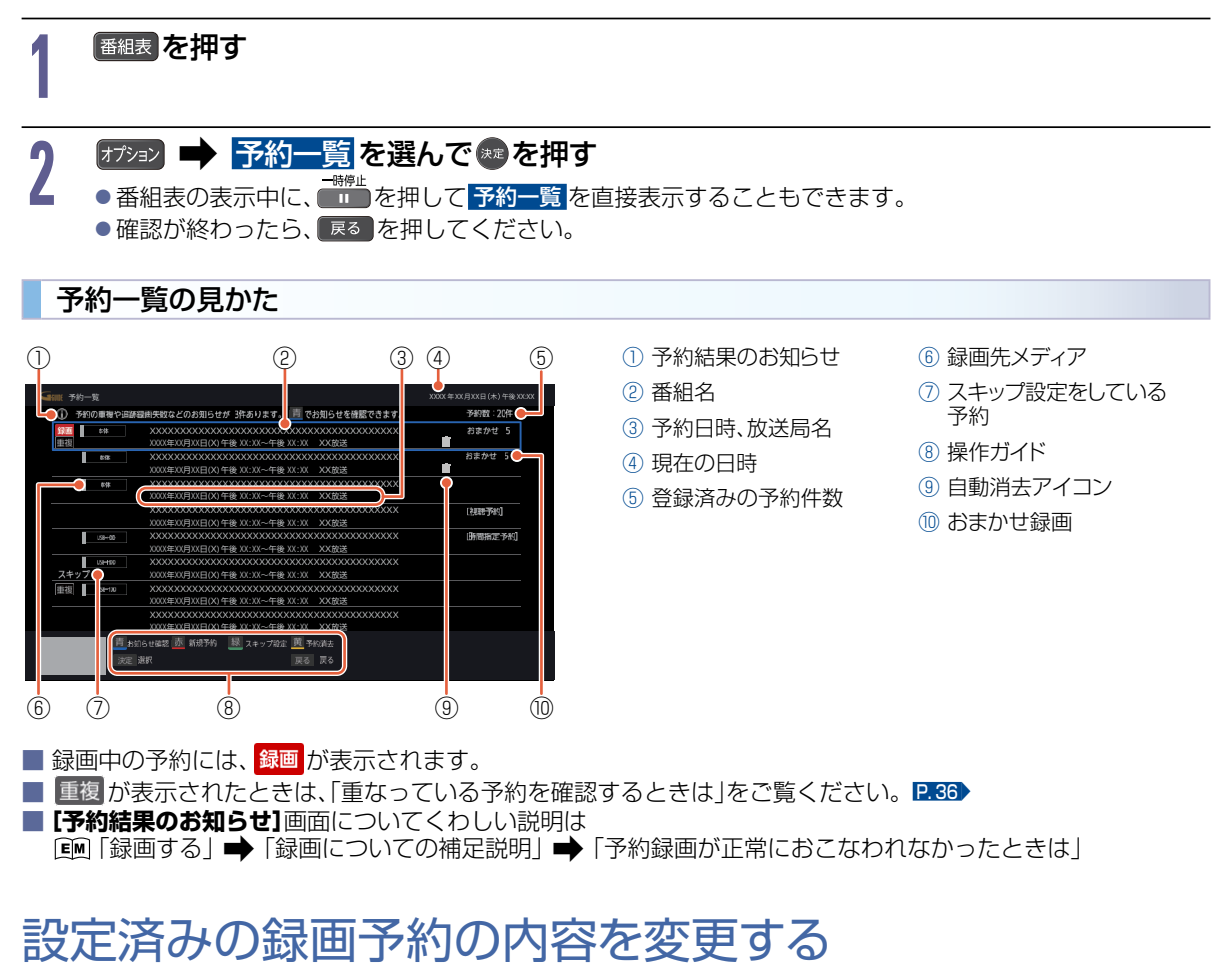

予約一覧または番組表から録画予約の内容を変更することができます。

# 予約一覧から録画予約の内容を変更する

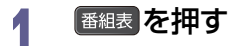

- 1753ンを押して、予約一覧を選んできを押す
- ●番組表の表示中に、<sup>一勝性</sup>を押して
   予約一覧
   を直接表示することもできます。

3 変更したい録画予約を選んで∞を押す

録画する

# 録画予約を確認・変更・消去する(つづき)

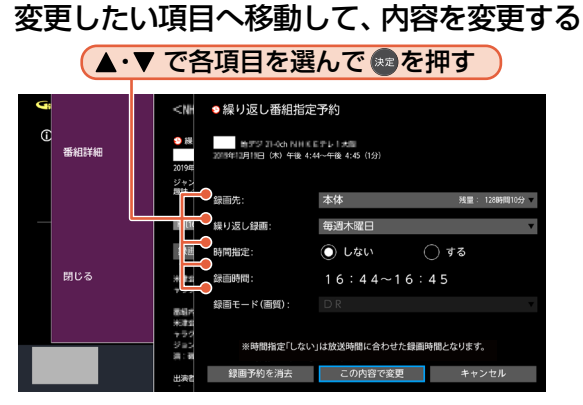

●番組表からの予約の場合は、チャンネルの変更はできません。

#### 6 設定内容を変更したい項目を選んで ®を押す

●お好みに合わせて以下の項目を変更してください。

## 番組表予約で設定できる項目一覧

| 録画先    | 本体<br>USB-HDD<br>HDMI〇:XXX <sup>※1※2</sup>      |
|--------|-------------------------------------------------|
| 繰り返し録画 | しない<br>毎週〇曜日(〇は曜日を表示)<br>毎日<br>毎週〇~〇曜日(〇は曜日を表示) |
| 時間指定   | しない<br>する <sup>*3</sup>                         |

※1 [HDMI]の「〇」は番号、「X」はデバイス名を表示します。

※2 4K放送の場合は選択できません。

※3 録画時間が変更できます。

### ▷ 録画モードについて

EM「録画する | ➡「録画の前に | ➡「録画モードについて | をご覧ください。

# すべて設定が終わったら、この内容で変更へ移動して、のを押す

- 予約が確定し、<br />
  予約一覧に戻ります。
- 設定が終わったら、 戻る を押してください。

### ▷ 予約が重なったときは

ご注意

「予約が重なったときは」をご覧ください。P.36

● 番組表から録画予約した番組の場合は、時間指定の予約に変更すると、番組の自動延長や自動追跡ができなくなります。 番組表から予約した録画予約の特徴は、「番組表から録画予約した場合の自動追跡について」をご覧ください。 P.37

# 番組表から録画予約の内容を変更する

EM「録画する」➡「録画予約を確認・変更・消去する」➡「設定済みの録画予約の内容を変更する」をご覧ください。

# 録画予約スキップ(毎週/毎日録画を一時停止する)

[EM]「録画する」➡「録画予約を確認·変更・消去する」➡「録画予約スキップ(毎週/毎日録画を一時停止する)」を ご覧ください。

不要な録画予約を消去する

番組表または予約一覧から不要な録画予約を消去することができます。

### 番組表から録画予約を消去する

録画予約の消去は1予約ずつとなります。

番組表を押す

# ∮ 録画予約を消去したい番組を選んで●●を押す

- ●確認画面が表示されるので、はいを選んで響を押してください。
- ●録画予約が消去され、選んだ番組から ●が消えます。
- 💷の代わりに 📾 を押して番組内容を表示させてから録画予約を消去することもできます。
- ●設定が終わったら、戻るを押してください。

# 予約一覧から録画予約を消去する

# 番組表を押す

- ア オブションを押して、 予約一覧 を選んで 📾 を押す
- 予約を消去したい番組を選んで 一 を押す
  - ●選んだ番組に【⊘】が付きます。

# ┃ 複数の予約を消去したいときは、さらに番組を選んで∞を押す

- ●選んだ番組に【◇】が付きます。
- ● を押すとすべての番組を選ぶことができます。
- 👝を押すとすべての番組の選択を解除できます。

## **番組を選び終わったら、** 一本認知面が表示されるので

- ●確認画面が表示されるので、はいを選んで響を押してください。
- ●予約一覧画面に戻ります。

# 録画についての補足説明

# 本体 USB-HDD

36

## 録画全般

■ 録画中に本体/USBハードディスクの残量がなくなったときは、録画が自動的に停止します。

# 録画予約全般

# 予約録画があるときの本機の動き

### ▷ 予約開始時刻の直前になると

- 本機の電源がオンのとき、そのまま録画は実行されます。本機の電源を電源オフにしても録画は中断されません。
- 本機の電源がオフのときは、電源がオフのまま録画 が実行されます。

# ▷ 予約終了時刻になると

自動的に録画が終わります。

# 代理録画

- 予約録画が実行できない状態でも、本体が録画可能な 状態であれば本体に代理で録画します。(代理録画す る場合は、メッセージでお知らせします。)
- 以下は、予約録画が代理録画になる場合の一例です。 (他にも代理録画される場合があります。)

# ▶ USBハードディスクに予約録画するときに

- USBハードディスクの残量時間が足りない
- •録画可能なUSBハードディスクを接続していない

# 視聴予約と予約録画が重なったときは

どちらも実行されます。ただし、同一番組の視聴予約と録 画予約はできません。

# 予約が重なったときは

予約を決定するときに確認画面が表示されます。

# 重なっている予約を確認するときは

- メッセージを確認し(番組表予約の場合は確認画面で [はい]を選んで) た押すと、【予約一覧】が表示されます。
- 重なりのため、一部またはすべての録画ができなくなっている予約には重複が付いて表示されています。
- ●本機は録画用のチューナーとして、「地デジ・BS・CS・ BS4K・CS4Kの番組を録画可能なチューナー」と「地 デジ・BS・CSの番組のみを録画可能なチューナー」の 2つを搭載しており、以下の予約録画動作となります。
  - ・地デジ・BS・CSと地デジ・BS・CSを2番組同時に 録画できます。(3番組同時に録画することはでき ません。)
  - BS4K·CS4KとBS4K·CS4Kを2番組同時に録 画することはできません。
  - 地デジ・BS・CSとBS4K・CS4Kは最大で2番組 まで同時に録画できますが、予約の設定状況によっ ては、2番組の重なりでも一種が付き1番組のみの 録画になる場合があります。(一種)が付いていない 場合は、2番組同時録画が可能です。)

### 予約が重なっており、一部またはすべての 録画ができない場合は

全部または一部が重なった場合は、録画開始時刻が遅い予約が優先的に録画されます。

例:地デジ・BS・CSの予約録画が3番組重なっていることで、予約一覧で重複マークが表示されている場合

| 予約           | 地デジ・BS・CS<br>地デジ・BS・CS | 重夜        | 1 |
|--------------|------------------------|-----------|---|
|              | -                      | 地デジ・BS・CS |   |
| 绿雨丝甲         | 地デジ・BS・CS              | 地デジ・BS・CS |   |
| <b>歐回</b> 和未 | 地デジ・BS・CS              |           | ] |

※ 💋の部分(約20秒)は録画されません。

例:BS4K・CS4Kの予約録画が2番組重なっていることで、予約一覧で重複マークが表示されている場合

| 予約   | BS4K·CS4K | 重複<br>BS4K·CS4K | ] |
|------|-----------|-----------------|---|
| 録画結果 | BS4K·CS4K | BS4K-CS4K       |   |

※ 20部分(約20秒)は録画されません。

例:地デジ・BS・CSとBS4K・CS4Kの予約録画が2番 組重なっていることで、予約一覧で重複マークが表示 されている場合

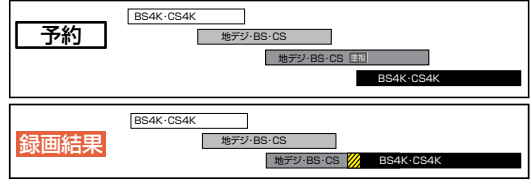

※ 💯の部分(約20秒)は録画されません。

# 同時録画できない場合は

- 録画開始時刻が遅い予約が開始したときに、開始時刻 が早い予約が停止します。
- 開始時刻が同じ場合は、予約一覧で順番が下の予約が 優先的に録画されます。
- 前の予約は、後の予約と重なる部分の手前約20秒以降 は録画されません。

# 連続する予約の場合は

連続する予約(前の予約の終了時刻と後の予約の開始時 刻が同じ)の場合は、前の予約の終了時刻の手前約20秒 は録画されないことがあります。

例:地デジ・BS・CSの予約録画のみの場合

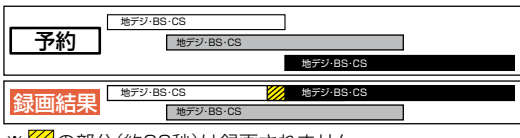

※ Øの部分(約20秒)は録画されません。
例:BS4K・CS4Kの予約録画の場合

| 予約 BS4K·CS4K          | BS4K-CS4K |
|-----------------------|-----------|
| <b>録画結果</b> ■S4K·CS4K | BS4K-CS4K |

※ 💯の部分(約20秒)は録画されません。

例:地デジ·BS·CSとBS4K·CS4Kの予約録画があ る場合

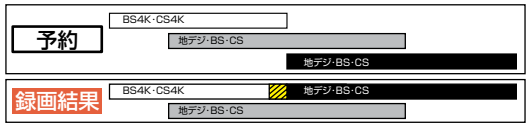

※ 20部分(約20秒)は録画されません。

# 停電があったときは

### 全般

- 停電から復帰すると、自動的に電源がオンになって復帰処理をおこないます。
- 停電によって予約録画が中断したときは、予約一覧で お知らせします。 P.33

### 録画の種類別では

#### ▷ 予約録画の開始前に停電したとき

 停電復帰後に時計が自動修正されると、予約内容が 復活します。

### ▷予約録画の実行中に停電したとき

- •録画は停電したところで中断します。
- 録画終了時刻前に停電から復帰したときは、復帰処 理終了後に録画終了時刻まで録画されます。
- 録画終了時刻後に停電から復帰したときは、録画は 停電したところで終了し、復帰処理終了後に電源が オフになります。

## 録画先では

### ▶本体/USBハードディスク

- 停電前後の番組は分割されて録画一覧に登録されます。
- 停電直前の数十秒程度が録画されないことがあります。
- 停電発生のタイミングによっては、停電前に録画された内容が消去されることがあります。
- 停電発生の状況によっては、【すべての情報を初期 化する】が必要となることがあります。[P.42]
- USBハードディスクへの予約録画中に停電があった 場合は、接続機器によって停電復帰後の予約録画の続 きが本体に代理録画されることがあります。

予約録画が正常におこなわれなかったときは

- 録画予約の重なりや停電などの要因で録画が正常におこなわれなかった予約は、「予約結果のお知らせ」画面にまとめられます。予約一覧で、を押すとお知らせ内容が表示されます。「戻る」を選ぶと、そのまま確認画面に戻り、「お知らせ消去」を選ぶと予約のお知らせが一覧から消去されます。
- 複数の予約のお知らせを消去するには、「予約結果のお知らせ」画面であた押してから消去したい番組を選んできた押します。選んだ番組に〔②〕がつくので、消去したい予約のお知らせがすべて選ばれているか確認し、たかを押します。確認画面が表示されるので[はい]を選んできたか。(予約一覧の表示方法については、「設定済みの録画予約を確認する」をご覧ください。) P.33
- 「予約結果のお知らせ」画面にまとめられる番組は、 最大30件です。30件をこえた場合は、古い番組から順に消去されます。

お知らせ
 ● 最大記録可能数/登録数については、「録画の前に」
 をご覧ください。
 P.30

## 番組表から録画予約した場合の自動追跡について

デジタル放送の番組を番組表から予約した場合は、次のようなときに自動的に録画開始/終了時刻が変更されて録画されます。

(例)

- 毎週録画をしているドラマの最終回だけ、放送時間 が延長されているとき。
- 特別番組のため、今回放送分だけ、放送時間が遅く なるとき。
- 予約していたスポーツ番組が延長されたとき。
- 予約番組の前に放送されているスポーツ番組が延 長されて、予約番組の放送時間が遅くなるとき。
- 自動的に録画開始/終了時刻が変更される時間は、1回だけの録画の場合は3時間後まで、毎週/毎日録画の場合は1時間後まで、毎週/毎日録画の場合は前後各3時間までとなります。
- 野球中継などで延長部分が他のチャンネルに引き継がれて放送される場合に、番組データの延長情報に従って自動的にチャンネルと録画終了時刻が変更されて録画されます。

(例)

- 昼の時間帯に「NHK総合」で放送されている高校野 球を番組表から予約して録画中、夕方から放送され るチャンネルが「NHK Eテレ」に引き継がれた場合 でも、録画チャンネルが切り換わってそのまま高校 野球の録画が継続されます。
- 自動追跡やイベントリレーによって予約が重なったときは、「予約が重なったときは」の例に従って録 画されます。 P.36
- 自動追跡は、デジタル放送の番組を番組表から予約 した場合のみ有効となります。

# 録画した番組を再生する

## 本体 USB-HDD

本機では本体やUSBハードディスクに録画した番組を再生することができます。 ■本機で記録したUSBハードディスクは、他の機器では再生できません。

#### > 進備

● USBハードディスクを再生するときは、USB 1 通常録画(HDD用)端子にUSBハードディスクをつないでおく P.20

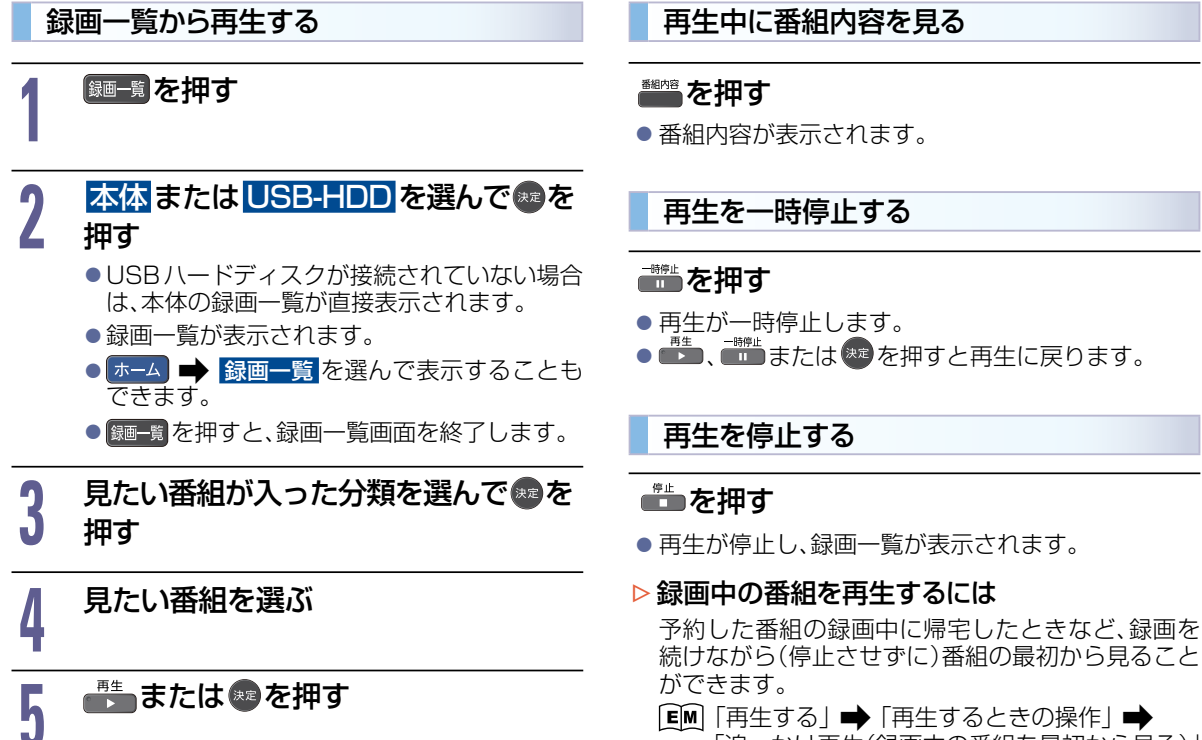

[EM] 「再生する | ➡ 「再生するときの操作 | ➡ 「追っかけ再生(録画中の番組を最初から見る)」

続けながら(停止させずに)番組の最初から見ること

# 録画一覧(録画した番組の一覧)について

録画した番組を見るときは、録画一覧を表示させて見たい番組を選んでください。 録画一覧では、録画された番組が並ぶ「番組一覧」を表示します。また、ジャンルやお好みの名前で作成した分類に番 組がまとめられた画面に切り換えることもできます。

# 録画一覧の見かた

ご注意 ●分類によって録画一覧の表示は異なります。以下は、「すべて」内の番組一覧の表示例になります。 (1)(2)3 (4) (5) (6) (7) (8) 9 10 11 右の画面で、◀を押すと 分類が表示されます。 ☞∞を押すと表示され 面—管 ます。 ▲・▼で分類を選べます。 はじめから再生 つづきから再生 まとめ番組 視聴制限一時解除 おすすめ番組 番組編集 新番組 映面 番組内容 番組消去 (12) (13) ⑦ 番組名 番組の種類 録画中 :録画中の番組 ⑧ 録画開始時刻 (9) 番組並び順の種類 録画が終わると録画中がNEWになります。 10 番組総時間 NEW:未再生の番組 ① 残量 再生すると■■は消えます。 歴世:おまかせ録画された番組 残量が10時間未満になると赤字に変わります。 また、おまかせ録画を使用している場合に自動消去 をおこなう条件になると赤字に変わります。 くわしくは ② サムネイル(番組の冒頭画面) (EM)「再生する」→「録画した番組を再生する!→ 「録画一覧(録画した番組の一覧)について」 ③ 選択中の番組 「録画一覧の見かた| ④ 放送局名 12 ガイド表示 ⑤ 操作中のメディア 🏝を押すと、本体とUSB ハードディスクの切り換え 6) 分類の名前 ができます。 ●を押すと、番組を消去できます。 13 スクロールバー

9番組以上あるときに表示されます。

# ● 再生するときの操作

本体 USB-HDD

▶ 準備

● USBハードディスクを再生するときは、USB 1 通常録画(HDD用)端子にUSBハードディスクをつないでおく P.20

# 速度を変えて再生する

早戻し/早送り(早く見る/聞く)

# 再生中に

- 押すたびに再生速度を4段階で切り換えます。1段階目の早送りのみ、音声付きで再生することができます。 ただし、BS4K・CS4K放送の番組は、1段階目の早送りでも音声付きで再生することができません。
- ■● を押すと通常の再生速度に戻ります。

# スキップ・サーチ

10秒戻し/30秒スキップ(少し前や先にとばす)

押すたびに再生がスキップします。

# 10分戻し/10分スキップ(10分前や10分先にとばす)

# 再生中にで、シューションを押す

- ●押すたびに再生を10分間隔でとばします。
- ●再生位置が番組の最初から10分以内の場合は、再生中の番組の最初へ戻ります。

## サーチ(見たい場面にとばす)

# 再生中に◀・▶を長押しする

● 長押しをしている間、再生位置 [●] (青) が移動して、長押しを離したところから再生を開始します。

# 録画した番組を消去する

#### 本体 USB-HDD

● 消去された番組は、元に戻せません。録画内容をよく確認してから消去してください。
 ● 録画した番組はフォルダーの中に入っています。

再生後やダビング予定のない不要な番組を消去し、本体やUSBハードディスクの空き容量を増やすことができます。

#### ▶ 準備

● USBハードディスクから消去するときは、USB 1 通常録画(HDD用)端子にUSBハードディスクをつないでおく P.20

# 録画一覧から不要な番組を消去する

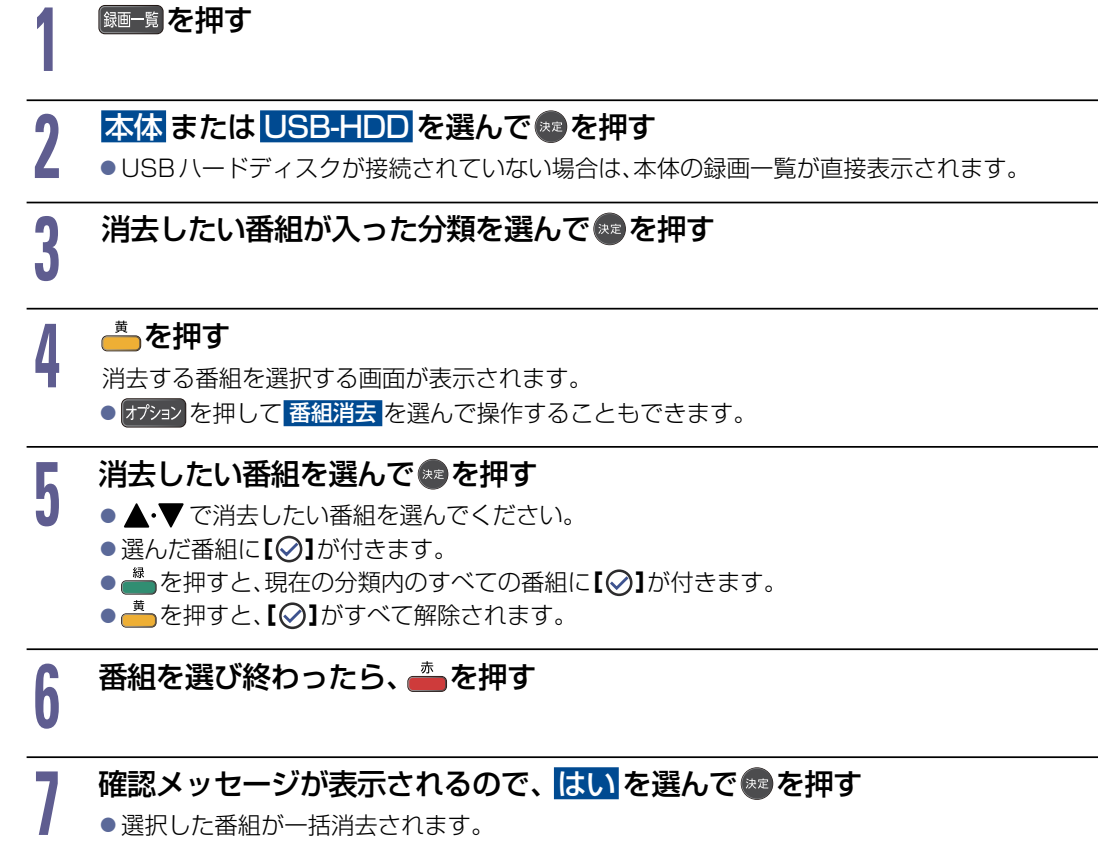

●消去が終わったら、戻るを押してください。

ダビング中は番組を消去できません。
 消去したい番組を選んでいるときは分類を移動できません。

# 本機の情報を確認する

ソフトウェアバージョンや本機で使用しているソフトウェアのライセンス情報、デジタル著作権管理に関する権利 情報などを表示します。

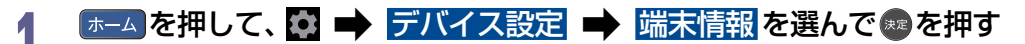

2 ソフトウェアバージョン を選んで確認する

# ネットワークによるソフトウェアの更新をおこなう

ネットワークを利用して、ソフトウェアをダウンロードします。

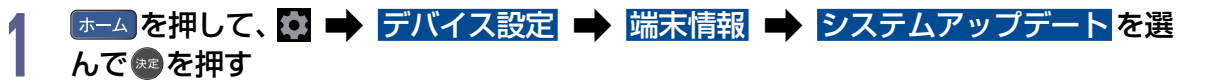

# ネットワークによる更新を選んで確認する

● ダウンロード完了後、自動的にソフトウェア更新をおこないます。

● ダウンロードをおこない、ソフトウェアを更新したあとは、本書と本機で画面や文言が一致しなくなることがあります。
 ● 無線LANでネットワークに接続している場合は、ネットワークの通信状態によりソフトウェアの更新が途切れることがありますので、ソフトウェアの更新時は有線LANでの接続をおすすめします。

# すべての情報を初期化する

本機のすべての設定を、お買い上げ時の状態に戻します。

# (ホーム)を押して、 🔯 🔿 デバイス設定 🔿 リセット を選んで 📾 を押す

2

42

# 初期化の種類を選んでやを押す

## ▷ すべての情報を初期化する

 すべての設定を初期化し、お買い上げ時の状態に戻します。
 本体の録画番組はすべて消去されます。USBハードディスクの登録情報「USBハードディスクを通常 録画用として登録する」も初期化(消去)されます。登録情報を初期化すると登録済みのUSBハードディ スク内の番組は再生できなくなりますのでご注意ください。

EM「外部機器を使う」→「USBハードディスクを接続・設定する」→「USBハードディスクを通常録画用として登録する」

## ▶ 録画番組を残して初期化する

•本体/USBハードディスクの初期化はせずに、お買い上げ時の状態に戻すときに選びます。

## ▶ キャンセル

初期化しないときに選びます。

# 3 はいを選んで<br/> あ<br/> あ<br/> わまれたが<br/> は<br/> したい<br/> を<br/> 選んで<br/> あ<br/> しか<br/> お<br/> しか<br/> た<br/> ボーン<br/> や<br/> ボーン<br/> や<br/> ボーン<br/> しか<br/> しか<b

●初期化が始まり、約1分で完了します。

本機でお客様が設定されるデータには、個人情報を含むものがあります。本機を譲渡または廃棄される場合には、
 【すべての情報を初期化する】をすることをおすすめします。

●データ放送の双方向サービスなどで本機に記憶されたお客様の登録情報やポイント情報などの一部、またはすべての 情報が変化・消失した場合の損害や不利益について、アフターサービス時も含め、当社は一切の責任を負いませんので、 あらかじめご了承ください。

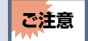

仕様および外観は改良のため予告なく変更する場合があります。

| 型番                     |                 | FL-65U5040           | FL-55U5040                | FI -49115040                                 |                |
|------------------------|-----------------|----------------------|---------------------------|----------------------------------------------|----------------|
|                        |                 |                      |                           |                                              |                |
| 内蔵ハードディスク              |                 |                      |                           |                                              |                |
| 雷源                     |                 |                      |                           |                                              |                |
| 電标<br>消費電力 起動時<br>(持機時 |                 | 269 W                | 174 W                     | 146 W                                        |                |
|                        |                 | 200 W (7)-           |                           | ビをのぞく)                                       |                |
|                        | דיישאוריו       |                      | 0.4 W()<br>246 kW/b /在    |                                              |                |
| 年間消費電力                 | 量 <sup>※]</sup> |                      | 区分名 <sup>※2</sup> : c     | 区分名 <sup>※2</sup> : c                        | 区分名※2:0        |
|                        | -               |                      | (4K以上液晶テレビ)               | (4K以上液晶テレビ)                                  | (4K以上液晶テレビ)    |
| 受信機型サイ                 | ズ               |                      | 65V                       | 55V                                          | 49V            |
| 毎線I ∆NI担だ              | ζ               |                      | I                         | EEE802.11b/g/n(2.4 GHz                       | )              |
|                        | •               |                      | IEEE802.11a/n/ac(5 GHz)   |                                              |                |
| Bluetooth®             | バージョン           |                      |                           | 5.0                                          |                |
| Blactooth              | 対応プロフ           | 7ァイル                 | GAP/H                     | HID/A2DP/AVRCP/GATT/                         | /HOGP          |
|                        | 実用最大出           | 出力JEITA(W)           |                           | 8.5 + 8.5 + 16(同時出力)                         |                |
| 首声                     | スピーカー           | -                    | 9)<br>م 9 9 م)            | 8 cm × 3.0 cm + φ2.7 cm) :<br>m + パッシブラジエーター | × 2<br>cm) × 1 |
| 地上デジタル                 | アンテナ入           | <u>ታ</u>             | ξφ 0.2 0                  | UHF 1軸 75 Ω不平衡形                              | <u> </u>       |
| BS·110度C               | Sアンテナ           | <br>入力               | 75 Ω不平衡形                  | (C15形)兼コンバーター用電源(                            |                |
|                        |                 |                      |                           | 各:000~999 ch                                 |                |
| 受信チャンネル                | ν               |                      | BS4K、110度CS4K             |                                              |                |
|                        |                 |                      | 地上デジタル、BSデジタル、110度CSデジタル  |                                              |                |
| 表示画素数                  |                 |                      | 3,840ドット×2,160ライン         |                                              |                |
| 画面寸法(cm                | ı)              |                      | 幅142.8×高さ80.3             | 幅120.9×高さ68.0                                | 幅107.3×高さ60.4  |
| ヘッドホン出ナ                | 」端子             |                      | 刈月103.0                   |                                              | <u> </u>       |
| ビデオ入力端                 | <u>,…,</u><br>子 |                      | (映像/音声)1系統 ピンジャック         |                                              |                |
| HDMI入力端                | <br>子           |                      | 4系統                       | 4端子 ABC対応(HDMI) 入力端                          | 子のみ)           |
| LAN端子                  |                 |                      | RJ-45 10BASE-T/100BASE-TX |                                              |                |
|                        | USB 1           |                      |                           |                                              |                |
| USB端子                  | 通常録画(           | HDD用)                | I ype A DU5 V 最大900 mA    |                                              |                |
| 0003400 3              | USB 2           | USB 3                | -                         | Type A DC5 V 最大500 mA                        | ł              |
|                        | AV周辺機<br>吉山も端マ  | <b>奋</b> 用           | 1页位 1世之                   |                                              |                |
| 元テンタル自                 | 户山八帅丁<br>│      | 幅(om)                | 1465                      | 1746                                         | 1100           |
|                        | スタンド            | 幅(CIII)<br>喜さ(cm)    | 90.1                      | 77.4                                         | 69.5           |
|                        | あり              | 周で(Cm)<br>風行(cm)     | 30.6                      | 25.1                                         | 25 1           |
| 外形寸法                   |                 | 桌(cm)                | 146.5                     | 124.6                                        | 110.8          |
|                        | スタンド<br>なし      | 幅(CIII)<br>高さ(cm)    | 84.8                      | 72 7                                         | 64.8           |
|                        |                 | 周に (cm)<br>風行(cm)    | 10.6                      | 97                                           | 97             |
|                        | スタンドあ           | b(kg)                | 25.8                      | 18.8                                         | 159            |
| 質量                     | スタンドな           |                      | 25.0                      | 18.3                                         | 15.3           |
|                        |                 | 10.010.010.010.010.0 |                           |                                              |                |
| キャビネット材質               |                 | 背面:PS                |                           |                                              |                |
| 使用周囲温度                 |                 | 5~40 °C              |                           |                                              |                |
| 型番                     |                 |                      | FRM-115TV                 |                                              |                |
| 112-22                 | 電源              |                      | DC3 V(単4形乾電池2本)           |                                              |                |
| U-LU                   | 質量              |                      | 約120g(乾電池含む)              |                                              |                |
|                        | 操作範囲(赤外線)       |                      | 左右各約30°以内、上約15°、下約30°以内   |                                              |                |

● テレビのV型(65V型など)は、有効画面の対角寸法を基準とした大きさの目安です。

 このテレビは日本国内用です。電源電圧・放送規格の異なる外国ではお使いになれません。また、アフターサービスもできません。 This television set is designed for use in Japan only and cannot be used in any other countries. No servicing is available outside of Japan.

製品は、ご使用終了時に再資源化の一助として主なプラスチック部品に材質名を表示しています。

省エネ法の改正(2021年5月)により、テレビの年間消費電力量の測定方法と区分名が変更になりました。

そのため、製品本体には旧測定法による年間消費電力量が掲載されている場合があります。

※1 省エネ法[2026 年度基準]に基づいて、1日あたり5.1時間の平均視聴時間/18.9時間の待機時間(電子番組表取得時間を含む)で算出した、 1年間に消費する電力量です。HDDを内蔵するテレビでは、1日の平均録画時間(視聴時0.4時間+待機時0.4時間)が算出に含まれています。
※2 省エネ法において、画素数およびパネルの種類に基づき規定されている名称のことです。

# 保証とアフターサービス

# 必ずお読みください

#### ■ 保証書(梱包箱に貼り付けしています)について

- 保証書は、必ず「お買い上げ日・販売店名」などの記 入をお確かめのうえ販売店からお受け取りください。
- 保証書裏面の「無料修理規定」をよくお読みください。 また、当社製品情報サイトの「お問い合わせ」ページ (funai.jp/cs/contact/)の修理規約も合わせてお 読みください。
- 保証書は、納品書や領収書と共に大切に保管してく ださい。

#### 製品本体の保証期間および保証の対象外となる 部品に関しては、保証書に記載しています。

#### ■ ご不明な点や修理に関するご相談

 この取扱説明書の「困ったときは」や、当社製品情報 サイトの「サポート」ページ(funai.jp/cs/)に従って お調べください。それでも解決しない場合には、お買 い上げの販売店か、「船井電機 お客様ご相談窓口」ま でご相談ください。

#### 補修用性能部品の保有期間

- 当社は、この製品の補修用性能部品を製造打切り後 8年保有しています。
- 補修用性能部品とは、その製品の機能を維持するために必要な部品です。

#### ■ 部品について

- 修理の際に、当社の判断により、再生部品または代替 部品を使用することがあります。
- 修理などで交換した部品は、任意で引き取らせていただきます。

#### ■ 記録内容の補償について

 記録媒体を搭載または使用する製品の場合は、故障 または修理・交換により記録内容が消失などするこ とがありますが、記録内容の補償はいたしません。 ※ この製品は、日本国内専用に設計されていますので、 国外では使用できません。また、修理対応もできません。

#### ■ 修理を依頼されるとき

- 不具合があるときは、電源をオフにし、必ず電源プラグを抜いてから、お買い上げの販売店にご連絡ください。
- 転居や贈答品など、お買い上げの販売店にご依頼で きない場合は、当社の窓口へお問い合わせください。

#### 保証期間中は

修理に際しましては、保証書をご提示ください。 保証書の規定に従って、修理させていただきます。

#### ● 保証期間が過ぎているときは

修理すれば使用できる場合は、ご希望により有料修理させていただきます。点検・診断のみでも有料となることがあります。

#### 修理料金のしくみ

技術料+部品代+出張料などで構成されています。 ※修理のための製品の取りはずし・再設置は、販売店 様もしくはお客様でご対応をお願いします。

 製品の設定(外部機器との接続・調整・取り扱い説明 など)を依頼されると、有料となることがあります。

### 修理不可の場合

製品の状態やその他の事情により、修理に代えて製品 交換で対応する場合があります。交換品は、新品同等 の機械的・電気的に動作確認をおこなった交換用製 品となります。なお、交換後の製品は、最初のご購入時 からの保証期間が適用されます。

#### ご連絡いただきたい内容

- お名前
- ご住所
- 電話番号
- お買い上げ製品の型番
   (この取扱説明書または保証書に記載)
- お買い上げ製品の製造番号 (保証書または本機背面のラベルに記載)
- お買い上げ日
- 症状(故障または不具合の内容)
  - 「症状診断シート」(次頁)をご活用ください。

#### 相談窓口におけるお客様の個人情報のお取り扱いについて

- お客様より船井電機株式会社およびグループ会社にお電話でお問い合わせいただいた場合には、正確にご回答するため、通話内容を記録(録音など)させていただくことがあります。また、折り返しお電話させていただくときのために、「発信者番号表示」を採用しています。あらかじめご了承のうえ、お問い合わせください。
- ご相談、ご依頼いただいた内容によっては、サービス活動およびその後の安全点検活動のために、当社のグループ 会社および秘密保持契約において厳正に管理された業務委託会社に個人情報を提供させていただくことがあり ます。

※上記の内容は、予告なく変更する場合があります。あらかじめご了承ください。(2021年1月現在)

# 症状診断シート

本機の故障・不具合などのお問い合わせの際に、円滑にご対応させていただくため、以下の内容をご確認いただき、 お知らせいただきますようお願いいたします。

| 【ご確認事項】 ※以下                                | の内容は、お客様ご相談                                                                 | 窓口またはサービスの担当者にお伝えください。                                                                       |
|--------------------------------------------|-----------------------------------------------------------------------------|----------------------------------------------------------------------------------------------|
| 全情報の初期化:本機を修                               | 修理する過程でやむを得ず記録<br>マオス提合がたります                                                | 録内容が失われたり、全情報の初期化が必要に                                                                        |
| ゆうにし                                       | リタる場口がのりより。                                                                 |                                                                                              |
| 全情報の <sup>3</sup><br>属する機<br>機器や内i<br>されます | 初期化をおこなうと本機の記録内<br>種やUSBハードディスクは、そっ<br>蔵ハードディスクの初期化をおこれ<br>。USB機器は再登録も必要となり | 内容はすべて消去されます。また、USBメモリーが付<br>・れらの登録情報も初期化する場合があります。USB<br>なうと記録内容(保護された番組を含む)はすべて消去<br>こります。 |
| 🗌 同意する                                     |                                                                             |                                                                                              |
| 🗌 同意しない(ご注意: 🕯                             | 全情報の初期化にご同意いただけなし                                                           | い場合は、修理をおことわりすることがあります。)                                                                     |

# 【不具合症状】

| 発生区分:□ 地デジ □ BS/CS □ BS4K/CS4K □ ハードディスク □ USB機器 □ BDデ-<br>□ DVDディスク □ その他(                                                                                                    | rスク<br>)    |
|----------------------------------------------------------------------------------------------------|-------------|
| <b>発生頻度</b> : □常時 □時々 □その他(                                                                                                    | )           |
| <b>症状</b> :(できるだけくわしく) 例:地上デジタル放送の○○チャンネルが受信できない。                                                                                                    |             |
| 受信環境 : □ 戸建住宅 (個別受信) □ マンションなど (共同受信) □ ケーブルテレビ (社名:                                                                                                    | )           |
| 接続機器       □       テレビ       (メーカー名:       、型番[機種名]:         □       レコーダー       (メーカー名:       、型番[機種名]:         □       USBハードディスク(メーカー名:       、型番[機種名]:         □       その他       ( | )<br>)<br>) |

# ご購入メモ

ご購入記録として下記内容をご記入いただき、お問い合わせや修理のご依頼の際にご活用ください。 (この製品の型番、製造番号は保証書および本機背面などに記載してあります。)

| お買い上げ年月日     | 年月日                                                                          | ACAS番号 <sup>※</sup> |
|--------------|------------------------------------------------------------------------------|---------------------|
| お買い上げ店名/電話番号 |                                                                              |                     |
| お買い上げ製品の型番   | <ul> <li>☐ FL-65U5040</li> <li>☐ FL-55U5040</li> <li>☐ FL-49U5040</li> </ul> | ······              |
|              | (お買い上げいただいた製品の型番の□にチェックを入れてください。)                                            |                     |
| お買い上げ製品の製造番号 |                                                                              |                     |

※「ACAS情報」画面で確認できる「ID」の番号を記入してください。お問い合わせの際に必要な場合があります。

# 「ホーム」 ➡ 🌠 ➡ [テレビの設定] ➡ [放送受信設定] ➡ [共通設定] ➡ [ACAS情報]を選んで 🔤 を押す

お知らせ ●本機を廃棄や譲渡する場合は、ご契約済みの各デジタル放送局に解除または変更の連絡をおこなってください。

# 本液晶テレビの廃棄

- 事業者が廃棄する場合
- 本液晶テレビを廃棄するときには廃棄物管理票(マニフェスト)の発行が義務づけられています。くわしくは各都道府県産 業廃棄物協会へお問い合わせください。廃棄物管理票は、(社)全国産業廃棄物連合会に用意されています。
- 個人が廃棄する場合
  - 家電リサイクル法では、お客様がご使用済みのテレビ(ブラウン管式、液晶式、プラズマ式)を廃棄される場合は、収集・運搬料金、再商品化等料金(リサイクル料金)をお支払いいただき、対象品を販売店や市町村に適正に引き渡すことが求められています。

# 困ったときは

# おかしいな?と思ったときの調べかた

おかしいな?と思ったときに、お困りの症状から対処法をお調べいただけます。

<u>不安定な動作となる場合は、お使いの製品のソフトウェアが最新バージョンになっているかをご確認ください。</u>
 またはコンセントリセットをおこなっていただき、症状が改善されるかをご確認ください。

### ● 電源やリモコン以外の項目については、本機に搭載された電子マニュアルをご覧ください。

| <del>عه</del> ۲ |    |
|-----------------|----|
|                 | IP |
| EE /            | 15 |
|                 | ~, |

| このようなときは…                                                   | ここをお調べください                                                                                                    |
|-------------------------------------------------------------|----------------------------------------------------------------------------------------------------|
| 電源がオンにならない。                                                 | <ul> <li>・電源プラグがコンセントから抜けていませんか。</li> <li>・リモコンの乾雪池が消耗していませんか。</li> </ul>                                                                                                    |
|                                                             | <ul> <li>・指定(表示)された電源電圧(交流100 V)以外に電源プラグを挿していませんか。</li> <li>◆ 安全のための保護回路がはたらくため、電源がオンにならなくなります。いったん電源プラグを<br/>今のコンセントから抜いて、10分ほど時間をおいてから、指定(表示)の電源電圧(交流100 V)に<br/>つなぎなおし、正常動作するかご確認ください。正常動作しない場合は、お買い上げの販売店にご<br/>相談ください。P.44</li> </ul> |
| 電源がオンにならない。<br>電源LED(青色)が点灯しない。                             | <ul> <li>・電源ボタンを押しても電源がオンにならない場合は、電源プラグをコンセントから抜いて、電源をオンにしなおしてください。それでも電源がオンにならない場合は、安全のための保護回路がはたらいている可能性があります。</li> <li>◆電源プラグを抜いて、販売店にご相談ください。P.44</li> <li>・「電源し「ニロ」が「「切」にたっていませんか)</li> </ul>                                         |
| 電源もジナン J= tric tri )                                        |                                                                                                    |
| 電源がオンにならない。<br>本機の電源ボタンで電源がオンに<br>なるが、リモコンでは電源がオンに<br>ならない。 | <ul> <li>・リモコンの転電池が消耗していませんか。</li> <li>・リモコンの乾電池の●●が逆に入っていませんか。</li> <li>・テレビのリモコン受光部に正しく向けていますか。</li> <li>・テレビのリモコン受光部に強い照明などが当たっていませんか。</li> </ul>                                                                                       |
| テレビの電源をオフにすると、<br>HDMIケーブルでつないだ<br>レコーダーの電源がオフになる。          | <ul> <li>・【HDMI制御】が有効、【デバイスの自動電源オフ】が有効になっていませんか。</li> <li>→【デバイスの自動電源オフ】が有効になっている場合は、本機の電源をオフにするとHDMI-CEC対応機器の電源も連動してオフになります。HDMIケーブルで接続した他社製品も同様に動作をするものがあります。</li> </ul>                                                                 |
| 電源をオンにすると、 <b>【かんたんー</b><br>括設定】開始画面が表示される                  | • 【かんたん一括設定】をしていないときは、電源をオンにすると【かんたん一括設定】開始画面が表示<br>されます。                                                                                                    |
| リモコンで電源オフにしたあと、しば<br>らくして動作音がした。                            | <ul> <li>・電源オフにしたあともデジタル放送のデータ取得の動作をしており、取得動作を終了する際に動作<br/>音がしますが、故障ではありません。電源オフにしてから取得動作を終了するまでの時間は、送られ<br/>てくるデータの量に応じて変化します。</li> </ul>                                                                                                 |
| 電源をオフにしているときに<br>動作音がした。                                    | <ul> <li>デジタル放送のデータ取得のための動作音です。故障ではありません。</li> </ul>                                                                                                    |

## リモコン

| このようなときは…     | ここをお調べください                                                          |
|---------------|---------------------------------------------------------------------|
| リモコンで操作できない。  | ・リモコンの乾電池が消耗していませんか。 P.10                                           |
|               | ・リモコンの乾電池の♀●が逆に入っていませんか。                                            |
|               | <ul> <li>・テレビのリモコン受光部に正しく向けていますか。P.13</li> </ul>                    |
|               | ・テレビのリモコン受光部に強い照明などが当たっていませんか。                                      |
|               | <ul> <li>デジタル放送の番組連動データがあるときやデータ番組を視聴しているときは、数字ボタン</li> </ul>       |
|               | (12)がデータ操作に使われるため、チャンネルを切り換えられないことがあります。                            |
|               | ➡ チャンネル ▲・▼ や番組表でチャンネル切換をしてください。                                    |
| チャンネル▲・▼で、特定の | <ul> <li>スキップしていませんか。</li> </ul>                                    |
| ナヤンネルたけ選べない。  | 選びたいチャンネルの人キッフを解除してください。<br>  □ □ □ □ □ □ □ □ □ □ □ □ □ □ □ □ □ □ □ |
|               | EM  合裡設定」♥ 放送受信設定を9る」♥ 「ナヤノイルの飛び越し(スキッノ)を設定9る」                      |
| 音声入力で検索できない。  | ・リモコンのマイクをテープなどで塞いでいませんか。                                           |
|               | ・ネットワークは接続されていますか。                                                  |
|               | ■   ▶ 「「「」」「「」」「」」「「」」「」」「「」」「「」」「」」「「」」「」」「」                       |
|               | ・リモコンがBluetoothでペアリングされていますか。                                       |
|               | [EM]  はじめに」 ➡  各部のなまえとはたらき」 ➡ 「リモコン」                                |

# 地上デジタル放送のとき

| このようなときは…                                          | ここをお調べください                                                                                                    |
|----------------------------------------------------|----------------------------------------------------------------------------------------------------|
| 地上デジタル放送が映らない。<br>映像が乱れる。                          | <ul> <li>・UHFアンテナは、地上デジタル放送の送信局に向けられていますか。</li> <li>◆ 地上アナログ放送の送信局と方向が違う地域があります。</li> <li>■ 「視聴する」 ●「デジタル放送でできること」 ●「デジタル放送の受信状態を確認する」 ● 「地上デジタル放送用のアンテナを設置したとき」</li> <li>・地上デジタル放送が受信できるUHFアンテナをご使用ですか。</li> <li>● 従来のアナログ放送用のUHFアンテナは、視聴地域の特定チャンネルに対応している場合があり、地上デジタル放送用のUHFアンテナやデジタル対応のブースター、混合器などが必要な場合があります。P.14</li> </ul>                                                    |
| 映像や音が出ない、または時々出<br>なくなる。<br>映像が静止する、または時々静止<br>する。 | <ul> <li>・UHFアンテナの向きが、風や振動により変わっていませんか。またはアンテナ線の劣化などありませんか。</li> <li>▶ [受信状態の確認] で信号品質を確認することができます。何らかの要因で信号品質が低くなっている可能性があります。お買い上げの販売店にご相談ください。</li> <li>[EM] 「視聴する」 → 「デジタル放送でできること」 → 「デジタル放送の受信状態を確認する」 → 「地上デジタル放送用のアンテナを設置したとき」</li> <li>・信号品質が低い状態でご覧になっていませんか。</li> <li>→ 信号品質が低いと、天候や近隣の環境(建物の建築、緑地の伐採、中継アンテナの増設など)の影響を受けやすく、受信状態が悪化し映像が乱れたり映らなくなったりすることがあります。</li> </ul> |

# BS・110度CSデジタル/BS4K・110度CS4K放送のとき

| このようなときは…                                              | ここをお調べください                                                                                                    |
|--------------------------------------------------------|----------------------------------------------------------------------------------------------------|
| BS・110度CSデジタル/<br>BS4K・110度CS4K放送が映ら<br>ない。<br>映像が乱れる。 | <ul> <li>BS・110度CSアンテナとの接続状態を確かめてください。</li> <li>BS・110度CSアンテナケーブルを分配器で増設しているときは、「電流通過型」のご利用をおすすめします。</li> <li>分配器を使用している場合は、110度CSデジタル対応のものを正しく使用していますか。</li> <li>アンテナ接続コネクターがプラスチックのものをお使いの場合は、正しく加工していますか。</li> <li>「<b>受信状態の確認</b>]で信号品質が「20以上」になっているか、ご確認ください。</li> <li>[M] 「視聴する」 → 「デジタル放送でできること」 → 「デジタル放送の受信状態を確認する」 → 「BS・110度CSデジタル/BS4K・110度CS4Kアンテナを接続したとき」</li> <li>左旋の4K放送を見るには、「SHマーク」がついた4K放送対応の右旋・左旋円偏波対応のアンテナ、<br/>壁面端子、ブースター、分配器、分波器、アンテナケーブルなどが必要です。くわしくは販売店へお問い合わせください。機器の交換が必要な場合があります。</li> </ul> |
| BS・110度CSデジタル/<br>BS4K・110度CS4K放送の映り<br>が悪い。           | <ul> <li>・アンテナの方向が強風や衝撃で正しい方向からはずれていませんか。</li> <li>・アンテナへの積雪や雨、雷雲などによる電波の減衰が原因となることがあります。</li> <li>【受信状態の確認】で信号品質が「20以上」になっているか、ご確認ください。</li> <li>【EM】「視聴する」 →「デジタル放送でできること」 →「デジタル放送の受信状態を確認する」 →<br/>「BS・110度CSデジタル/BS4K・110度CS4Kアンテナを接続したとき」</li> </ul>                                                                                                    |

### BS・110度CSデジタル/BS4K・110度CS4Kアンテナへの積雪や豪雨などによる一時的な受信障害

BSおよびCS放送は雷雨や豪雨のような強い雨が降ったり、アンテナに雪が付着したりすると電波が弱くなり、一時的に 画面にモザイク状のノイズが入ったり、映像が停止したり、音声がとぎれたり、ひどい場合にはまったく受信できなくなっ たりすることがあります。

# テレビ画面に表示されるメッセージ

本機では、お知らせで送られてくる情報とは別に、状況に合わせて画面中央に「メッセージ」が表示されます。 代表的なメッセージと意味については下記の通りです。

|      | 表示されるメッセージ (例)                                             | メッセージの意味と対応のしかた                                                                                                    |
|------|------------------------------------------------------------|----------------------------------------------------------------------------------------------------|
| E204 | このチャンネルは存在しません。                                            | <ul> <li>・チャンネル3桁入力選局で、放送されていないチャンネルを入力しています。P.13</li> </ul>                                                                                                    |
| _    | 地上デジタル放送のチャンネルは設定されていません。<br>地上デジタル設定をおこなってください。           | <ul> <li>・地上デジタル放送を受信するために、【テレビの設定】で、</li> <li>【かんたん一括設定】をおこなってください。</li> <li>■ 「「かんたん一括設定」をする」</li> </ul>                                                                                                    |
| E202 | 放送を受信できません。                                                | <ul> <li>・地上デジタル放送が受信できなくなった場合は、</li> <li>【詳細を確認する】を選択し【アンテナの設定をおこなう】もしくは</li> <li>【チャンネルスキャンをおこなう】をおこなってください。</li> <li>・BS・CS・BS4K・CS4K放送が受信できなくなった場合は、</li> <li>【詳細を確認する】を選択し【アンテナの設定をおこなう】もしくは</li> <li>【アンテナ電源設定を確認する】をおこなってください。</li> <li>■</li> <li>「視聴する」●「デジタル放送でできること」●</li> </ul> |
| _    | 悪天候などにより、降雨対応放送に切り換えました。                                   | <ul> <li>・雨の影響により、衛星からの電波が弱くなったため、引き続き放送を<br/>受信できる降雨対応放送に切り換えました。画質、音質が少し悪くな<br/>ります。また、番組表示ができない場合もあります。</li> <li>■「「さまざまな情報」●「用語の説明」●「降雨対応放送」</li> </ul>                                                                                                    |
| _    | この番組をご覧いただくには、契約・登録などを済ませていただく必要があります。ご案内チャンネルに切り換えますか?    | • 未契約の有料番組を選んでいるか、未契約の映像・音声の信号を選んでいます。 P.28                                                                                                    |
| _    | このデータ放送は対象地域外のため、ご覧になれません。                                 | ・データ放送が地域制限などによって視聴できない場合があります。                                                                                                    |
| _    | ACASモジュールが使用できません。<br>カスタマーセンターへご連絡ください。                   | <ul> <li>いったん電源プラグをコンセントから抜いてからつなぎなおしてください。それでもこのメッセージが表示され放送を視聴できない場合は、お買い上げの販売店またはお客様ご相談窓口へご相談ください。</li> </ul>                                                                                                    |
| _    | ACASモジュールが正しく動作していません。<br>カスタマーセンターへご連絡ください。               | <ul> <li>・いったん電源プラグをコンセントから抜いてからつなぎなおしてください。それでもこのメッセージが表示され放送を視聴できない場合は、お買い上げの販売店またはお客様ご相談窓口へご相談ください。</li> </ul>                                                                                                    |
| E200 | 放送チャンネルではないため、視聴できません。                                     | <ul> <li>・選局したチャンネルが非放送番組です。</li> </ul>                                                                                                    |
| _    | このチャンネルは現在放送されていません。                                       | • 選局したチャンネルが放送休止中です。                                                                                                    |
| E210 | この受信機では、このチャンネルは選局できません。                                   | ・本機では選局できないチャンネルです。                                                                                                    |
| _    | データ放送を受信できません。<br>別のチャンネルを選局した後に再度ご覧のチャンネルを<br> 選局してください。  | <ul> <li>データ放送のデータが受信できません。いったん、現在ご覧のチャンネルとは異なるチャンネルを選局後、しばらくたってからエラーが起こったチャンネルに戻りデータ放送を再表示してください。</li> </ul>                                                                                                    |
| -    | データの表示ができませんでした。<br>別のチャンネルを選局した後に再度ご覧のチャンネルを<br>選局してください。 | <ul> <li>データ放送のデータが受信できません。いったん、現在ご覧のチャンネルとは異なるチャンネルを選局後、しばらくたってからエラーが起こったチャンネルに戻りデータ放送を再表示してください。</li> </ul>                                                                                                    |
| _    | 8K放送の視聴や録画はできません。<br>別のチャンネルを選んでください。                      | <ul> <li>本機は8K放送に非対応です。</li> <li>         チャンネル ▲・▼ などで、別のチャンネルを選んでください。      </li> </ul>                                                                                                    |

# 操作全般

| 表示されるメッセージ (例)                               | メッセージの意味と対応のしかた                                                                                                    |
|----------------------------------------------|----------------------------------------------------------------------------------------------------|
| まもなく、USBハードディスクへの予約録画を                       | ・録画可能なUSBハードディスクを接続していません。P.20                                                                                                   |
| 開始します。USBハートティスクへ録画できない<br>場合は、録画先を本体に変更します。 | <ul> <li>・同時操作によってUSBハードディスクに録画できません。</li> <li>⇒本体に空き容量がある場合は、代理録画されます。</li> <li><b>E</b>[M]「録画する」⇒「録画についての補足説明」     </li> </ul> |

メール

| 表示されるメッセージ (例)                           | メッセージの意味と対応のしかた                                                                                                    |
|------------------------------------------|----------------------------------------------------------------------------------------------------|
| ホーム画面の <b>【設定する】</b> からメールを<br>確認してください。 | <ul> <li>・新着のお知らせメールがあります。</li> <li>ホーム → ○ → 「テレビの設定」 → 「お知らせメール」からメールの内容を確認してください。</li> <li>・ EM 「視聴する」 → 「テレビを使いこなす」 → 「お知らせメールについて」</li> </ul> |

# USB

| 表示されるメッセージ (例)                                                                                          | メッセージの意味と対応のしかた                                                                                                    |
|----------------------------------------------------------------------------------------------------|----------------------------------------------------------------------------------------------------|
| USBハードディスクを確認してください。<br>通常録画用として登録しているUSBハードディスクが<br>接続されていません。<br>または本機で記録できないUSBハードディスクが<br>接続されています。 | <ul> <li>・USBハードディスクを認識できません。もしくは認識できないUSBハードディスクを接続しています。USBハードディスクを確認してください。</li> </ul>                                                           |
|                                                                                                    | <ul> <li>本機で登録できるUSBハードディスクの容量は、32 GB~6 TBになります。</li> <li>USBハードディスクの最新情報や詳細は、当社製品情報サイトの「接続確認済み<br/>機器」ページ(funai.jp/cs/device/)でご確認ください。</li> </ul> |
|                                                                                                    | ・登録設定したUSBハードディスクが、USB 1通常録画(HDD用)端子に接続して<br>いない可能性があります。接続を確認してください。P.20                                                                           |

# 録画

| 表示されるメッセージ (例)                 | メッセージの意味と対応のしかた                                                 |
|--------------------------------|-----------------------------------------------------------------|
| 録画容量不足により、録画を中止しました。           | ・本体/USBハードディスクの残量がなくなったため、録画を中断しました。                            |
| 録画時間が15時間をこえたため、<br>録画を停止しました。 | <ul> <li>本体/USBハードディスクへの連続録画時間が15時間になったため、録画を停止しました。</li> </ul> |
|                                | <ul> <li>本体/USBハードディスクへの1番組あたりの連続録画可能時間は最大15時間です。</li> </ul>    |

| 予約                                         |                                                                                                    |  |
|--------------------------------------------|----------------------------------------------------------------------------------------------------|--|
| 表示されるメッセージ (例)                             | メッセージの意味と対応のしかた                                                                                                    |  |
| 本体の残量が不足しています。<br>USBハードディスクの録画容量が不足しています。 | <ul> <li>・本体/USBハードディスクの残量が不足しています。</li> <li>● 愛を押してメッセージを消したあと、録画するメディアの残量を確認してください。</li> <li>P.39</li> <li>代理録画について、くわしくは「録画についての補足説明」をご覧ください。</li> <li>P.36</li> </ul> |  |
| 予約登録数がいっぱいのため予約登録できません。                    | •予約登録数が上限の200に達したので、不要な予約を消去してください。 P.35                                                                                                    |  |

# 消去・編集・ダビング

| 表示されるメッセージ (例)                       | メッセージの意味と対応のしかた                                                                            |
|--------------------------------------|--------------------------------------------------------------------------------------------|
| この番組は保護されているため、<br>ダビングできません。        | <ul> <li>「移動」になる番組を保護しているときは、ダビングができません。</li> <li>➡ 番組の保護を解除してください。</li> </ul>             |
|                                      | [ĔM]「編集する」→「番組名を変更する・番組を保護する」→ 「番組を保護する」                                                   |
| 最大登録数をこえるため、選択できません。                 | ・ダビングリストの登録番組数がいっぱいになっています。                                                                |
|                                      | [ĔM]「ダビングする」→「複数の番組をまとめてダビングする」→ 「ダビングリストから番組を消去する」                                        |
|                                      | <ul> <li>ダビングリストに登録できる番組数は最大36番組です。</li> </ul>                                             |
| 番組数が上限をこえています。<br>ダビングする番組を減らしてください。 | <ul> <li>・ダビング先の番組総数が、限界をこえます。</li> <li>➡ 現在のダビング先にダビングする場合は、ダビングする番組を減らしてください。</li> </ul> |
|                                      | [EM]「ダビングする」→「複数の番組をまとめてダビングする」→ 「ダビングリストから番組を消去する」                                        |

# 著作権などについて

### ▶ 商標・登録商標について

- TiVo、Gガイド、G-GUIDE、およびGガイドロゴは、米国TiVo Corporation および/またはその関連会社の日本国内における商標または登録商標です。 Gガイドは、米国TiVo Corporationおよび/またはその関連会社のラ イセンスに基づいて生産しております。米国TiVo Corporationおよび その関連会社は、Gガイドが供給する放送番組内容および番組スケジュー ル情報の精度に関しては、いかなる責任も負いません。また、Gガイドに 関連する情報・機器・サービスの提供または使用に関わるいかなる損害、 損失に対しても責任を負いません。Gガイドが供給する画像は、各著作 権者に帰属します。Gガイドの利用以外の目的でそれらの画像をダウ ンロードすることは制限されています。また、再出版、再送信、複製、その 他の用法は禁止されています。
- HDM, High-Definition Multimedia Interface、およびHDMIロゴは、 米国およびその他の国におけるHDMI Licensing Administrator, Inc.の商標または、登録商標です。
- Bluetooth® ワードマークおよびロゴは登録商標であり、Bluetooth SIG, Inc. が所有権を有します。船井電機株式会社は使用許諾の下で これらのマークおよびロゴを使用しています。その他の商標および登録商標は、それぞれの所有者の商標および登録商標です。
- ●本製品に搭載されている「UD新ゴ R」、「UD新丸ゴ R」は、株式会社モ リサワより提供を受けており、フォントデータの著作権は同社に帰属 します。
- ACCESS、ACCESSロゴ、NetFront、NetFrontロゴは日本国、米国及 びその他の国における株式会社 ACCESSの登録商標または商標です。
   ② 2020 ACCESS CO., LTD. All rights reserved.

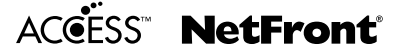

 ドルビーラボラトリーズからの実施権に基づき製造されています。 Dolby、ドルビー、Dolby Atmos、Dolby Vision、Dolby Audio 及びダ ブルD記号はドルビーラボラトリーズライセンシングコーポレーショ ンの商標です。非公開機密著作物。著作権1992-2020年ドルビー ラボラトリーズ。不許複製。

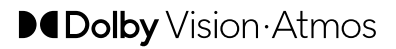

 Google, Google Play, YouTube, Android TV、およびその他の マークは Google LLC の商標です。

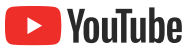

 Amazon、Prime Videoおよび関連する全ての商標はAmazon.com, Inc.またはその関連会社の商標です。

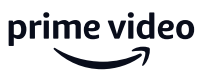

Huluは、Hulu, LLCの登録商標です。

hulu

 「U-NEXT」とU-NEXTロゴは株式会社U-NEXTの商標または登録商 標です。

**U-NEXT** 

「dTV」は、株式会社NTTドコモの登録商標です。

# dtv

ABEMAおよびABEMAロゴは株式会社AbemaTVの登録商標です。

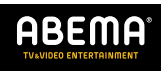

本製品は、AVC Patent Portfolio License に基づきライセンスされており、お客さまが個人的かつ非営利目的において以下に記載する行為にかかわる個人使用をのぞいてはライセンスされておりません。

詳細については米国法人 MPEG LA, LLC(http://www.mpegla. com)をご参照ください。

- AVC規格に準拠する動画を記録する場合
- 個人的かつ非営利活動に従事する消費者によって記録されたAVC 規格に準拠する動画を再生する場合
- ライセンスを受けた提供者から入手されたAVC規格に準拠する動画を 再生する場合

なお、各社の商標および製品商標に対しては特に注記のない場合でも、 これを十分尊重いたします。

# ▶ ソフトウェアについて

本製品に組み込まれたソフトウェアは、複数のソフトウェアコンポーネントで構成されています。それぞれ当社または第三者の著作権が存在します。

- 本製品は、FreeTypeを使用しています。
   Portions of this software are copyright (C) 2006, 2007 The FreeType Project (www.freetype.org). All rights reserved.
- 本製品は、株式会社ACCESSのNetFront Browser NX、 NetFront Browser DTV Profile BML Edition、NetFront DRM Client Marlin IPTV-ES Edition、NetFront Media Player を搭 載しています。
- 本製品の一部分に、Independent JPEG Groupが開発したモジュー ルが含まれています。
- 第三者の著作権が存在し、フリーソフトウェアとして配布されるソフトウェア
- GNU General Public License(以下、GPL)に基づき利用許諾されるソフトウェア
- GNU Lesser General Public License(以下、LGPL)に基づき利用許諾されるソフトウェア

本製品に組み込まれたGPLソフトウェアおよびLGPLソフトウェア について、お客様にこれらのソフトウェアのソースコードの入手、改変、 再配布の権利があることをお知らせいたします。当該ソースコードは 現状有姿で提供され、当社は、当該ソースコードに関し、第三者の権利を 侵害していないという保証、特定目的への適合性についての保証など、 いかなる保証責任または担保責任も負いません。また、当該ソースコー ドに関して発生するいかなる問題も、お客様の責任と費用負担で解決さ れるものとします。詳細については、派→Δ → 3 → [デバイス設定] → [端未情報] → [法的情報]でご確認いただけます。 組み込まれたGPLおよびLGPLのオープンソースのソフトウェア・リスト

なお、オープンソースのソースコードの内容に関するお問い合わせは ご遠慮ください。

当社または第三者が著作権を持つソフトウェアについては、ソースコードの 配布対象ではありません。

# 壁掛け金具取り付け時について

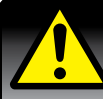

# 壁掛け金具(市販品)取り付け時の注意

### • 壁掛け工事は必ず専門業者に依頼してください。

- 壁掛けの場合は、通風孔からの空気の流れにより、壁を汚す原因となる場合があります。
- 壁掛け工事が不完全の場合は、けがの原因となります。
- 壁掛け金具(市販品)を取り付ける際は、壁掛け金具に付属の取付ネジを使用してください。
- 壁掛け金具に付属の取付ネジ以外は使用しないでください。
- 壁掛け金具取り付け面からのネジ挿入長さは下図のように設定しています。
- 必ず設定範囲内の長さのネジを使用して取り付けてください。
- ケーブルの端子形状/サイズによっては壁面と干渉しご使用できません。設置前に必ずご確認ください。

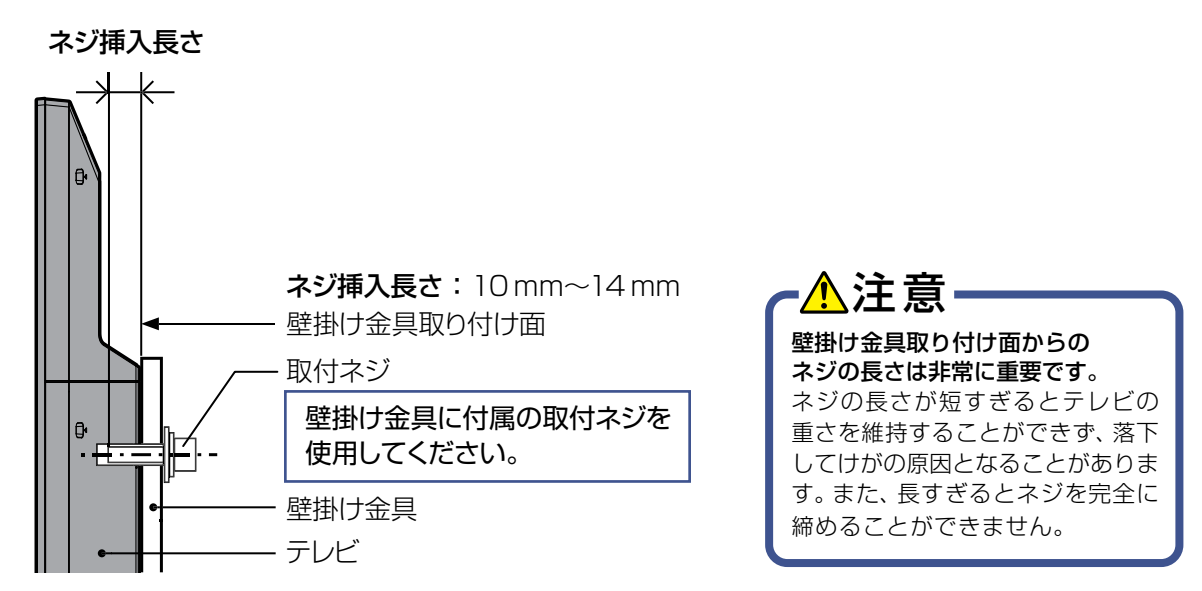

# 取り付け部断面図の一例

※本機で推奨される壁掛け金具については、当社製品情報サイトの「壁掛け金具」ページ(funai.jp/cs/wall-mount/)でご確認ください。

# , Name and function of each part

Front view/side view/rear view

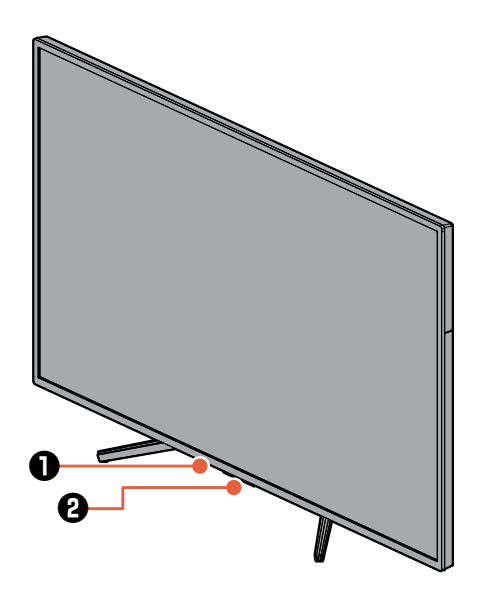

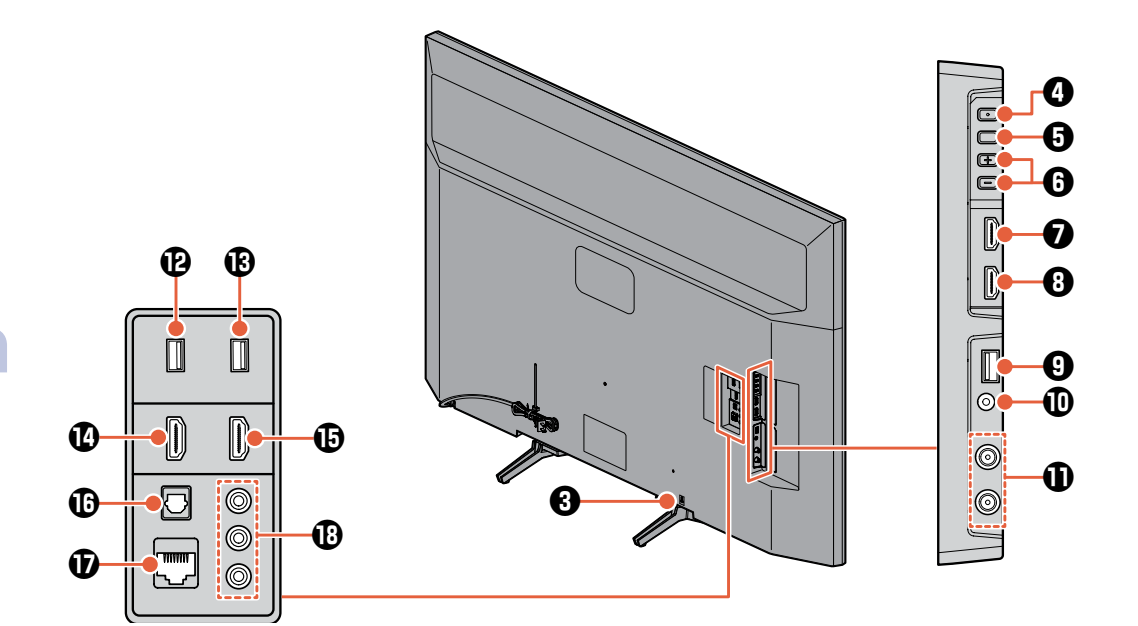

English guide

# Ambient light sensor window/remote control infrared sensor window

### Power-on indicator

Glowing blue

······The TV is on.

Glowing white

.....The TV is off and a video recording reservation(s) is set, or currently recording.

Glowing pale blue

.....The TV is on and a video recording reservation(s) is set, or currently recording.

Off

......The TV is in standby mode, or the power indicator setting is set to [off].

# Slot for an antitheft device

## 4 Power (電源)

## ⑤Function (機能切換)

Each press of the button switches the function (Input source/Channel/Volume).

# G Volume (音量)

Adjusts the volume. Used to change each settings in the Input source/Channel functions.

# HDMI port 4

## 8 HDMI port 3

- **OUSB port 3 for AV device connection** Connect a USB flash drive, etc.
- Stereo headphone jack
- Terrestrial digital broadcasting/BS/CS antenna input

(Above) Terrestrial digital broadcasting input (Below) BS/CS input (4K satellite broadcasting compatible)

- OUSB port 1 for an external HDD for normal recording
- **BUSB port 2 for AV device connection** Connect a USB flash drive, etc.

**W**HDMI port 1 (ARC compatible)

HDMI port 2

Optical digital audio output port

**U**LAN port

### Video jacks

- When turning off the TV by pressing the power button, the TV will be placed in standby mode.
  While in standby mode, the circuits for the minimum system functions (the digital tuner, etc.) are still kept energized.
  The TV may automatically receive digital broadcast maintenance information and update its software. It is recommended that the AC cord is kept plugged in unless it will not be used for a long period of time, or an abnormality has been found.
  If the TV becomes inoperable on Digital broadcasting, due to poor reception, unplug the AC cord and plug it back in after a few minutes.
  - Picture distortion may occur during special playback (fast forward, pause, etc.).
- ご注意
- AC cord must be unplugged when making connections.
- When connecting the video/audio cable, the color of the cable end and the input on the TV must match.
- Video…Yellow, Audio-Left…White, Audio-Right…Red
- Plug in the cables firmly. Failure to do so may cause noise and/or distortion.
- Grab the AC plug when unplugging. Do not pull the AC cord.
- If connected devices are placed too close to the TV, noise and/or distortion may occur. Keep devices far enough to not interfere with each other.
- Depending on the connecting device, connection methods may differ. Also check the instruction manual of the connecting device.
- Recorded pictures and sound are only allowed for private use, and are prohibited from use without permission of the rights holder for copyright reasons.
- Do not connect any devices other than USB hard disk for normal recording, AV device (such as USB memory), USB keyboard, or USB mouse, to the USB ports. The USB mouse or keyboard may not work depending on the application.

Name and function of each part (continued)

# Remote control

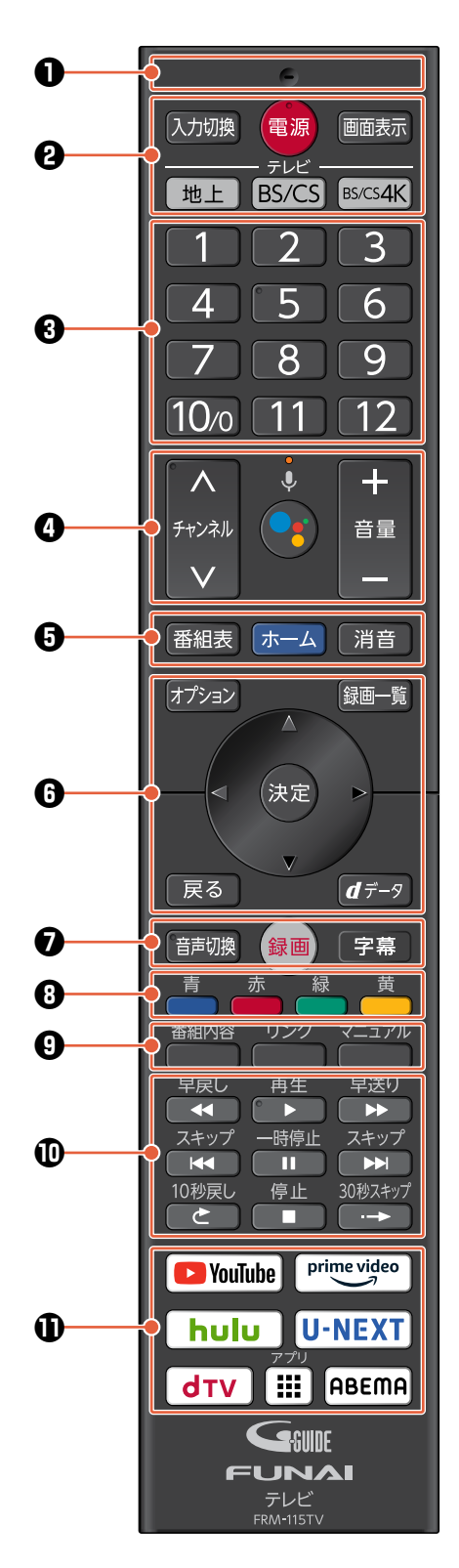

### Microphone

Recognizes voice.

#### Input source (入力切換)

Each press of the button switches the input source.

#### Power (電源)

Turns on/off.

#### Display(画面表示)

Displays the program name currently being viewed, channel number, type of broadcast, audio format, current time, etc.

### Terrestrial digital broadcasting (地上)

Switches to Terrestrial digital broadcasting. **BS/CS** 

Each press of the button toggles between BS and CS broadcasting.

#### BS/CS4K

Each press of the button toggles between BS 4K and CS 4K broadcasting.

#### O Numeric buttons

To directly select a channel

### Oten (Channel (チャンネル)

Switches channels up and down within the broadcasting type of currently being viewed.

# Light

Blinking

.....The remote control is in pairing mode. Lighting

and microphone is enabled.

#### The Google Assistant

Press the Assistant button on your remote to talk to your Google Assistant.

#### Volume (音量)

Adjusts the volume.

#### G EPG (番組表)

Displays the Electronic Program Guide for Terrestrial digital broadcasting, BS digital, CS digital, BS 4K, and CS 4K.

#### Home (ホーム)

To call up various functions.

#### Mute(消音)

ご注意

Mutes the sound. Press again to unmute.

### Option (オプション)

Various settings can be modified for the currently viewed screen.

## Recording list (録画一覧)

Displays the recording list.

# OK (決定) / ▲·▼· ◀·▶

To select an item and confirm it on the option menu, etc.

#### Back (戻る)

Return to the previous screen while the option menu is displayed.

#### d-data (dデータ)

Digital broadcasting includes TV broadcasting, BS radio broadcasting, and Data broadcasting. Various kinds of information can be obtained by button operation while viewing the broadcasting.

#### Audio (音声切換)

The audio in a TV program can be bilingual, stereo, surround, etc., and the suitable audio is automatically chosen. When a program is a bilingual broadcast or it contains multiple audio signals, you can choose your desired audio.

#### Rec (録画)

Starts recording.

#### Subtitles (字幕)

Some programs of Digital broadcasting have subtitles. Subtitles can be turned on and off, and a language can be selected.

#### 8 Color buttons (青/赤/緑/黃)

Used while viewing Data broadcasting, or while the EPG or recording list is displayed.

Program info (番組内容)
 To confirm the program information.

#### Links (リンク)

Displays the link menu.

#### Manual (マニュアル)

Displays the electronic instruction manual.

 Fast reverse/playback/fast forward/skip back/ pause/skip forward/10 sec reverse/stop/ 30 sec skip forward (早戻し/再生/早送り/ スキップダウン/一時停止/スキップアップ/10秒戻し/ 停止/30秒スキップ)

Used to play a recorded program.

#### YouTube/Prime Video/Hulu/U-NEXT/dTV/ABEMA Accesses each video streaming service. App (アプリ)

Displays the App list (Apps that have been installed).

#### Remote control operable ranges (infrared ray)

When using the remote control, direct it to the infrared sensor window of the TV.

Distance ··· Within 7 m from the front of the TV

Angles…From the front of the TV — Above: within approx. 15°, Below: within approx. 30° (within 5 m), Left/Right: within approx. 30° (within 5 m)

Remote control operable ranges will differ when the remote control is connected via Bluetooth<sup>®</sup>.

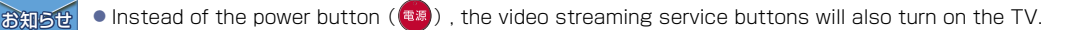

- The remote control needs to be paired with the TV via Bluetooth® to enable voice recognition using the microphone.
- When inserting a dry-cell battery, confirm the "+ / -", and insert it from the "-" side first.
- The remote control is inoperable if the batteries are weak, or the "+ / -" are reversed.
- The remote control of the TV is not compatible with TVs made by other manufacturers or our old TV models.
  Remote controls are precision instruments. Please handle with care. When pressing a button, press it down vertically and lightly.

Remote operation may become unreliable if strong light is shining on the infrared sensor window of the TV.

# 取扱説明書を読んでも使いかたがわからないときや、困ったときは・・・

まずは、お買い上げの販売店へお問い合わせいただくか、 船井電機製品情報サイトの「サポート」ページ funai.jp/cs/ をご覧ください。製品の取り扱いに関するお役立ち情報が満載です。

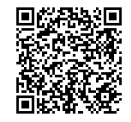

● 転居や贈答品など、お買い上げの販売店にご依頼できない場合は、当社の窓口へお問い合わせください。

#### 船井電機 お客様ご相談窓口

固定電話からのご利用は(通話料:無料)

携帯電話からのご利用は(通話料:有料)

0570-008-271

# 0120-055-271

受付時間 9:00~18:00(年末年始を除く)

※時間帯によっては、お電話が混み合ってつながりにくいことがあります。あらかじめご了承ください。 ※FAXをご利用の方はこちらまで FAX:06-6746-3374

■ 付属品のご購入についてはこちらをご確認ください。

https://www.funai-service.co.jp/shop/funai/

※上記の内容は、予告なく変更する場合があります。あらかじめご了承ください。(2024年3月現在)

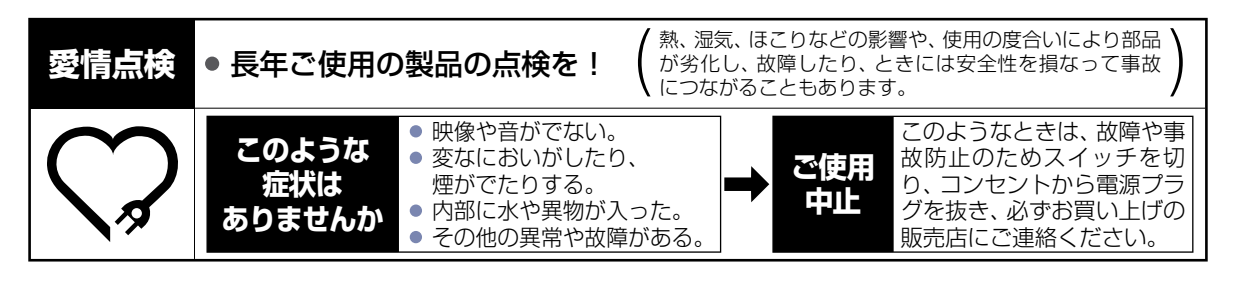

JIS C 61000-3-2 適合品 本装置は、高調波電流規格 JIS C 61000-3-2 に適合しています。

**FUNA** 

船井電機株式会社

AEE80JT-65UB AEER0JT-55UL AEE10JT-49UL バージョン:2.1